| à      |        | 1      |        |             |        |    |        |        |        |          | D         | D        |     |            |    | D   |      |        |     |     | 0 |  |
|--------|--------|--------|--------|-------------|--------|----|--------|--------|--------|----------|-----------|----------|-----|------------|----|-----|------|--------|-----|-----|---|--|
|        |        |        |        |             |        |    | /      |        |        |          | D         |          |     |            |    | • • |      |        |     |     | D |  |
|        | /      |        |        | >           |        | -  |        |        |        |          |           |          |     |            |    |     |      | ROJETC | )   |     |   |  |
| /      | /      |        |        |             | /      | /  |        |        |        |          |           |          |     |            |    | P   | CB R | ESP    | ONS | ÁVE |   |  |
|        |        |        |        |             |        |    |        |        |        |          | D         |          |     |            |    |     |      |        |     | D   |   |  |
|        |        |        | 9      | /           |        |    |        |        |        |          |           |          |     |            |    |     |      |        |     |     |   |  |
|        |        |        |        | /           |        |    |        |        |        | Pr       |           |          |     |            |    |     |      |        |     |     |   |  |
|        |        | /      | 1      |             |        |    |        |        |        |          |           |          |     |            |    |     | 0    |        | 0   | 0   |   |  |
|        |        |        |        |             |        |    |        |        | RE     |          |           |          |     |            |    |     | D    |        |     | D   |   |  |
|        |        |        |        |             |        |    |        |        |        |          |           | 1        |     |            |    |     |      |        |     |     |   |  |
|        |        |        |        |             |        |    |        | 111    |        |          |           |          | MY/ |            |    |     |      |        |     |     |   |  |
|        |        |        |        |             |        |    |        |        |        |          | 44        |          |     |            |    |     |      |        |     |     |   |  |
|        |        |        |        |             |        |    |        |        |        |          |           |          |     |            |    |     |      |        |     |     |   |  |
|        |        | D      |        |             |        |    |        |        |        |          |           |          |     |            |    |     |      |        |     |     |   |  |
|        |        |        |        |             |        | 0  |        |        |        |          | 0         | 0        |     |            |    | 0   | 0    |        | 0   | 0   |   |  |
|        |        | 1AN    | IU/    | <b>↓L</b> [ | DE I   | PR | EEI    |        |        | 1EI<br>□ |           | <b>)</b> |     |            |    |     |      |        |     |     |   |  |
|        |        | N'     |        | ΞN          |        | Ά  | R      |        |        | J/       | <b>\C</b> |          |     | <b>۱</b> / | ۱L |     |      |        |     | 0   |   |  |
|        |        |        |        |             |        |    |        |        |        |          |           |          |     |            |    |     |      |        |     |     |   |  |
|        |        |        |        |             |        |    |        |        |        |          |           |          |     |            |    |     |      |        |     |     |   |  |
| П      | _      |        | -      | -           |        | -  |        |        | -      | -        | п         | -        | -   |            |    |     |      |        |     |     |   |  |
| _<br>_ | _<br>_ | _<br>_ | _<br>_ | -           | -<br>п | _  | _<br>_ | _<br>_ | _<br>_ | -        | -         |          |     |            |    |     |      |        |     |     |   |  |
|        |        | -      |        |             |        |    | -      |        | -      | -        |           |          |     |            |    |     | 1    |        |     |     |   |  |
|        |        |        |        |             |        |    |        |        |        |          |           |          |     |            |    |     |      |        |     |     |   |  |
|        | _      |        |        | -           |        | _  |        | _      |        |          |           |          |     |            |    |     |      |        | J   |     |   |  |
|        | U      | U      | U      |             |        | U  |        |        | U      | U        |           |          |     |            |    | f   |      |        | 11  |     |   |  |
|        |        |        |        |             |        |    |        |        |        |          |           |          |     |            |    |     |      |        | Ø   |     |   |  |
|        |        |        |        |             |        |    |        |        |        |          |           |          |     |            |    |     |      |        |     |     |   |  |
|        |        |        |        |             |        |    |        |        |        |          |           |          |     |            |    |     |      |        |     |     |   |  |

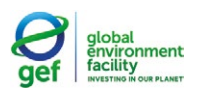

P N
U D

MINISTÉRIO DO **Meio Ambiente e** Mudança do clima

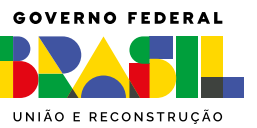

放

REPÚBLICA FEDERATIVA DO BRASIL Presidente Luiz Inácio Lula da Silva Vice-Presidente Geraldo Alckmin MINISTÉRIO DO MEIO AMBIENTE Ministra Marina Silva SECRETARIA EXECUTIVA Secretário-Executivo João Paulo Capobianco SECRETARIA DE QUALIDADE AMBIENTAL E AMBIENTE URBANO Secretário Adalberto Felício Maluf Filho DEPARTAMENTO DE QUALIDADE AMBIENTAL Diretora

Thaianne Resende Henriques Fábio

# MANUAL DE PREENCHIMENTO **INVENTÁRIO NACIONAL DE PCB**

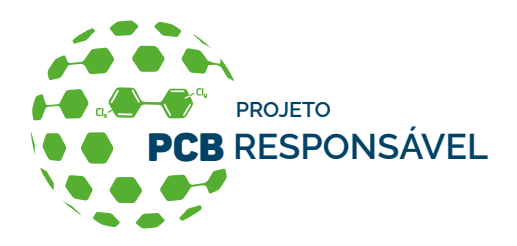

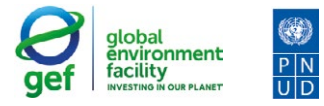

MINISTÉRIO DO MEIO AMBIENTE E MUDANÇA DO CLIMA

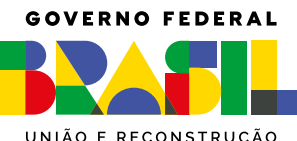

UNIÃO E RECONSTRUÇÃO

# Sumário

| 1   | Aces                               | sso ao Inventário Nacional PCB                                           | 4  |  |  |  |  |
|-----|------------------------------------|--------------------------------------------------------------------------|----|--|--|--|--|
| 2   | Que                                | m deve preencher                                                         | 5  |  |  |  |  |
| 3   | Cada                               | astro e Acesso                                                           | 6  |  |  |  |  |
| 3.1 | Prim                               | eiro Acesso                                                              | 6  |  |  |  |  |
| 3.2 | Aces                               | so de usuários cadastrados                                               | 11 |  |  |  |  |
| 3.3 | Cada                               | stro de Usuários Assistentes                                             | 12 |  |  |  |  |
| 3.4 | Cada<br>inver                      | astro de novas empresas<br>ntariantes por um mesmo<br>prio Administrador | 10 |  |  |  |  |
|     | USua                               |                                                                          | 13 |  |  |  |  |
| 3.5 | Alteração de Usuário Administrador |                                                                          |    |  |  |  |  |
| 3.6 | Alter                              | ação de senha                                                            | 15 |  |  |  |  |
| 3.7 | Statu                              | us do inventário                                                         | 15 |  |  |  |  |
| 4   | Pree<br>de P<br>bras               | enchimento do inventário<br>PCB pelo setor elétrico<br>ileiro            | 17 |  |  |  |  |
| 4.1 | Cada                               | stro de novo inventário                                                  | 18 |  |  |  |  |
|     | 4.1.1                              | Orientações gerais                                                       | 19 |  |  |  |  |
|     | 4.1.2                              | Aba "PCB destinado no Brasil"                                            | 21 |  |  |  |  |
|     | 4.1.3                              | Aba "PCB destinado no exterior"                                          | 25 |  |  |  |  |
|     | 4.1.4                              | Aba <i>"EGP Total"</i>                                                   | 28 |  |  |  |  |
|     | 4.1.5                              | Aba <i>"EGP</i> >= <i>50"</i>                                            | 31 |  |  |  |  |
|     | 4.1.6                              | Aba "EPP Critério Estatístico"                                           | 35 |  |  |  |  |

|     | 4.1.7 Aba "EPP ou outros Resíduos >=50"                    | 40 |
|-----|------------------------------------------------------------|----|
|     | 4.1.8 Aba "Resumo e enviar inventário"                     | 42 |
| 4.2 | Retificação de inventário já enviado                       | 43 |
| 4.3 | Atualização do inventário                                  | 45 |
| 5   | Preenchimento do inventário<br>de destinadores de PCB      | 46 |
| 5.1 | Cadastro de novo inventário                                | 46 |
|     | 5.1.1 Orientações gerais                                   | 47 |
|     | 5.1.2 Aba "PCB destinado no Brasil"                        | 49 |
|     | 5.1.3 Aba "PCB destinado no Exterior"                      | 54 |
|     | 5.1.4 Aba "Resumo e enviar inventário"                     | 56 |
| 5.2 | Retificação de inventário já enviado                       | 57 |
| 5.3 | Atualização do Inventário                                  | 59 |
| 6   | Preenchimento do inventário<br>de outros detentores de PCB | 60 |
| 6.1 | Cadastro de novo inventário                                | 60 |
|     | 6.1.1 Orientações gerais                                   | 61 |
|     | 6.1.2 Aba "PCB destinado no Brasil"                        | 64 |
|     | 6.1.3 Aba "PCB destinado exterior"                         | 69 |
|     | 6.1.4 Aba <i>"EGP Total"</i>                               | 72 |
|     | 6.1.5 Aba <i>"EGP</i> >= <i>50"</i>                        | 74 |
|     | 6.1.6 Aba "EPP ou outros Resíduos >=50"                    | 78 |
|     | 6.1.7 Aba "Resumo e enviar inventário"                     | 80 |
| 6.2 | Retificação de inventário já enviado                       | 81 |
| 6.3 | Atualização inventário                                     | 83 |
|     |                                                            |    |

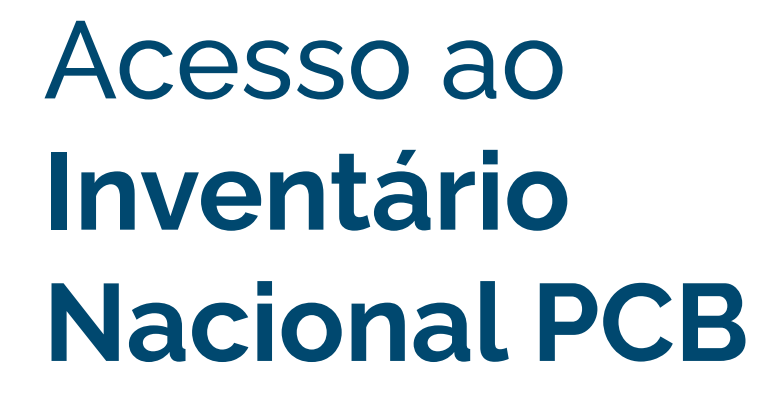

O sistema deve ser acessado por meio do endereço:

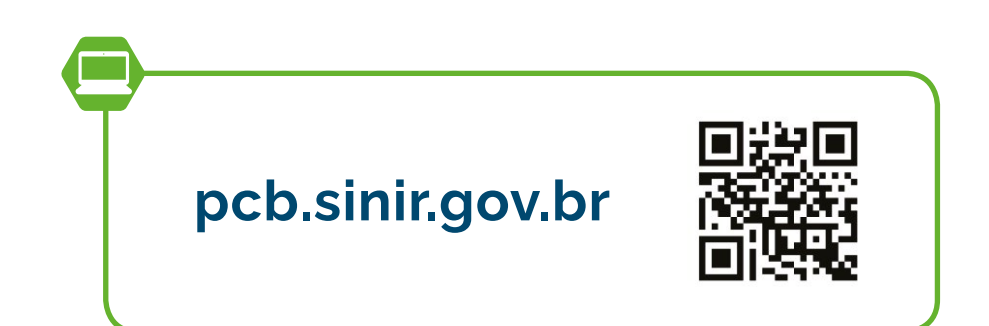

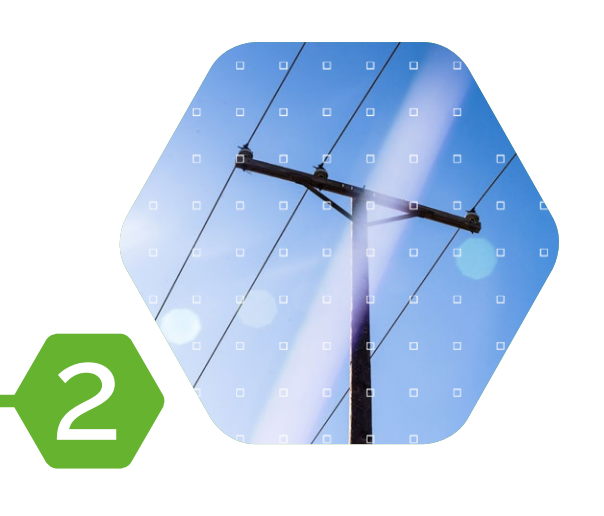

# Quem deve preencher

O "Manual de Gestão de PCB para Equipamentos Elétricos" estabelece que detentores e destinadores de PCBs devem enviar informações referentes ao seu próprio inventário e ao gerenciamento de PCBs no sistema "Inventário Nacional de PCB", disponível no Sistema Nacional de Informações Sobre a Gestão dos Resíduos Sólidos (SINIR).

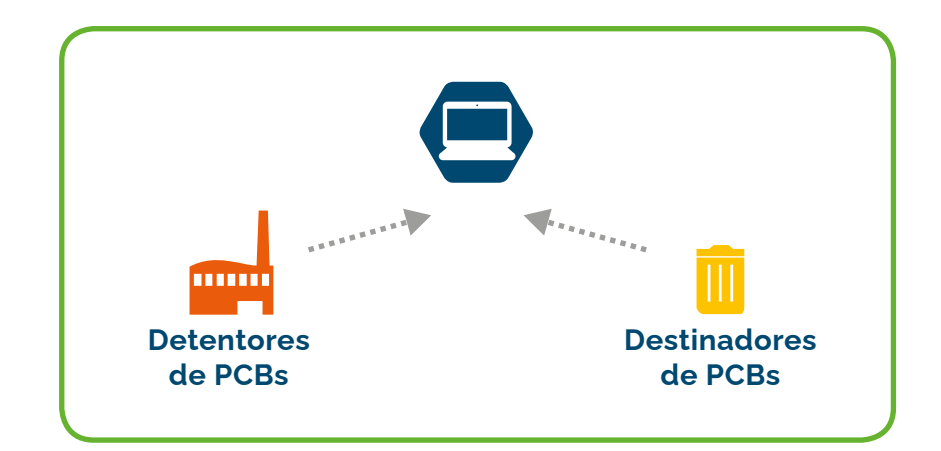

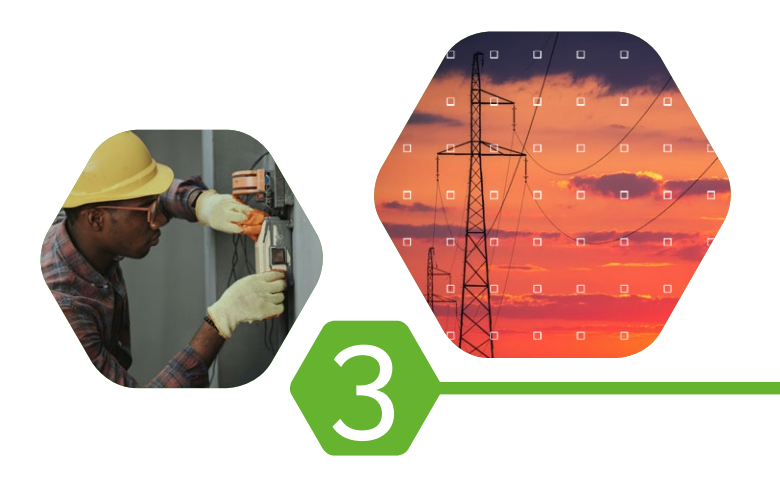

# Cadastro e Acesso

# 3.1 Primeiro Acesso

Ao acessar pela primeira vez o sistema será necessário criar um cadastro. Basta clicar em "Entrar", na parte superior da página, e, depois, em "Cadastro e primeiro acesso ao sistema".

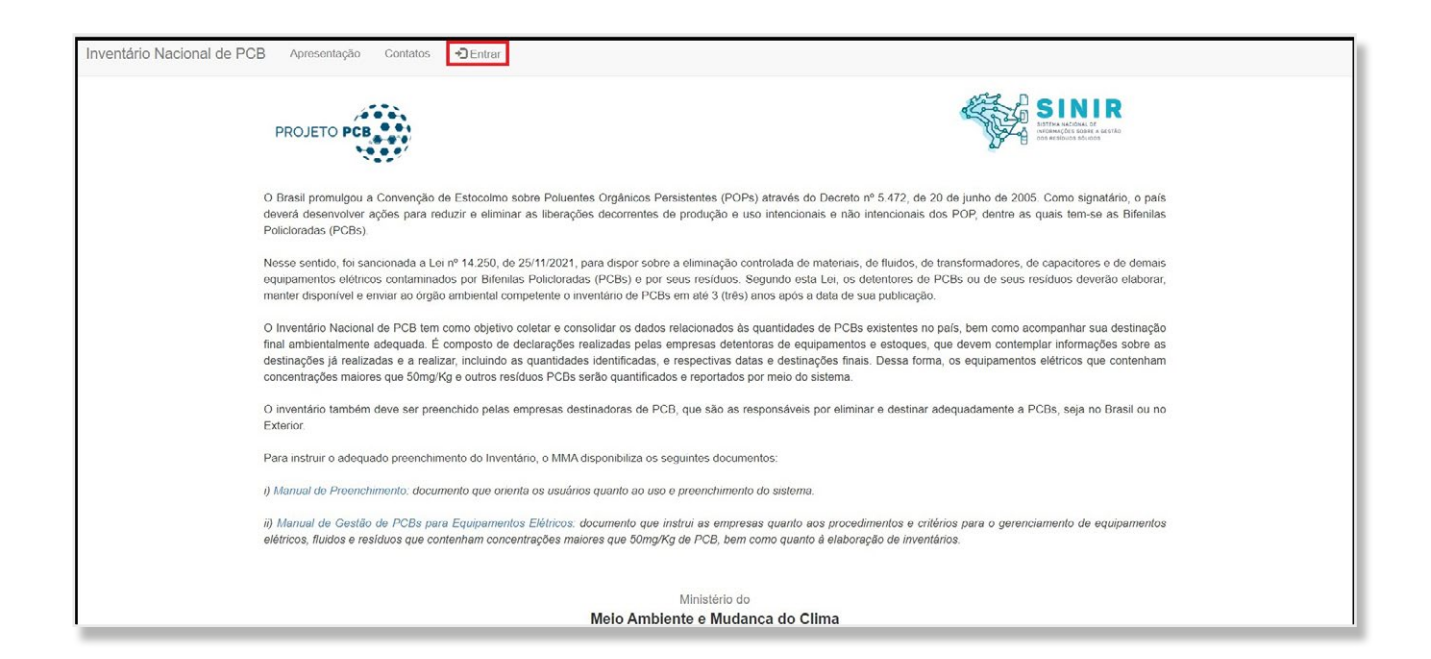

| Inventário Nacional de PC | B Apresentação Contatos DEntrar |                                                              |
|---------------------------|---------------------------------|--------------------------------------------------------------|
|                           | PROJETO PCB                     | SINIR<br>SINIR<br>SINIR<br>SINIR<br>SINIR                    |
|                           |                                 | E-mail/Usuário<br>Dígite seu e-mail ou CPF                   |
|                           |                                 | Senha<br>Digito sua sonha                                    |
|                           |                                 | Entrar                                                       |
|                           |                                 | Cadastro e primeiro acesso ao sistema<br>Esqueci minha senha |

Após clicar em "Cadastro e primeiro acesso ao sistema", o usuário deverá preencher os seus dados como administrador do preenchimento do inventário da empresa **(Usuário Administrador),** bem como os dados referentes à empresa inventariante que representará.

**OBSERVAÇÃO:** O Usuário Administrador deve pertencer ao quadro de colaboradores da empresa inventariante ou ser pessoa jurídica delegada por força de contrato.

O Usuário Administrador ficará responsável pelo acesso, preenchimento e submissão do inventário. O e-mail e senha definidos no ato do cadastro serão utilizados para acesso ao sistema. Esse usuário poderá inserir outros Usuários Assistentes ao perfil da empresa para acompanhar ou auxiliar no preenchimento dos dados.

Cada empresa inventariante (CNPJ) poderá criar somente um cadastro de Usuário Administrador. Porém, um usuário Administrador poderá ter mais de uma empresa inventariante vinculado ao seu cadastro. A empresa inventariante deve, obrigatoriamente, ser vinculada ao CNPJ que responde pelos aspectos ambiental, cível e criminal, por força de contrato ou estatuto. No caso de Holding, deve ser indicado o CNPJ da empresa responsável pelos ativos elencados no inventário.

Abaixo, seguem as informações que devem ser preenchidas. Os campos marcados com asterisco (\*) são obrigatórios para que o cadastro seja efetivado.

| Nome *                                                              |                              |                                                                     |
|---------------------------------------------------------------------|------------------------------|---------------------------------------------------------------------|
| e-mail (será usado com                                              | o login no sistema) *        |                                                                     |
|                                                                     |                              |                                                                     |
|                                                                     |                              |                                                                     |
| A senha tem que conter<br>especial (!@#\$%*)                        | pelos menos 10 caracteres, 1 | maiúsculo, 1 minúsculo, 1 número e 1 caracter                       |
| A senha tem que conter<br>especial (!@#\$%*)<br>Informe sua senha * | pelos menos 10 caracteres, 1 | maiúsculo, 1 minúsculo, 1 número e 1 caracter<br>Repita sua senha * |

Na seção "Informações do Usuário Administrador", preencha os seguintes campos:

- » Nome: Nome do usuário que está se cadastrando;
- » E-mail: Será o login do sistema;
- Informe sua senha/ Repita sua senha: Cadastre uma senha com no mínimo 10 caracteres, com letras maiúsculas e minúsculas, um número e um caractere especial (!@#\$%\*) que será usada para acessar o sistema;
- >> Telefone, Celular e CPF: Informações do usuário que está se cadastrando.

8 | SISTEMA INVENTÁRIO NACIONAL DE PCB

Na seção "Informações da Empresa Inventariante", preencha os seguintes campos:

- >> CNPJ: Informar CNPJ da empresa inventariante;
- » Nome da Empresa: Informar a Razão Social da empresa inventariante;
- » E-mail: Informar e-mail de contato da empresa inventariante;
- >> Telefone/Celular: Informar contato telefônico da empresa inventariante;
- » Endereço: Informar rua, número e bairro da empresa inventariante;
- >> Cidade: Informar cidade onde a empresa inventariante está localizada;
- » UF: Selecionar o estado onde a empresa inventariante está localizada;
- >> CEP: Informar o CEP de onde empresa inventariante está localizada;
- » Nome do responsável legal: Informar dados pessoais do responsável legal da empresa inventariante;
- » CPF do responsável legal: Informar dados pessoais do responsável legal da empresa inventariante;
- >> Tipo de empresa: Selecionar a tipologia de empresa baseado no CNAE (Cadastro Nacional de Atividades Econômicas) principal.

| CNPJ *                         |   |
|--------------------------------|---|
| Nome da Empresa *              |   |
| e-mail de contato na empresa * |   |
| Telefone                       |   |
| Celular                        |   |
| Endereço *                     |   |
| Cidade *                       |   |
| JF                             |   |
| Selecione                      | ~ |
| CEP *                          |   |
| Nome do responsável legal      |   |
| CPF do responsável legal       |   |
|                                |   |
| Fipo da Empresa<br>Selecione   | ~ |
|                                |   |
|                                |   |

No campo "Tipo da Empresa Inventariante", o Usuário Administrador deve selecionar a qual grupo a empresa pertence: Destinador de PCB, Outros detentores de PCB ou Setor Elétrico Brasileiro (SEB), que possui as seguintes subcategorias: Distribuição, Geração, Transmissão e Outros. Isso determinará quais informações serão requisitadas no inventário.

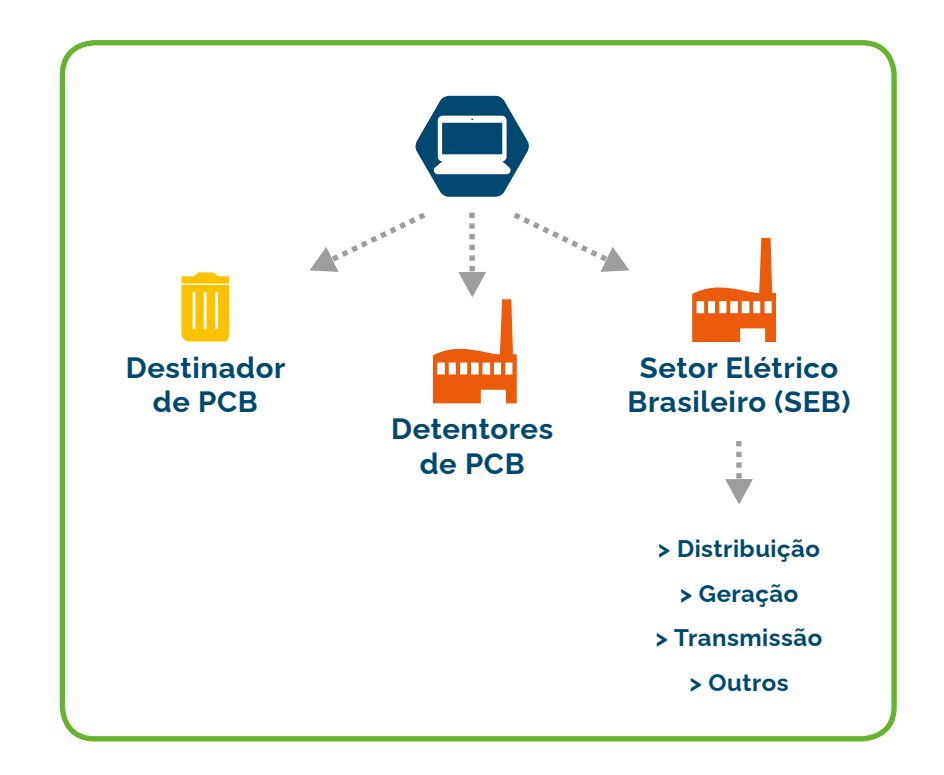

**ATENÇÃO:** Após a conclusão do cadastro, não é permitido excluir a empresa inventariante, alterar o CNPJ nem o tipo de empresa.

Confirme todos os dados antes de concluir o cadastro.

Com os dados preenchidos, o usuário deverá clicar no botão "Salvar" ao final da página. Após essa etapa, será enviado um e-mail de confirmação para o endereço eletrônico indicado no cadastro. Ao clicar no link recebido, o usuário estará apto a utilizar o sistema.

# 3.2 Acesso de usuários cadastrados

Para acessar o sistema, os usuários já cadastrados devem entrar no link

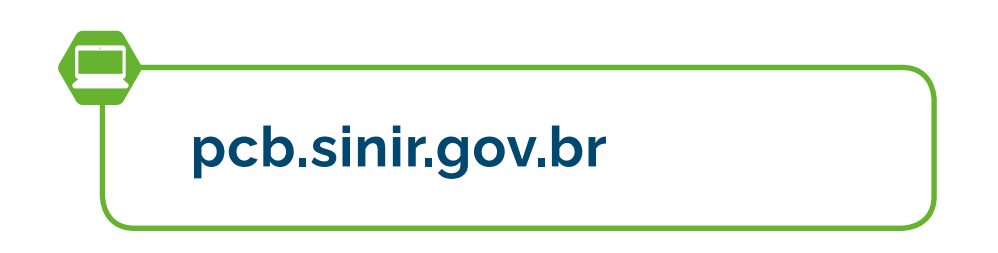

clicar no botão *"Entrar",* e informar o e-mail e a senha cadastrados.

| PROJETO PCB |                                                              | SINIR<br>BING SINIR<br>Bing Machines A list has<br>bing Machines A list has<br>bing |
|-------------|--------------------------------------------------------------|----------------------------------------------------------------------------------------------------|
|             | E-mail/Usuário<br>nomedousuario@email.com.br                 |                                                                                                    |
|             |                                                              |                                                                                                    |
|             | Senha                                                        |                                                                                                    |
|             | Entrar                                                       |                                                                                                    |
|             | Cadastro e primeiro acesso ao sistema<br>Esqueci minha senha |                                                                                                    |

O usuário será, então, direcionado para a tela principal do sistema.

### 3.3 Cadastro de Usuários Assistentes

O Usuário Administrador de uma empresa poderá cadastrar Usuários Assistentes para auxiliar no preenchimento do inventário ou por outros motivos internos à sua administração. Para tal, o usuário deve fazer login no sistema, clicar em "Administração" > "Usuários" > "Novo Usuário". Depois, é só preencher as informações solicitadas: e-mail, nome, telefone, celular, CPF e selecionar a situação do usuário (ativo ou inativo). Os Usuários Assistentes cadastrados terão acesso limitado ao sistema, ficando a aba "Administração" restrita ao Usuário Administrador.

| Inventário Nacional de PCB Apresentação Contatos Inventários Ferramentas- | Administração - 🕞 Sair |
|---------------------------------------------------------------------------|------------------------|
| Usuários PCB - 1 registro(s) cadastrados                                  | Empresas<br>Usuários   |
| Digite o texto para localizar<br>Localizar Limpar Novo Usuário Voltar     |                        |

| Inventário Nacional de PCB    | Apresentação | Contatos | Inventários    | Ferramentas - | Administração <del>-</del> | 🕒 Sair |   |
|-------------------------------|--------------|----------|----------------|---------------|----------------------------|--------|---|
| Novo Usuário                  |              |          |                |               |                            |        |   |
| e-mail *                      |              |          |                |               |                            |        |   |
| email@email.com.br            |              |          |                |               |                            |        |   |
| Nome *                        |              |          |                |               |                            |        |   |
| Usuário assistente            |              |          |                |               |                            |        |   |
|                               |              |          |                |               |                            |        |   |
| Telefone                      |              | Ce       | lular          |               |                            | CPF *  |   |
| (00) 0000-0000                |              | (        | 00) 00000-0000 | 0             |                            |        |   |
|                               |              |          |                |               |                            |        |   |
| Situação do usuário           |              |          |                |               |                            |        |   |
| Ativo                         |              |          |                |               |                            |        | ~ |
| Perfil do usuário             |              |          |                |               |                            |        |   |
| Usuário Assistente da Empresa |              |          |                |               |                            |        | ~ |
|                               |              |          |                |               |                            |        |   |
| Salvar Voltar                 |              |          |                |               |                            |        |   |
|                               |              |          |                |               |                            |        |   |

**ATENÇÃO:** Após o cadastro inicial, o novo Usuário Assistente terá acesso a todas as empresas inventariantes cadastradas pelo Usuário Administrador. Cabe ao Usuário Administrador gerenciar o acesso dos Usuários Assistentes às empresas cadastradas. Caso o assistente não possa ter acesso a todas as empresas, o administrador deve excluí-lo clicando em: "Administração" > "Usuários". Selecione a empresa desejada e exclua o usuário no "X" existente no final da linha.

| Usuários PCB - 2 registr   | o(s) cadastrados             |                     | Empresa                                                                     | 15                                        |                                                 |                                    |
|----------------------------|------------------------------|---------------------|-----------------------------------------------------------------------------|-------------------------------------------|-------------------------------------------------|------------------------------------|
| Digite o texto para lo     | calizar                      |                     |                                                                             | <b>-</b>                                  |                                                 |                                    |
| Localizar Limpar           | Novo Usuário Voltar          |                     |                                                                             |                                           |                                                 |                                    |
|                            |                              |                     |                                                                             |                                           |                                                 |                                    |
| Nome                       | e-mail                       | Ativo               | Perfil                                                                      | Data cadastro                             | Empresa                                         | Tipo de empresa                    |
| Nome                       | e-mail                       | Ativo               | Perfil                                                                      | Data cadastro                             | Empresa                                         | Tipo de empresa                    |
| Nome<br>Usuário assistente | e-mail<br>email@email.com.br | Ativo<br>Sim<br>Sim | Perfil<br>Usuário Administrador da Empresa<br>Usuário Assistente da Empresa | Data cadastro<br>12/10/2023<br>12/10/2023 | Empresa<br>Empresa Fantasia<br>Empresa Fantasia | Tipo de empresa<br>4. SEB - Outros |

#### 3.4 Cadastro de novas empresas inventariantes por um mesmo Usuário Administrador

O Usuário Administrador poderá cadastrar outros CNPJ de forma a poder preencher o inventário de diferentes empresas. Para tal, ele deve fazer login no sistema, clicar em *"Administração" > "Empresas" > "Nova Empresa"*. Devem ser preenchidas as informações solicitadas: CNPJ, nome da empresa (Razão Social), e-mail de contato da empresa inventariante, telefone, endereço completo, cidade, estado, CEP, nome do responsável legal, CPF do responsável legal pela empresa e tipo de empresa. **ATENÇÃO:** Após a conclusão do cadastro, não é permitido excluir a empresa inventariante, alterar o CNPJ nem o tipo de empresa.

Confirme todos os dados antes de concluir o cadastro.

| Inventário Nacional de PCB   | Apresentação         | Contatos | Inventários | Administração 🕶 | C• Sair              |  |
|------------------------------|----------------------|----------|-------------|-----------------|----------------------|--|
| Empresas Inventariantes - 1  | registro(s) cadastra | ados     |             |                 | Empresas<br>Usuários |  |
| Digite o texto para localiza | ar                   |          |             |                 |                      |  |
| Localizar Limpar N           | ova Empresa V        | oltar    |             |                 |                      |  |

| Nova Empresa PCB/Destinadoras  |                             |                |           |                          |
|--------------------------------|-----------------------------|----------------|-----------|--------------------------|
| CNPJ*                          | Nome da Empresa - Razão Soc | cial *         |           |                          |
|                                | Empresa Fantasia            |                |           |                          |
| e-mail de contado na empresa * |                             | Telefone       |           | Celular                  |
| email@email.com.br             |                             | (00) 0000-0000 |           | (00) 00000-0000          |
| Endereço *                     |                             |                |           |                          |
| Endereço Fantasia 00           |                             |                |           |                          |
| Cidade *                       |                             |                | UF        | CEP*                     |
| São Paulo                      |                             |                | São Paulo | ~                        |
| Nome do responsável legal      |                             |                |           | CPF do responsável legal |
| Júlia Exman                    |                             |                |           |                          |
| Tipo da Empresa                |                             |                |           |                          |
| Selecione                      |                             |                |           |                          |
|                                |                             |                |           |                          |
|                                |                             |                |           |                          |
| Sawar Voltar                   |                             |                |           |                          |

# 3.5 Alteração de Usuário Administrador

Caso a empresa inventariante considere necessária a troca do Usuário Administrador, solicitar a mudança por meio do e-mail:

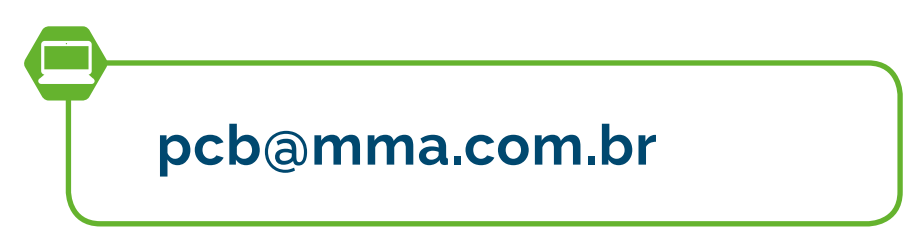

#### 3.6 Alteração de senha

O usuário poderá alterar a senha. Para isso, o usuário deve fazer login no sistema, clicar em *"Ferramentas" > "Alterar sua senha"*.

# 3.7 Status do inventário

Na aba *"Inventários"*, todos os inventários enviados e em preenchimento pelo Usuário Administrador aparecerão listados e podem ser classificados por ordem alfabética ou numérica ao clicar no título da coluna.

|                                    |         |                      | Inventário           | S  |                     |                |                     |   |   |
|------------------------------------|---------|----------------------|----------------------|----|---------------------|----------------|---------------------|---|---|
| Cadastrar Novo Inventário          | oltar   |                      |                      |    |                     |                |                     |   |   |
| oram identificados 9 inventário(s) |         |                      |                      |    |                     |                |                     |   |   |
| Empresas                           | Més/Ano | Tipo de empresa      | Status do inventário | UF | Última atualização  | Criado por     | Enviado em          |   |   |
| Empresa teste destinadores         | 02/2022 | 5. Destinadora       | Rascunho             | DF | 11/08/2022 às 19.04 | 022 412 890-60 |                     | × | 肉 |
| Empresa teste outros detentores    | 01/2022 | 6. Outros Detentores | Rascunho             | DF | 22/09/2022 às 15:02 | 569.255.430-50 |                     | × | ∅ |
| Empresa teste seb                  | 12/1980 | 4. SEB - Outros      | Rascunho             | DF | 23/08/2023 às 18:43 | 437.364.000-98 |                     | × | ø |
| Empresa teste seb                  | 08/2023 | 4. SEB - Outros      | Rascunho             | DF | 23/08/2023 às 18:45 | 437.364.000.98 |                     | × | ⊘ |
| Empresa teste seb                  | 12/2020 | 4. SEB - Outros      | Enviado/Vigente      | DF | 17/05/2023 às 16:20 | 437.364.000-98 | 25/08/2023 às 19:40 | × | ₿ |
| Empresa teste seb                  | 08/2017 | 4. SEB - Outros      | Rascunho             | DF | 02/02/2023 às 13:41 | 437.364.000-98 |                     | × | ₫ |
| Empresa teste seb                  | 02/2020 | 4. SEB - Outros      | Enviado/Retificado   | DF | 17/05/2023 às 16:20 | 437.364.000-98 | 30/09/2022 às 17:37 | × | ø |
| Empresa teste seb                  | 08/2022 | 4. SEB - Outros      | Rascunho             | DF | 25/08/2023 às 13:06 | 437.364.000-98 |                     | × | ø |

Os inventários enviados e em elaboração possuem quatro *"Status"*:

i. **Rascunho:** O inventário é classificado como "*Rascunho*" enquanto estiver em preenchimento e salvo, antes de ser enviado.

- Enviado/Vigente: O status "Enviado/Vigente" é dado para os inventários válidos enviados pela empresa, nos casos:
  - último inventário cadastrado e enviado para o ano selecionado;
  - Último inventário cadastrado a partir da importação de dados do inventário anterior e enviado para o ano selecionado;
  - c. Último inventário que foi retificado e enviado.

**OBSERVAÇÃO:** Somente os inventários com status *"Enviado/Vigente"* poderão ter seus dados importados.

iii. Retificador: Quando um inventário que foi enviado está sendo retificado, é aberto um novo inventário com o status "Retificador". É o documento que está em edição para ser enviado, contudo, a base dele é um inventário "Enviado/Retificado".

**IMPORTANTE:** Só será válido o último inventário enviado.

iv. Enviado/Retificado: O status "Enviado/Retificado" se refere aos inventários que foram enviados, e que possuem alguma informação que necessitou de retificação. Isso quer dizer que os inventários com este status se referem à versão enviada antes da retificação. O inventário retificado a partir desta versão é o "Enviado/Vigente".

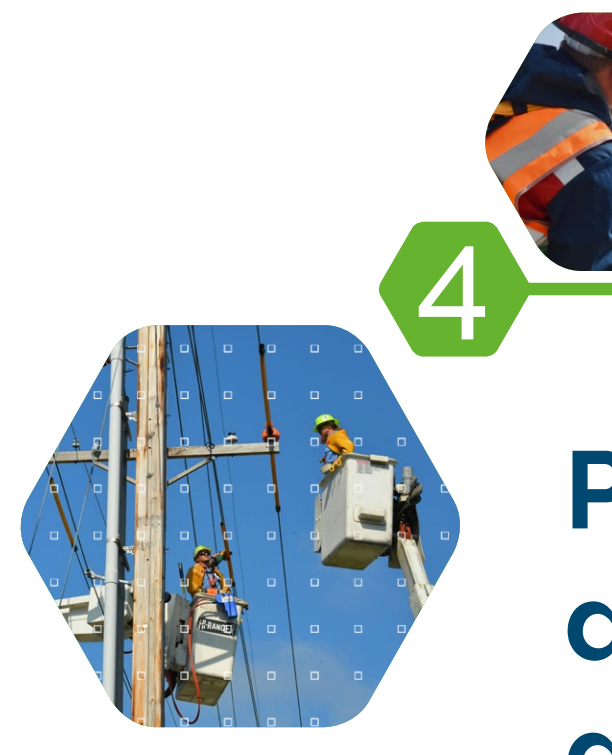

Preenchimento do inventário de PCB pelo setor elétrico brasileiro

Os usuários administradores de empresas inventariantes cadastrados como: "SEB-Distribuição", "SEB-Geração", "SEB-Transmissão" ou "SEB-Outros", devem preencher os inventários conforme as orientações descritas a seguir.

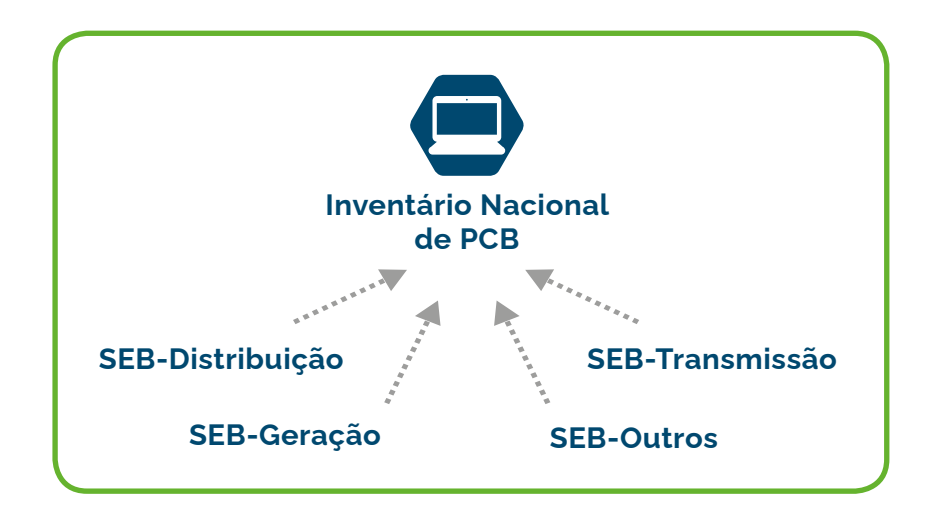

### 4.1 Cadastro de novo inventário

Para inserir novo inventário, continuar preenchimento de um inventário já iniciado ou retificar o inventário já enviado, deve ser utilizada a aba "*Inventários*". Para inserir o primeiro inventário ou um novo inventário, o usuário deve clicar no botão "*Cadastrar novo inventário*".

| Inventário Nacional de PCB | Apresentação | Contatos | Inventários | Ferramentas <del>-</del> | Administração <del>-</del> | C+ Sair |
|----------------------------|--------------|----------|-------------|--------------------------|----------------------------|---------|
|                            |              |          |             | Inventário               | s                          |         |
| Cadastrar Novo Inventário  | Voltar       |          |             |                          |                            |         |

Em seguida, preencher: "Empresa", "Mês do inventário" e "Ano" e clicar em "Salvar".

**OBSERVAÇÃO:** Ao preencher o inventário, ficará registrado o ano e mês de registro.

| Inventário Nacional de PCB | Apresentação ( | Contatos Inventários | Ferramentas <del>-</del> | Administração <del>-</del> | C+ Sair        |                                |   |
|----------------------------|----------------|----------------------|--------------------------|----------------------------|----------------|--------------------------------|---|
|                            |                | Cad                  | astrar Novo              | Inventário                 |                |                                |   |
| Empresa                    |                |                      |                          |                            |                | Inventário(s) anteriores       |   |
| Empresa Fantasia           |                |                      | ~ CI                     | NPJ                        |                | Selecione o inventário enviado | ~ |
| Mês do Inventário          |                | Ano                  |                          |                            | Status do Inve | ntário                         |   |
| Outubro                    |                | × 2023               |                          |                            | ~              |                                |   |
|                            | _              |                      |                          |                            |                |                                |   |

As informações solicitadas estão de acordo com o "Manual de Gestão de PCB para Equipamentos Elétricos" e devem ser preenchidas segundo os critérios nele estabelecidos.

#### 4.1.1 Orientações gerais

O sistema é composto por sete abas de preenchimento: "PCB destinado no Brasil"; "PCB destinado no exterior"; "EGP Todos"; "EGP >= 50"; "EPP Critério estatístico"; "EPP ou outros resíduos >=50"; e "Resumo", além do botão "Enviar inventário".

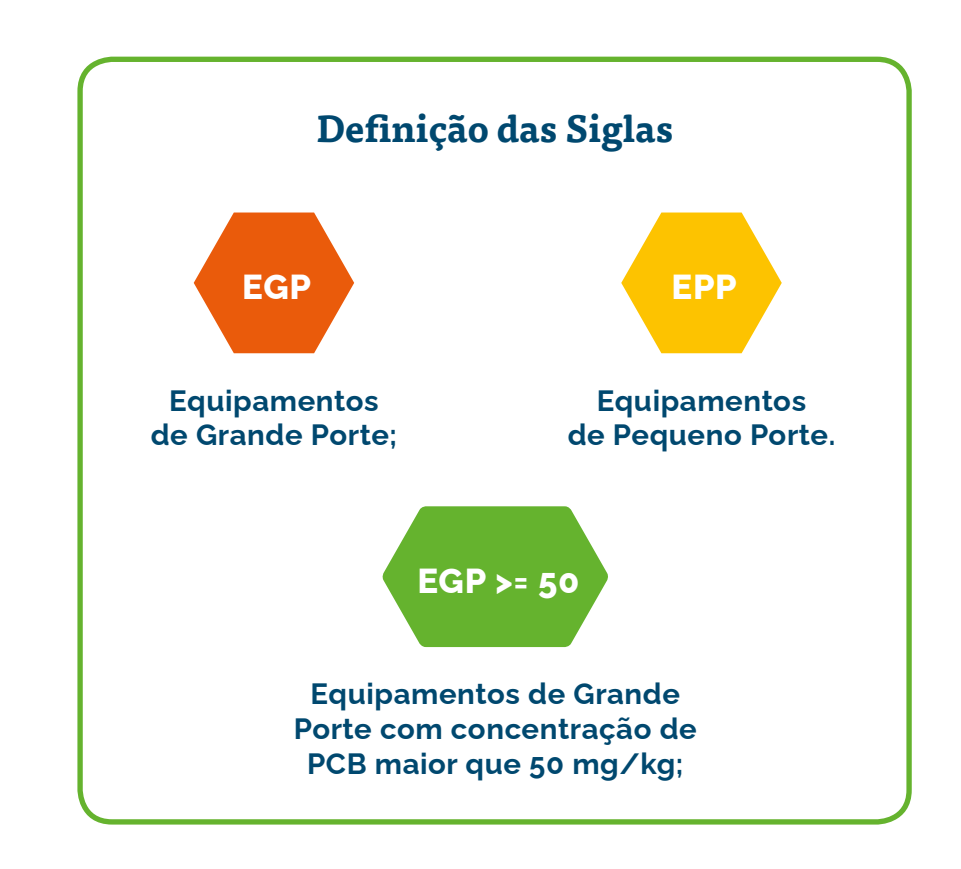

**IMPORTANTE:** Definições detalhadas estão descritas no "Manual de Gestão de PCB para Equipamentos Elétricos".

Ao final de todas as abas são disponibilizados, basicamente, dois botões funcionais para "Salvar" e "Voltar". Em determinadas abas aparecem outros botões cujas finalidades serão explicadas na orientação de preenchimento. Recomendações para melhor uso do sistema:

Salve constantemente as informações preenchidas. O sistema não salva o preenchimento automaticamente, e após um período de inatividade o usuário pode ser desconectado, sendo necessário fazer o login novamente. Caso os dados não tenham sido salvos, serão perdidos;

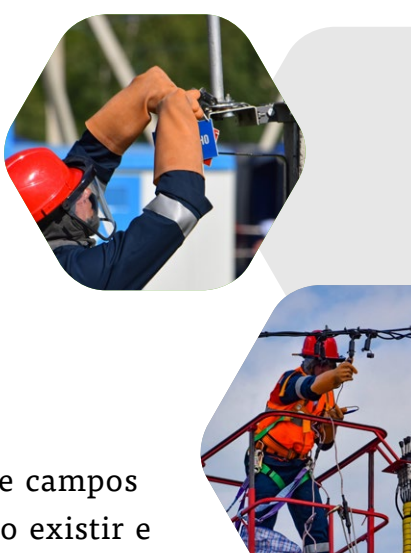

- » Campos em branco são diferentes de campos com valor zero (0). Quando um dado existir e seu valor for zero (0), deve-se inseri-lo no campo correspondente;
- » Em caso de informações desconhecidas ou não haver informações sobre determinado item, o sistema possui botões ou alternativas de "informação não conhecida";
- » O inventário deverá ter como base as informações de destinação do ano anterior. Por exemplo, se o envio do primeiro inventário foi realizado em 2023, deverão ser informadas as massas destruídas até 2022;
- » No preenchimento do primeiro inventário, é necessário informar as destinações a partir de 1980 até o ano vigente. Caso essas informações não estejam disponíveis no momento do preenchimento, deve ser selecionada a opção "informação não conhecida", e atualizada posteriormente conforme a obtenção dos dados;
- » Também é possível editar os registros realizados, bem como excluí-los. Basta clicar no campo com letras destacadas em azul ou no botão "X", em vermelho.

**IMPORTANTE:** O sistema informará eventuais dados faltantes ou inconsistentes ao final da aba "*Resumo e enviar inventário*". Após ajustar as inconsistências **e dar ciência no termo de responsabilidade ao final do inventário**, o botão "*Enviar inventário*" será disponibilizado e o inventário poderá ser submetido.

**IMPORTANTE:** O Termo de Responsabilidade deverá ser marcado para liberar o botão de *"Enviar inventário"*.

| Inventário Nacional de PCB | Apresentação | Contatos | Inventários | Ferramentas <del>-</del> | Administração <del>-</del> | C• Sair |
|----------------------------|--------------|----------|-------------|--------------------------|----------------------------|---------|
|                            |              |          |             | Inventário               | s                          |         |
| Cadastrar Novo Inventário  | Voltar       |          |             |                          |                            |         |

#### 4.1.2 Aba "PCB destinado no Brasil"

Nesta aba, a empresa deverá preencher os dados referentes à massa e equipamentos total destinados no país para todos os anos a partir de 1980 ou do ano de fundação da empresa.

Deverão ser preenchidos os campos "Selecione o ano" para declaração dos dados e "Selecione o status da informação" para os anos indicados.

**IMPORTANTE:** As informações a serem enviadas devem ser lançadas conforme o ano da destinação. Caso haja a falta de alguma informação obrigatória, o sistema impedirá o envio do inventário. Existem cinco opções no campo "Selecione o status da informação":

- » "Houve destruição e informações conhecidas": Ao selecionar esta opção, serão abertos novos campos de preenchimento;
- » "Não houve destruição": Selecionar esta opção quando não houver nenhuma massa destruída no ano indicado;
- » "Informação não conhecida": Selecionar esta opção quando a empresa não souber se houve destruição de massa no ano indicado;
- » "Livre de PCB": Selecionar esta opção quando, pelo ano de fundação da empresa, todos os equipamentos adquiridos são "não PCB";
- » "Não se aplica": Selecionar esta opção para os anos anteriores à fundação da empresa.

**IMPORTANTE:** Caso selecionado algum dos status: "Informação não conhecida", "Livre de PCB" ou "Não se aplica", basta clicar em "Salvar".

| 1980 ~                           | Informação não conhecida |
|----------------------------------|--------------------------|
| Observação                       |                          |
|                                  |                          |
|                                  | <i>h</i>                 |
| Salvar Adicionar novo ano Voltar |                          |

Para seguir com o preenchimento do inventário basta clicar em "Adicionar novo ano".

Caso tenha selecionado a opção *"Houve destruição e informações conhecidas"*, é necessário completar o inventário do ano. Para isso, deve-se clicar no botão "Adicionar e detalhar massa destruída no ano".

**IMPORTANTE:** Após o preenchimento das informações supracitadas, clicar no botão "Salvar" para armazenar a informação. Caso algumas das informações não sejam conhecidas, indicar a melhor estimativa (preferencialmente) ou responder "Informação desconhecida" no campo correspondente.

Ao clicar no botão "Adicionar e detalhar massa destruída no ano", deverão ser preenchidas as seguintes informações:

- >> Empresa destinadora;
- >> Técnica de destinação;
- Massa de materiais (ou estimativa razoável, incluindo todos os equipamentos EGP e EPP, fluido, solo, materiais diversos etc.) com teores maiores ou iguais a 50 mg/kg de PCB destruídos ou irreversivelmente transformados;
- >> Quantidade de equipamentos de grande porte (com volume > 2.500 l de óleo) com teores maiores ou iguais a 50 mg/kg de PCB destinados se disponível ou a melhor estimativa existente.

| Jadastrar novo It<br>Após preenchimento d                                                                                                    | em de massa destruíd<br>los campos, clique em "Salva                                                                                                    | a no Brasil<br>r" e após clique em "Voltar".                                                                                                    | )                           |
|----------------------------------------------------------------------------------------------------|----------------------------------------------------------------------------------------------------|----------------------------------------------------------------------------------------------------|-----------------------------|
| Empresa: 8673647200                                                                                                    | 10122 - Empresa Fantasia                                                                                                    |                                                                                                    |                             |
|                                                                                                    | 2022                                                                                                    |                                                                                                    |                             |
| Empresa destinado                                                                                                    | ra                                                                                                    |                                                                                                    |                             |
| Selecione                                                                                                    |                                                                                                    |                                                                                                    | ~                           |
|                                                                                                    |                                                                                                    |                                                                                                    |                             |
| Técnica de destinaç                                                                                                    | ao                                                                                                    |                                                                                                    |                             |
| Técnica de destinaç<br>Selecione<br>Aassa de materiais (o<br>equipamentos, fluido, s<br>ng/Kg de PCB destruí                                                                 | i <b>ão</b><br>u estimativa razoável, incluin<br>solo, materiais diversos etc) o<br>dos ou irreversivelmente trar                                                     | do todos os tipos e tamanhos do<br>com teores maiores ou iguais a<br>sformados.                                                                                                 | ►<br>50                     |
| Técnica de destinaç<br>Selecione<br>Massa de materiais (o<br>equipamentos, fluido, s<br>ng/Kg de PCB destruí                                                                 | i <b>ão</b><br>u estimativa razoável, incluin<br>solo, materiais diversos etc) d<br>dos ou irreversivelmente trar<br>Kg                                               | do todos os tipos e tamanhos d<br>com teores maiores ou iguais a<br>sformados.<br>Informação desconhecida                                                                       | ►<br>50                     |
| Técnica de destinaç<br>Selecione<br>Massa de materiais (o<br>equipamentos, fluido, s<br>ng/Kg de PCB destruí                                                                 | i <b>ão</b><br>u estimativa razoável, incluin<br>solo, materiais diversos etc) dos ou irreversivelmente trar<br>Kg                                                    | do todos os tipos e tamanhos d<br>com teores maiores ou iguais a<br>sformados.<br>Informação desconhecida                                                                       | ₽                           |
| Técnica de destinaç<br>Selecione<br>Vlassa de materiais (o<br>equipamentos, fluido, s<br>mg/Kg de PCB destruí<br>Quantidade de equipa<br>maiores ou iguais a 50<br>existente | ao<br>u estimativa razoável, incluin<br>solo, materiais diversos etc) dos ou irreversivelmente trar<br>Kg<br>mentos de grande porte (con<br>mg/Kg de PCB destinados - | do todos os tipos e tamanhos do<br>com teores maiores ou iguais a<br>sformados.<br>Informação desconhecida<br>n volume > 2500 I de óleo) com<br>se disponível ou a melhor estir | e<br>50<br>teores<br>mativa |

É possível inserir mais de uma ocorrência de destruição de PCB no mesmo ano. É só clicar novamente em "Adicionar e detalhar massa destruída no ano".

Esta opção é habilitada para que sejam incluídas todas as informações de massa destruída que se fizerem necessárias para completar o inventário. Por exemplo, quando ocorreu destruição por mais de uma empresa ou técnica

| 2022                                                        | ~                         | Houve destruição e informações conhecidas |                                     | ~ |
|-------------------------------------------------------------|---------------------------|-------------------------------------------|-------------------------------------|---|
| Observação                                                  |                           |                                           |                                     |   |
|                                                             |                           |                                           |                                     |   |
|                                                             |                           |                                           |                                     |   |
| Salvar Adicionar novo ano Voltar                            |                           |                                           |                                     |   |
| em de massa destruída no Brasil - 2 registro(s) cadastrados |                           |                                           |                                     |   |
| Adicionar e delalhar massa destruída no ano                 |                           |                                           |                                     |   |
| Empresa destinadora ou destinador                           | Técnica de destinação     | Massa (Kg)                                | Equipamento <mark>(unidades)</mark> |   |
| Empresa Destinadora Fantasia 2                              | 1. Substituição do fluido | 2.000                                     | 40                                  | × |
| Empresa Destinadora Fantasia                                | 4. Destruição térmica     | 1.000                                     | 20                                  | × |

O inventário deverá ter como base as informações de destinação do ano anterior. Por exemplo, se o envio do primeiro inventário foi realizado em 2023, deverão ser informadas as massas destruídas até 2022.

Importante destacar que na aba "PCB destinado Brasil" a massa a ser preenchida deve corresponder à massa total que foi destruída. A massa deve incluir fluidos PCB, equipamentos EGP e EPP, resíduos contaminados etc.

No item "Quantidade de equipamentos de grande porte (com volume > 2.500 l de óleo) com teores maiores ou iguais a 50 mg/kg de PCB destinados", devem ser reportados a quantidade total dos equipamentos destinados, independentemente da técnica. **Exemplo:** Tem-se as possíveis destinações de um mesmo equipamento. Massa do fluido com teor de PCB acima de 50 mg/kg igual a 4.000 Kg, massa de sólidos igual a 11.000 Kg, ou seja, massa total de 15.000 Kg. As massas a serem informadas são de:

- 15.000 kg, caso tenha sido realizada, por exemplo, a destinação final (p.ex. incineração) do fluido e a desmontagem, descontaminação e fundição (sucata metálica) de todo o equipamento;
- 2. Caso o equipamento não tenha sido destruído, apenas reclassificado e retornado à operação, a massa a ser informada no inventário seria os 4.000 kg do fluido que foi para destinação final e mais uma quantidade de resíduos gerada no processo de reclassificação do equipamento.

**Uma possibilidade:** 4.000 kg correspondente a massa do fluido destruída mais 500 kg de massa de resíduos produzidos no processo de reclassificação do equipamento. Desta forma, deve ser declarada a massa total de 4.500 kg.

#### 4.1.3 Aba "PCB destinado no exterior"

Esta aba diz respeito ao "PCB destinado no exterior".

**IMPORTANTE:** Mesmo que a empresa não tenha exportado PCB, é obrigatório o preenchimento. Neste caso, deverá seguir as instruções abaixo.

| Sua companhia, em algum momento, já exportou equipamento, líquidos e outros residuos contendo teores superiores a 50 mg/Kg para destruição ambientalmente adequada? | Ano  | ٦ |
|----------------------------------------------------------------------------------------------------|------|---|
| Sim ~                                                                                                    | 2022 |   |
|                                                                                                    |      |   |
| Observação                                                                                                    |      |   |
|                                                                                                    |      |   |
|                                                                                                    |      | , |
|                                                                                                    |      |   |
| Salvar Adicionar novo ano Voltar                                                                                                    |      |   |
| tem de massa destruída no exterior - O registro(s) cadastrados                                                                                                    |      |   |
| Adicionar nova messa destruída no exterior para o ano selecionado                                                                                                   |      |   |

Na pergunta "Sua companhia, em algum momento, já exportou equipamentos, líquidos e outros resíduos contendo teores superiores a 50 mg/Kg para destruição ambientalmente adequada?" responda "Não", caso nunca tenha exportado.

- >> Clique em "Salvar";
- >> Siga para a aba "EGP Total".

Em caso afirmativo, declare nesta aba informações referentes à exportação para destruição ambientalmente adequada de equipamentos, líquidos e outros resíduos contendo teores de PCB superiores a 50 mg/kg, para tal, siga as instruções abaixo:

- » Na pergunta "Sua companhia, em algum momento, já exportou equipamentos, líquidos e outros resíduos contendo teores superiores a 50 mg/Kg para destruição ambientalmente adequada?" responda "Sim";
- >> Selecione o "Ano" da exportação;
- » Caso queira fazer algum comentário, utilize o campo "Observação";
- >> Clique em "Salvar";
- » Clique em "Adicionar nova massa destruída no exterior no ano selecionado".

Após, clicar em "Adicionar nova massa destruída no exterior para o ano selecionado", devem ser preenchidas as seguintes informações:

- >> Técnica de destinação;
- » Nome da empresa destinadora no exterior;
- » País de destino;
- Massa destruída ou irreversivelmente transformada;
- >> Quantidade de equipamentos de grande porte (com volume > 2.500 l de óleo) se disponível ou a melhor estimativa existente.

| ~     |
|-------|
|       |
| ~     |
|       |
| oros  |
| ativa |
|       |
|       |

Depois, clique em "Salvar".

**IMPORTANTE:** É possível inserir mais de uma ocorrência de destruição de PCB no mesmo período. Para tal, clique novamente em "Adicionar nova massa destruída no exterior para o ano selecionado". Essa opção é habilitada para que sejam incluídas todas as informações de massa destruída que forem necessárias para completar o inventário. Por exemplo, quando ocorreu destruição por mais de uma empresa ou técnica.

| Sua companhia, om algum momento, já exportou equipamento, líc<br>Sim | quidos o outros resíduos contondo tooros superiores a 50 mg | /Kg para dostruição ambientalmonte | adoquada?  | ~                      | Ano<br>2022 | ~ |
|----------------------------------------------------------------------|-------------------------------------------------------------|------------------------------------|------------|------------------------|-------------|---|
| Observação                                                           |                                                             |                                    |            |                        |             |   |
|                                                                      |                                                             |                                    |            |                        |             | , |
|                                                                      |                                                             |                                    |            |                        |             |   |
| Salvar Adicionar novo ano Voltar                                     |                                                             |                                    |            |                        |             |   |
| tem de massa destruída no exterior - 2 registro(s) cadastrados       |                                                             |                                    |            |                        |             |   |
| Adicionar nova massa destruída no exterior para o ano selecion       | ado                                                         |                                    |            |                        |             |   |
| Técnica de destinação                                                | Empresa destruidora                                         | País de destino                    | Massa (Kg) | Equipamento (unidades) |             |   |
| 2. Descontaminação com solvente                                      | Empresa fantasia no exterior                                | País fantasia                      | 3.000      | 18                     |             | × |
| 4. Destruição tórmica                                                | Empresa fantasia no exterior 2                              | País                               | 6.000      | 36                     |             | × |

**OBSERVAÇÃO:** Para cada ano a ser inserido no inventário, é necessário, após salvar, clicar em "Adicionar novo ano" e repetir a operação. Após finalizado, clique em "Salvar" e siga para a aba seguinte.

| PCB destinado exterior - 1 registro(s) cadastrad | los      |            |   |
|--------------------------------------------------|----------|------------|---|
| Adicionar novo ano                               |          |            |   |
| Ano                                              | Exportou | Observação |   |
| 2022                                             | Sim      |            | × |

#### 4.1.4 Aba "EGP Total"

Neste item, é necessário reportar:

- **i.** O tipo de EGP;
- ii. O quantitativo total do equipamento selecionado;
- iii. O número de equipamentos analisados;
- iv. O número de equipamentos com teores maiores ou iguais a 50 mg/kg de PCB.

Para EGP, é obrigatória a análise individual do quantitativo total de equipamentos existentes. Caso a quantidade de equipamentos analisados seja menor que o total informado, haverá um aviso no sistema da quantidade faltante a ser analisada.

**OBSERVAÇÃO:** Todos os *"Tipos de EGP"* devem ser preenchidos, mesmo que a empresa não possua todos os tipos de EGP listados. **Caso não haja equipamento do tipo na empresa, preencher os campos com o valor zero (0).** Após preenchimento, clique em *"Salvar"*, e, em seguida, clique em *"Novo EGP"*.

**IMPORTANTE:** Todos os EGPs precisam ser analisados e o resultado inserido no inventário.

Para dar início, deve-se clicar em "Novo EGP".

| PCB destinado no Brasil               | PCB destinado no Exterior             | EGP Total                    | EGP>=50                        | EPP Critório estatístico                 | EPP ou outros resíduos>=50             | Resumo e enviar inventário |
|---------------------------------------|---------------------------------------|------------------------------|--------------------------------|------------------------------------------|----------------------------------------|----------------------------|
| Declare nesta aba todos os Equipar    | nentos de Grande Porte (EGP) em poss  | e de sua empresa e a quantic | lade de equipamentos analisado | s.                                       |                                        |                            |
| O sistema irá calcular automaticame   | ente o número de equipamentos a seren | n analisados.                |                                |                                          |                                        |                            |
| Para iniciar o preenchimento clique   | em "Novo EGP"                         |                              |                                |                                          |                                        |                            |
| Todas as opções disponíveis no car    | npo "Tipos de EGP" devem ser preench  | idas. Caso sua empresa não l | enha nenhum equipamento, info  | rme, obrigatoriamente, "0" (zero) nos ca | ampos disponibilizados para preenchime | nto.                       |
| EGP - Total - 0 registro(s) cadastrad | los                                   |                              |                                |                                          |                                        |                            |

#### Após, devem ser preenchidas as seguintes informações:

| Empresa: 8673                    | 6472000122 - Empresa Fantasia                                                                  |
|----------------------------------|------------------------------------------------------------------------------------------------|
|                                  |                                                                                                |
|                                  | 2022                                                                                           |
| Técnica de d                     | estinação                                                                                      |
| Selecione.                       |                                                                                                |
|                                  |                                                                                                |
| Litar o nome d                   | empresa destinadora no exterior                                                                |
| País de destino                  |                                                                                                |
|                                  | Informação<br>desconhecida                                                                     |
| Aassa destruío                   | a ou irreversivelmente transformada                                                            |
|                                  | Kg Informação desconhecida                                                                     |
|                                  |                                                                                                |
| Quantidade de<br>disponível ou a | equipamentos de grande porte (com volume > 2500 l de óleo) – se<br>melhor estimativa existente |
| nopornitor ou o                  |                                                                                                |

O campo *"Tipos de EGP"* possui **quatro opções** que devem ser obrigatoriamente preenchidas:

- I. Reatores de potência;
- II. Reguladores de tensão de subestação;
- III. Transformadores de força/potência de subestação;
- **IV.** Outros equipamentos de grande porte (acima de 2.500 l), com dreno.

| Total - 4 registro(s) cadastrados                                    |                            |                                       |                                                      |                                            |   |
|----------------------------------------------------------------------|----------------------------|---------------------------------------|------------------------------------------------------|--------------------------------------------|---|
| Тіро                                                                 | Equipamentos<br>(unidades) | Equipamentos analisados<br>(unidades) | Equipamentos não analisados/a analisar<br>(unidades) | Equipamentos PCB >= 50 mg/Kg<br>(unidades) |   |
| 1. Reatores de polência                                              | 10                         | 9                                     | 1                                                    | 1                                          | × |
| 2. Reguladores de tensão de subestação                               | 10                         | 9                                     | 1                                                    | 1                                          | × |
| 3. Transformadores de força/ potência de subestação                  | 10                         | 9                                     | 1                                                    | 1                                          | × |
| 4. Outros equipamentos de grande porte (acima de 2500L) com<br>dreno | 10                         | 9                                     | 1                                                    | 1                                          | × |

#### 4.1.5 Aba *"EGP >= 50"*

Esta aba refere-se à caracterização dos equipamentos com teor maior que 50 mg/Kg de PCB, sua localização e status atual.

**IMPORTANTE:** Devem ser detalhados **todos** os Equipamentos de Grande Porte (EGP) com teores maiores ou iguais a 50 mg/kg identificados na Aba "EGP Todos". Ou seja, se na aba "EGP Todos" foram identificados dois equipamentos com teores acima do limite, devem ser detalhados os dois equipamentos, um a um. Caso as informações sejam conflitantes, o sistema impedirá o envio do inventário.

Para inclusão de um EGP enquadrado nesta situação é necessário clicar em "*Novo* EGP > 50".

| PCB destinado no Brasil             | PCB destinado no Exterior                | EGP Total                      | EGP>=50                            | EPP Critério estatístico               | EPP ou outros resíduos>=50 | Resumo e enviar inventário |
|-------------------------------------|------------------------------------------|--------------------------------|------------------------------------|----------------------------------------|----------------------------|----------------------------|
|                                     |                                          |                                |                                    |                                        |                            |                            |
| eclare nesta aba todos os Equipar   | nentos de Grande Porte (EGP) contendo    | concentrações maiores ou       | iguais a 50mg/Kg de PCB, conforme  | e informado na aba anterior intitulada | "EGP Total".               |                            |
| )s EGP serão detalhados por tipo,   | status de operação, localização, caracte | rísticas técnicas, massa total | , massa de fluido e concentração P | CB.                                    |                            |                            |
| ara iniciar o preenchimento clique  | em "Novo EGP >=50".                      |                                |                                    |                                        |                            |                            |
| EGP >= 50 - 0 registro(s) cadastrad | 05                                       |                                |                                    |                                        |                            |                            |
| Novo EGP >= 50                      |                                          |                                |                                    |                                        |                            |                            |

Deve ser indicado o tipo do EGP (lista pré-definida), número de série, status do equipamento (lista pré-definida), localização do equipamento (endereço), cidade, UF, CEP, características elétricas (tensão e potência), massa total do equipamento e do fluido e a concentração de PCB (mg/Kg). Ao final, clicar em "Salvar".

**IMPORTANTE: Todos os campos devem ser preenchidos,** caso algumas das informações não seja conhecida, completar com zeros, desde que o equipamento não esteja em operação.

| Número de série do equipamento |                                  |             | Ano de fabricação                                                                                          |                                                                                                 |  |
|--------------------------------|----------------------------------|-------------|----------------------------------------------------------------------------------------------------|-------------------------------------------------------------------------------------------------|--|
|                                |                                  |             |                                                                                                    |                                                                                                 |  |
|                                |                                  |             |                                                                                                    | ~                                                                                               |  |
| amento                         |                                  |             |                                                                                                    |                                                                                                 |  |
|                                |                                  |             |                                                                                                    | ~                                                                                               |  |
|                                |                                  |             |                                                                                                    |                                                                                                 |  |
|                                |                                  |             |                                                                                                    |                                                                                                 |  |
|                                |                                  |             |                                                                                                    |                                                                                                 |  |
|                                |                                  |             |                                                                                                    |                                                                                                 |  |
|                                |                                  |             |                                                                                                    |                                                                                                 |  |
|                                |                                  |             |                                                                                                    |                                                                                                 |  |
|                                | CE                               | P           |                                                                                                    | _                                                                                               |  |
|                                | ~                                |             |                                                                                                    |                                                                                                 |  |
|                                | P                                | tência      |                                                                                                    |                                                                                                 |  |
| kV                             |                                  | ACTION OF   | MVAr ou                                                                                                    | I MVA                                                                                           |  |
|                                | Massa do fluido                  |             | Concentração d                                                                                             | le PCB                                                                                          |  |
| Kg                             |                                  | Kg          |                                                                                                    | mg/                                                                                             |  |
|                                |                                  |             |                                                                                                    |                                                                                                 |  |
|                                |                                  |             |                                                                                                    |                                                                                                 |  |
|                                |                                  |             |                                                                                                    |                                                                                                 |  |
| ficativa c                     | aso haja alteração o             | u atraso er | n relação ao plane                                                                                         | jado no                                                                                         |  |
|                                |                                  |             |                                                                                                    |                                                                                                 |  |
|                                |                                  |             |                                                                                                    |                                                                                                 |  |
|                                | amento<br>kV<br>Kg<br>ficativa c | amento      | amento  CEP  CEP  KV  Potência  KV  Massa do fluido  Kg  Kg  Kg  ficativa caso haja alteração ou atraso er | amento  CEP  CEP  KV  Potência  MVAr ou  Massa do fluido  Kg  Kg  Kg  Kg  Kg  Kg  Kg  Kg  Kg  K |  |

Dependendo do status do equipamento selecionado, outras informações a serem preenchidas serão habilitadas, para preenchimento.

Se houver sido selecionado a opção "Em operação" ou "Reserva", deverão ser preenchidos o ano da "Previsão de retirada de uso" e da "Previsão de destinação final (ano)", conforme a programação de retirada de operação e destinação final de equipamentos contaminados por PCB de cada empresa. Deve-se lembrar, contudo, dos prazos de destinação e retirada de uso da Convenção de Estocolmo e Legislação Federal - Lei nº 14.250 de 25/11/2021.

Caso a opção selecionada no campo "Status do equipamento" tenha sido "Retirado de operação", deve-se preencher os campos "Retirado de uso (ano)" e "Previsão de Destinação Final".

Caso o equipamento já tenha sido "destinado", deverão ser preenchidas as informações "Retirado de uso (ano)" e "Destinação (ano)", "Empresa destinadora", "Tecnologia de destruição" e "Massa destruída (Kg)".

Caso não exista mais a rastreabilidade do destino do equipamento, selecionar a opção "Sem rastreabilidade" no "Status do Equipamento".

Após o preenchimento das informações, clique em "Salvar".

**IMPORTANTE:** Nos inventários a serem preenchidos pela empresa nos anos subsequentes, à medida que as ações de retirada de operação e destinação de equipamentos forem realizadas, a empresa deve atualizar o status do equipamento.

A empresa também deve informar no campo "Observações e justificativa caso haja alteração ou atraso em relação ao planejado
*no Primeiro inventário",* caso não tenha sido possível a retirada de operação/destinação na data indicada no sistema.

### 4.1.6 Aba "EPP Critério Estatístico"

Esta parte do inventário se refere aos dados dos Equipamentos de Pequeno Porte (EPP) que estão sujeitos a critério estatístico. A classificação dos equipamentos elétricos quanto à **existência de contaminação por PCB** pode ser realizada por meio de **critério estatístico ou censitário** (em que todos os equipamentos são analisados).

Em caso de classificação por critério estatístico, o sistema utiliza o Teste "Z" de hipóteses para avaliar a contaminação ou não por PCB.

O Teste "Z" é uma técnica estatística que permite, a partir dos resultados analíticos (cromatográfica gasosa - CG) de PCB de uma amostra previamente colhida e analisada, inferir sobre uma possível proporção da população a ser considerada com suspeita de contaminação por PCB.

Com o objetivo de identificar os grupos com suspeita de contaminação, deverão ser realizados dois Testes "Z" de hipóteses. O primeiro teste de hipóteses avaliará a proporção estatística de equipamentos com teores maiores ou iguais a 500 mg/kg e o segundo avaliará a proporção estatística de equipamentos com teores maiores ou iguais a 50 mg/kg (que inclui os equipamentos com teores maiores ou iguais a 500 mg/kg). Assim, os resultados possíveis dos testes são:

- Razoável considerar os equipamentos como "não contaminados com PCB";
- Contaminação PCB Tipo I (maior que 500 mg/Kg de PCB);
- Contaminação PCB Tipo II (maior que 50 menor 500 mg/Kg de PCB).

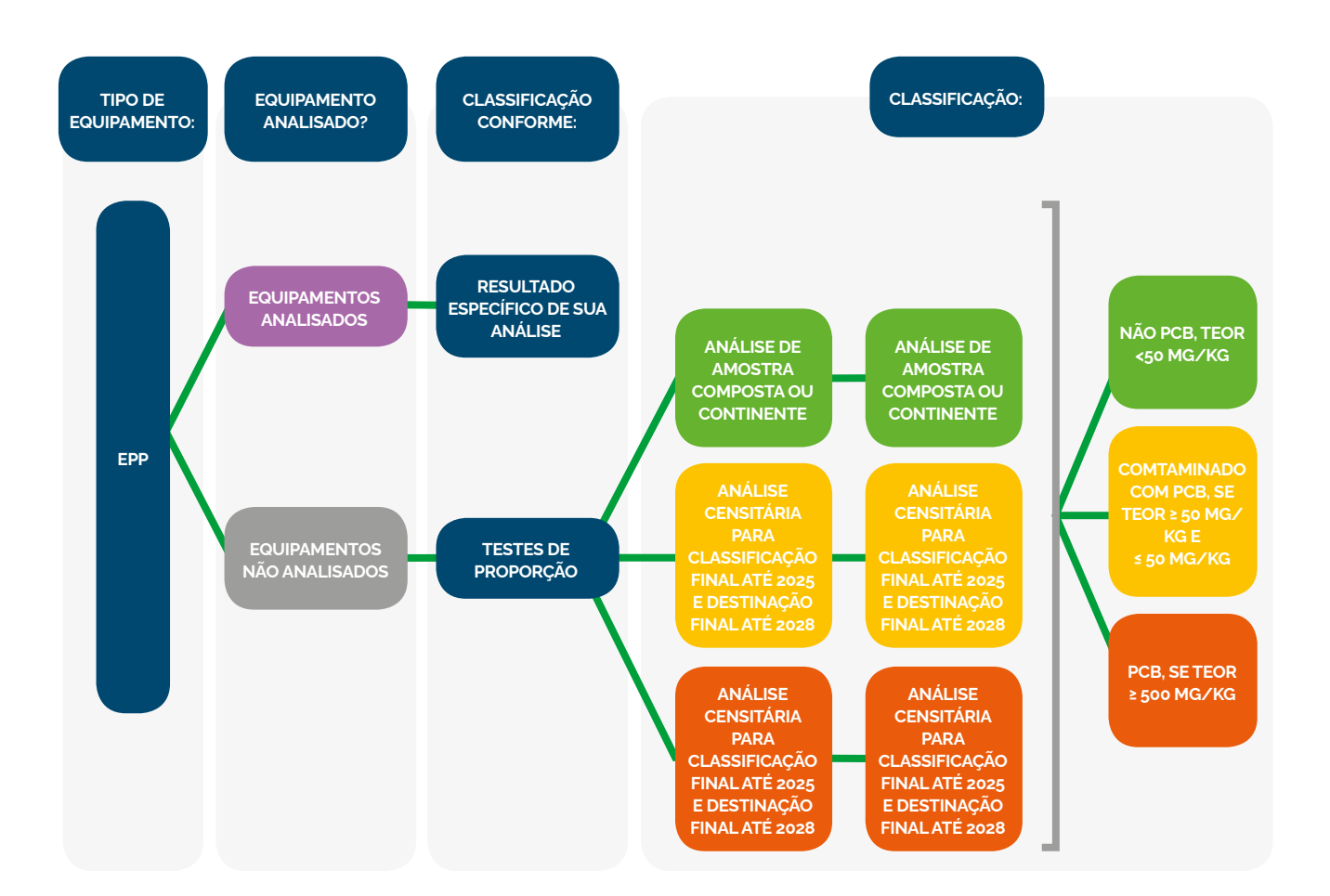

**OBSERVAÇÃO:** Mais detalhes sobre os parâmetros e fundamentação teórica do critério estatístico estão disponíveis no Manual de Gestão de PCB para Equipamentos Elétricos, Apêndice IV.

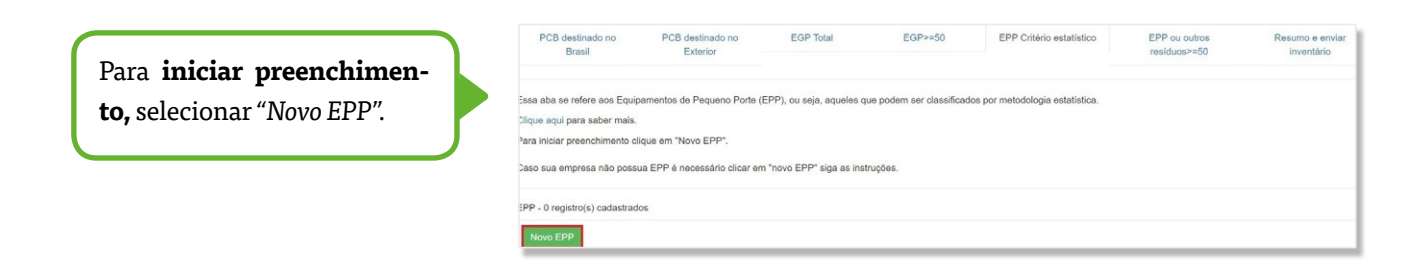

Caso sua empresa não possua EPP, selecione "Não possuo EPP" no campo "Tipos EPP", clique em "Salvar" e depois "Voltar". Caso sua empresa possua EPP, preencha os campos abaixo e clique em *"Salvar"* e depois *"Voltar"*. Ao final de cada equipamento listado, há um campo para acrescentar as observações, caso necessário.

|                                                                                                    | V                                              |
|----------------------------------------------------------------------------------------------------|------------------------------------------------|
| Cadastrar Novo EPP<br>Caso sua empresa não possua EPP, selecione "não possu<br>clique em "Salvar" e depois "Voltar".     | x<br>o EPP" no campo "Tipos EPP"               |
| Caso sua empresa possua EPP, preencha os campos abai "Voltar".                                                           | xo e clique em "Salvar" e depois               |
| Há também a possibilidade de acrescentar tipos adicionais<br>"Subpopulações adicionais".                                 | de EPP usando a opção                          |
| O sistema calculará automaticamente os resultados dos te<br>insuficiente para realizar o cálculo, o sistema informará ao | stes estatísticos. Caso o "n" seja<br>usuário. |
| Empresa: 86736472000122 - Empresa Fantasia                                                                               |                                                |
| Tipos EPP                                                                                                    |                                                |
| Selecione                                                                                                    | ~                                              |
| Quantidade de equipamentos                                                                                               |                                                |
|                                                                                                    | Unidade(s)                                     |
| Quantidade de equipamentos analisados                                                                                    |                                                |
|                                                                                                    | Unidade(s)-n                                   |
| Quantidade de equipamentos com teores de PCB maior ou                                                                    | igual a 500 mg/Kg                              |
|                                                                                                    | Unidade(s)                                     |
| Quantidade de equipamentos com teores de PCB maior ou 500 mg/Kg                                                          | igual a 50 mg/Kg e menor que                   |
|                                                                                                    | Unidade(s)                                     |

Após o preenchimento desses campos, o sistema realiza o cálculo dos testes estatísticos e classifica (em decorrência dessa análise) os equipamentos não analisados conforme critérios estabelecidos pelo "Manual de Gestão de PCB para as companhias do Setor Elétrico Brasileiro". Caso o "n" (tamanho da amostra) seja insuficiente para realizar o cálculo, ele solicitará ao usuário "Aumentar n" no pop-up "Cadastrar novo EPP". Ao final de cada equipamento listado, há um campo para acrescentar as observações, caso necessário.

Caso a empresa faça a opção de subdividir os tipos de EPP suspeitos de contaminação por PCB em subpopulações menores (exemplo: por fabricante, ano de fabricação ou outro critério), deve-se adicionar novas subpopulações, clicando-se em "Novo EPP" e selecionando a opção "Subpopulações adicionais" no campo "Tipos de EPP". Deve-se preencher então o tipo de equipamento/subpopulação, especificando a subpopulação menor estipulada (informando a nomenclatura da subpopulação, ano de fabricação, fabricante ou outro critério adotado) e demais informações solicitadas, similarmente ao feito para os tipos de EPP já estipulados. Após seleção de cada subpopulação específica, devem ser informadas a quantidade de equipamentos, quantidade de equipamentos analisados, quantidade de equipamentos com teores PCB maior ou igual 500 mg/kg, e a quantidade de equipamentos com teores PCB maior ou igual a 50 mg/kg e menor que 500 mg/kg.

| Tipos EPP                               |                              |                                |
|-----------------------------------------|------------------------------|--------------------------------|
| 7. Subpopulações adicior                | nais                         | ~                              |
| Tipo de equipamento/subpo               | pulação                      |                                |
| Subpopulação fantasia                   |                              |                                |
| Quantidade de equipamentos              | 5                            |                                |
| 5.000                                   |                              | Unidade(s)                     |
| Quantidade de equipamentos              | s analisados                 | Unidade(s)-n                   |
| Quantidade de equipamentos              | s com teores de PCB maior ou | ı igual a 500 mg/Kg            |
| 200                                     |                              | Unidade(s)                     |
| Quantidade de equipamentos<br>500 mg/Kg | s com teores de PCB maior ou | u igual a 50 mg/Kg e menor que |
| 280                                     |                              | Unidade(s)                     |

Após o preenchimento desses campos, o sistema calcula as proporções de cada subpopulação, bem como realiza os testes estatísticos e classifica, em decorrência desta análise, os equipamentos não analisados, conforme critérios estabelecidos pelo "Manual de Gestão de PCB para as companhias do Setor Elétrico Brasileiro".

O resultado dos testes estatísticos pode ser visto no campo taxado em vermelho na imagem abaixo:

| Resultados                                                        |              |                                                 |                                           |
|-------------------------------------------------------------------|--------------|-------------------------------------------------|-------------------------------------------|
| Proporção de equipamentos com                                     | Zobs1        | X1>=5?                                          | Resultado do 1º teste Z                   |
| 6.67%                                                             | -6.09        | S                                               | Não se rejeita H0;                        |
|                                                                   |              |                                                 | Próximo teste                             |
| Quantidade de equipamentos com<br>de PCB >= 50 mg/Kg (unidades) - | teores<br>X2 | Proporção de e<br>de PCB >= 50<br>X2/nrealizado | equipamentos com teores<br>mg/Kg - pobs2= |
| 480                                                               |              | 16.00%                                          |                                           |
| Zobs2                                                             |              | X2>=5?                                          |                                           |
| -5.48                                                             |              | S                                               |                                           |
| Resultado do 2º teste Z                                           |              |                                                 |                                           |
| Razoável considerar Não PCB                                       |              |                                                 |                                           |

No exemplo abaixo, foram criadas as subpopulações "Transformador Tipo Z" e "Transformador Tipo W", em que o critério estatístico concluiu "Razoável considerar Não PCB", "Suspeita contaminação PCB tipo I" e "Suspeita Contaminação com PCB Tipo II".

| Тіро                                                                      | Equipamentos<br>(unidades) | Equipamentos<br>analisados <mark>(unidades)</mark> | Equipamentos com teores de PCB maior<br>ou igual a 50 mg/Kg e menor de 500<br>mg/Kg (unidades) | Equipamentos PCB maior ou<br>igual a 500 mg/Kg (unidades) | Resultado do 2º teste Z                                    |   |
|---------------------------------------------------------------------------|----------------------------|----------------------------------------------------|------------------------------------------------------------------------------------------------|-----------------------------------------------------------|------------------------------------------------------------|---|
| 1.1. Disjuntores com extinção de<br>arco em OMI (PVO e GVO) - Até<br>1988 | 20                         | 20                                                 | 0                                                                                              | 0                                                         | Censitário                                                 | × |
| Transformadores tipo Z                                                    | 1.000                      | 500                                                | 300                                                                                            | 20                                                        | Rejeite-se H0; Suspeita<br>contaminação com PCB<br>tipo II | × |
| Transformadores tipo W                                                    | 1.000                      | 428                                                | 30                                                                                             | 356                                                       | Rejeita-se H0; Suspeita<br>contaminação com PCB<br>tipo I  | × |
| Subpopulação fantasia                                                     | 5.000                      | 3.000                                              | 280                                                                                            | 200                                                       | Razoável considerar Não<br>PCB                             | × |

### 4.1.7 Aba "EPP ou outros Resíduos >=50"

Esta aba se refere aos Equipamentos de Pequeno Porte (EPP) contendo concentrações maiores que 50 mg/kg de PCB; aos EPP classificados com suspeita de contaminação tipo I ou tipo II; e aos outros tipos de resíduos PCB.

Serão declaradas:

- i. A quantidade de equipamentos analisada e destinada; e
- A massa com teor ≥ 50 mg/kg de PCB analisada e destinada.

O preenchimento é iniciado ao clicar em "Novo EPP ou outros resíduos".

| PCB destinado no<br>Brasil                             | PCB destinado no<br>Exterior   | EGP Total                 | EGP>=50                   | EPP Critério estatístico           | EPP ou outros<br>resíduos>=50 | Resumo e enviar<br>inventário     |
|--------------------------------------------------------|--------------------------------|---------------------------|---------------------------|------------------------------------|-------------------------------|-----------------------------------|
| Essa aba se refere: à Equipa<br>tipos de resíduos PCB. | mentos de Pequeno Porte (EF    | PP) contendo concentraç   | ões maiores que 50 mg/l   | Kg de PCB; aos EPP classificados o | com suspeita de contaminaçã   | o tipo I ou tipo II; e aos outros |
| Para iniciar o preenchimento                           | clique em "Novo EPP ou outro   | os resíduos".             |                           |                                    |                               |                                   |
| Nota-se que o sistema já irá                           | trazer algumas informações a   | utomáticas que foram info | ormadas nas abas anteri   | ores e que poderão ser complemen   | tadas.                        |                                   |
| Todas as categorias disponív                           | eis no campo "EPP ou outros    | residuos" devem ser pre   | enchidas. Se não houver   | outros resíduos (equipamentos sel  | ados, fluidos ou resíduos div | ersos), preencha com "0".         |
| * Não se aplica Tipo de EPP                            | ou outro resíduo:              |                           |                           |                                    |                               |                                   |
| i) Equipamentos analisados o                           | com teores maior ou igual a 50 | ) mg/Kg das subpopulaçõ   | ões classificadas como ra | azoável considerar não PCB e/ou da | as subpopulações analisadas   | censitariamente.                  |
| ii) Fluídos com teor de PCB >                          | >= 50 mg/Kg                    |                           |                           |                                    |                               |                                   |
| iii) Resíduos diversos de PCI                          | 3                              |                           |                           |                                    |                               |                                   |
| EPP ou outros resíduos >=50                            | 0 - 2 registro(s) cadastrados  |                           |                           |                                    |                               |                                   |
| Novo EPP ou outros resid                               | luos                           |                           |                           |                                    |                               |                                   |

Após, deve ser selecionado qual o tipo de "EPP ou outros resíduos". **Todas as categorias disponíveis no campo devem ser preenchidas.** Se não houver outros resíduos (equipamentos selados, fluidos ou resíduos diversos), preencha com "o" (zero).

| Cadastrar Novo EPP ou outros resíduos >=50                                     | X               |
|--------------------------------------------------------------------------------|-----------------|
| O sistema irá calcular automaticamente a estimativa a ser destinada            | а.              |
| Após preenchimento dos campos, clique em "Salvar" e após clique                | em "Voltar".    |
| Empresa: 86736472000122 - Empresa Fantasia                                     |                 |
| EPP ou outros resíduos                                                         |                 |
| Selecione                                                                      | ~               |
| Massa com teor >= 50 mg/Kg de PCB já identificada<br>Kg                        |                 |
| Massa com teor >= 50 mg/Kg de PCB já destinada Kg                              |                 |
| Estimativa de massa com teor >= 50 mg/Kg de PCB já identificada (remanescente) | a ser destinada |
| 0 Kg                                                                           |                 |
| Salvar Voltar                                                                  |                 |

Note-se que o sistema irá trazer informações de outras abas para "Equipamentos analisados com teores maior ou igual a 50 mg/Kg das subpopulações classificadas como razoável considerar não PCB e/ou das subpopulações analisadas censitariamente". **Assim, somente os campos editáveis para preenchimento deverão ser preenchidos.** 

Para as subpopulações classificadas pelo "EPP Critério Estatístico" como sendo do tipo I e do tipo II, como o "Transformador Tipo Z" e "Transformador Tipo W", como no exemplo abaixo, alguns dados já vêm preenchidos. **Clique no nome em azul para complementar os dados e preencha somente o solicitado.** 

| PCB destinado no Brasil                                                   | PCB destinado no Exterior                 | EGP Total                               | EGP>=50 EPP (                           | Critério estatístico EF                | PP ou outros resíduos>=50                        | Resumo e enviar inventá                           | rio |
|---------------------------------------------------------------------------|-------------------------------------------|-----------------------------------------|-----------------------------------------|----------------------------------------|--------------------------------------------------|---------------------------------------------------|-----|
| Essa aba se refere: à Equipamentos o                                      | de Pequeno Porte (EPP) contendo concer    | trações maiores que 50 mg/Kg de PC      | B; aos EPP classificados com suspe      | eita de contaminação tipo I ou tip     | o II; e aos outros tipos de resíde               | JOS PCB.                                          |     |
| Para iniciar o preenchimento clique er                                    | m "Novo EPP ou outros resíduos".          |                                         |                                         |                                        |                                                  |                                                   |     |
| Nota-se que o sistema já irá trazer alg                                   | gumas informações automáticas que forar   | n informadas nas abas anteriores e qu   | e poderão ser complementadas.           |                                        |                                                  |                                                   |     |
| Todas as categorias disponíveis no ca                                     | ampo "EPP ou outros resíduos" devem se    | preenchidas. Se não houver outros r     | esíduos (equipamentos selados, flui     | dos ou resíduos diversos), preen       | icha com "0".                                    |                                                   |     |
| * Não se aplica Tipo de EPP ou outro                                      | resíduo:                                  |                                         |                                         |                                        |                                                  |                                                   |     |
| i) Equipamentos analisados com teore                                      | es maior ou igual a 50 mg/Kg das subpop   | alações classificadas como razoável c   | onsiderar não PCB e/ou das subpop       | ulações analisadas censitariame        | ente.                                            |                                                   |     |
| ii) Fluídos com teor de PCB >= 50 mg                                      | /Kg                                       |                                         |                                         |                                        |                                                  |                                                   |     |
| iii) Resíduos diversos de PCB                                             |                                           |                                         |                                         |                                        |                                                  |                                                   |     |
| EPP ou outros resíduos >=50 - 2 regis                                     | stro(s) cadastrados                       |                                         |                                         |                                        |                                                  |                                                   |     |
| Novo EPP ou outros resíduos                                               |                                           |                                         |                                         |                                        |                                                  |                                                   |     |
| Тіро                                                                      |                                           | Equipamentos analisados *<br>(unidades) | Equipamentos destinados *<br>(unidades) | Massa identificada >= 50<br>mg/Kg (Kg) | Massa destinada >= 50<br>mg/Kg <mark>(Kg)</mark> | Massa a destinar >= 50<br>mg/Kg <mark>(Kg)</mark> |     |
| 1. Subpopulações suspeitas de cont<br>adicionais - Transformadores tipo Z | aminação - Tipos I ou II - 7. Subpopulaçõ | es 500                                  | 0                                       | 0                                      | 0                                                | 0                                                 | ×   |
| 1. Subpopulações suspeitas de cont<br>adicionais - Transformadores tipo W | aminação - Tipos I ou II - 7. Subpopulaçõ | es 428                                  | 0                                       | 0                                      | 0                                                | 0                                                 | ×   |

### 4.1.8 Aba "Resumo e enviar inventário"

A aba "*Resumo e enviar inventário*" compila todas as informações que foram preenchidas para verificação final, antes do envio.

Caso esteja faltando o preenchimento de algum campo, o sistema indicará uma mensagem específica e não permitirá o envio do inventário. As mensagens de informações faltantes estão localizadas na parte inferior da página, conforme marcação em vermelho abaixo.

| Тіро                                                                   | Equipamentos<br>(unidades)            | Equipamentos analisados<br>(unidades) | Equipamentos entre 50 e 500 mg/Kg PCB<br>(unidades)            | Equipamentos >=500 mg/Kg PCB<br>(unidades) | Resultado do 2º teste Z                                 |
|------------------------------------------------------------------------|---------------------------------------|---------------------------------------|----------------------------------------------------------------|--------------------------------------------|---------------------------------------------------------|
| 1.1. Disjuntores com extinção de arco em OMI (PVO e<br>GVO) - Até 1988 | 20                                    | 20                                    | 0                                                              | 0                                          | Censitário                                              |
| Subpopulação fantasia                                                  | 5.000                                 | 3.000                                 | 280                                                            | 200                                        | Razoável considerar Não PCB                             |
| Transformadores tipo Z                                                 | 1.000                                 | 500                                   | 300                                                            | 20                                         | Rejeita-se H0; Suspeita contaminação<br>com PCB tipo II |
| Transformadores tipo W                                                 | 1.000                                 | 428                                   | 30                                                             | 356                                        | Rejeita-se H0; Suspeita contaminação<br>com PCB tipo I  |
| Total                                                                  | 7.020                                 | 3.948                                 | 610                                                            | 576                                        |                                                         |
|                                                                        |                                       | Resumo EP<br>2 re                     | P ou outros resíduos >=50<br><sub>agistro(s)</sub> cadastrados |                                            |                                                         |
| Тіро                                                                   |                                       | Equipamento<br>(unidades)             | os analisados Equipamentos destina<br>(unidades)               | dos Massa identificada >= 50<br>(Kg)       | 0 mg/Kg Massa destinada >= 500 mg/Kg<br>(Kg)            |
| 1. Subpopulações suspeitas de contaminação - Tipo<br>Transformadores   | os I ou II - 7. Subpopulaçõ<br>tipo Z | es adicionais -                       | 500 0                                                          | 0                                          | 0                                                       |
| 1. Subpopulações suspeitas de contaminação - Tipo<br>Transformadores f | os I ou II - 7. Subpopulaçõ<br>tipo W | es adicionais -                       | 428 0                                                          | 0                                          | 0                                                       |
| Total                                                                  |                                       |                                       | 928 0                                                          | 0                                          | 0                                                       |
| Aba 'EPP ou outros resíduos >=50' está fal                             | ltando lançamento d                   | le tipos de 'EPP ou outros i          | resíduos >=50'. Informação obrigatóri                          | a.                                         |                                                         |

Após ajustar todos os pontos de inconsistência, é obrigatório selecionar a caixa "Declaro que as informações aqui prestadas são exatas e verdadeiras e de minha inteira responsabilidade, sob pena de responsabilização administrativa, civil e penal".

Após isso, o botão *"Enviar inventário"* será disponibilizado na parte inferior da página.

DECLARO que as informações aqui prestadas são exatas e verdadeiras e de minha inteira responsabilidade, sob pena de responsabilização administrativa, civil e penal.

 Envier inventeirio

## 4.2 Retificação de inventário já enviado

Após a finalização e envio de um inventário, é **possível editar as informações enviadas a partir da retificação do inventário.** Todos os inventários já elaborados, que estão em formato rascunho ou já foram enviados ao MMA, ficam disponíveis para consulta na página inicial da aba "*Inventários*".

**IMPORTANTE:** No caso de mais de um inventário para o mesmo ano, será considerado válido somente a versão mais recente enviada.

Para **retificar um inventário,** o usuário deve entrar no menu *"Inventários"* e clicar no **inventário enviado** que deseja retificar.

| Inventário Nacional de PCB | Apresentação            | Contatos     | Inventários Ferra | mentas - Administração - | G       | Sair                |             |                     |   |   |
|----------------------------|-------------------------|--------------|-------------------|--------------------------|---------|---------------------|-------------|---------------------|---|---|
|                            |                         |              |                   | Inv                      | entário | os                  |             |                     |   |   |
| 1                          | Cadastrar Novo Inve     | entário Volt | ar                |                          |         |                     |             |                     |   |   |
| Fo                         | oram identificados 1 ir | nventário(s) |                   |                          |         |                     |             |                     |   |   |
| E                          | Impresas                | Mês/Ano      | Tipo de empresa   | Status do inventário     | UF      | Última atualização  | Criado por  | Envlado em          |   |   |
| E                          | Empresa Fantasia        | 10/2023      | 4. SEB - Outros   | Enviado/Vigente          | SP      | 12/10/2023 às 17:56 | 96843030092 | 12/10/2023 às 20:22 | × | 鹵 |

Em seguida, deve ir para a aba "Resumo e retificar inventário".

| Inventário Nacional de PCB | Apresentação       | Contatos | Inventários | Ferramentas • | Administração - | C• Sair  |                   |               |                            |                               |
|----------------------------|--------------------|----------|-------------|---------------|-----------------|----------|-------------------|---------------|----------------------------|-------------------------------|
|                            |                    |          |             |               | Alterar In      | ventário |                   |               |                            |                               |
| Empresa                    |                    |          |             |               |                 | CNPJ     |                   |               |                            |                               |
| Empresa Fantasia           |                    |          |             |               | ~               |          |                   |               |                            |                               |
|                            |                    |          |             |               |                 |          |                   |               |                            |                               |
| Mês do Inventário          |                    |          | Ano         |               |                 |          |                   | Status do Inv | ventário                   |                               |
| Outubro                    |                    |          | ~ 20        | 023           |                 |          | ~                 | Enviado/Vi    | igente                     |                               |
| Gerar planilha             | Voltar             |          |             |               |                 |          |                   |               |                            |                               |
| PCB destinado no Brasil    | PCB destinado no E | Exterior | EGP         | Total         | EGP>=50         |          | EPP Critério esta | itístico      | EPP ou outros resíduos>=50 | Resumo e retificar inventário |

Ao fim da página, deve-se escolher o "*mês/ano*" da retificação e clicar em "*Retificar Inventário*". Após, o usuário poderá realizar as edições pretendidas.

| Selecione o mês/ano | - | Retificar inventário |
|---------------------|---|----------------------|
|                     |   |                      |

Uma vez realizadas as edições, o usuário deve enviar o inventário na aba "Visualizar resumo e enviar inventário".

Após ajustar todos os pontos de inconsistência, é obrigatório selecionar a caixa "Declaro que as informações aqui prestadas são exatas e verdadeiras e de minha inteira responsabilidade, sob pena de responsabilização administrativa, civil e penal".

Em seguida, o botão "Enviar inventário" será disponibilizado na parte inferior da página.

**IMPORTANTE:** Se for necessário retificar um inventário enviado em dezembro de um dado ano, selecionar o mês e ano seguinte, informando no campo "Observação" que se trata de uma retificação referente a dezembro do ano anterior.

## 4.3 Atualização do inventário

Segundo a Lei nº 14.250/2021, é necessário preencher o inventário em até 3 anos após a sua promulgação, e atualizá-lo a cada dois anos.

Para enviar um novo inventário atualizado, o usuário deve cadastrar um novo inventário a partir da sessão "Inventários" do menu principal.

| Inventário Nacional de PCB | Apresentação          | Contatos     | Inventários Ferra | mentas - Administração | - C+    | Sair                |             |                     |     |  |
|----------------------------|-----------------------|--------------|-------------------|------------------------|---------|---------------------|-------------|---------------------|-----|--|
|                            |                       |              |                   | Inv                    | entário | os                  |             |                     |     |  |
|                            | Cadastrar Novo Inve   | entário Volt | ar                |                        |         |                     |             |                     |     |  |
| For                        | am identificados 1 in | nventário(s) |                   |                        |         |                     |             |                     |     |  |
| Er                         | mpresas               | Mês/Ano      | Tipo de empresa   | Status do inventário   | UF      | Última atualização  | Criado por  | Enviado em          |     |  |
|                            | Fastasia              | 40/2022      | 4 SER Outros      | Enviode Maanto         | SD.     | 12/10/2022 An 17:56 | 06943030003 | 42/40/2022 1- 20/22 | 100 |  |

Não será necessário o usuário cadastrar novamente todas as informações já enviadas, pois é possível atualizá-las a partir da importação do inventário enviado no ano anterior (versão mais atual válida). Após, clicar em "Cadastrar Novo Inventário" deve-se escolher "inventários anteriores" para puxar os dados. Por fim, preencha o restante das informações e clique em "Salvar".

| Inventário Nacional de PCB | Apresentação Contatos Inven | ários Ferramentas+ Adr | ministração - 🕞 Sair   |                    |                                  |
|----------------------------|-----------------------------|------------------------|------------------------|--------------------|----------------------------------|
|                            |                             | Cad                    | astrar Novo Inventário |                    |                                  |
| Empresa                    |                             |                        |                        |                    | Inventário(s) anteriores         |
| Empresa Fantasia           |                             |                        | ~ CNPJ                 |                    | Selecione o inventário enviado 🗸 |
| Més do Inventário          |                             | Ano                    |                        | Status do Inventár | 0                                |
| Selecione                  | Ŷ                           | Selecione              |                        | ~                  |                                  |
|                            |                             |                        |                        |                    |                                  |
| Salvar Vol                 | tar                         |                        |                        |                    |                                  |

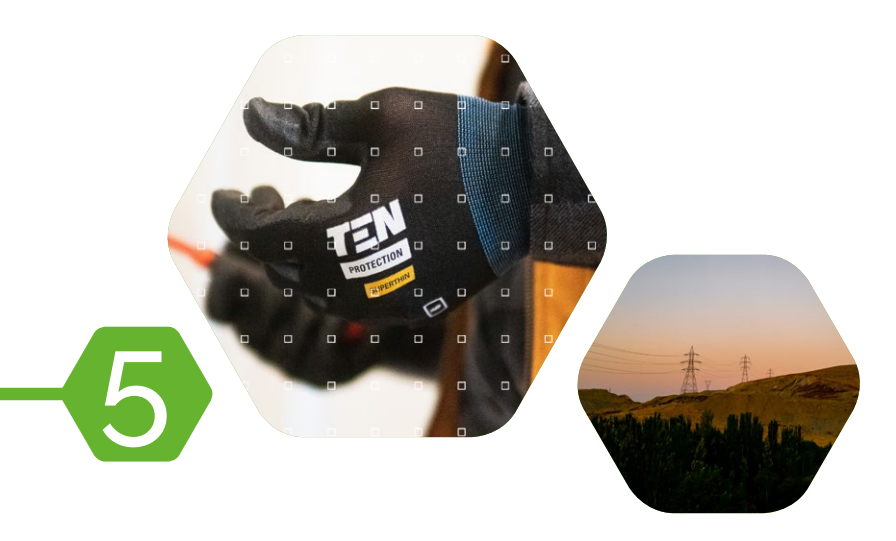

# **Preenchimento do inventário** de destinadores de PCB

## 5.1 Cadastro de novo inventário

Para inserir novo inventário, continuar preenchimento de um inventário já iniciado ou retificar o inventário já enviado, deve ser utilizada a aba "*Inventários*". Para inserir o primeiro inventário ou um novo inventário, o usuário deve clicar no botão "*Cadastrar novo inventário*".

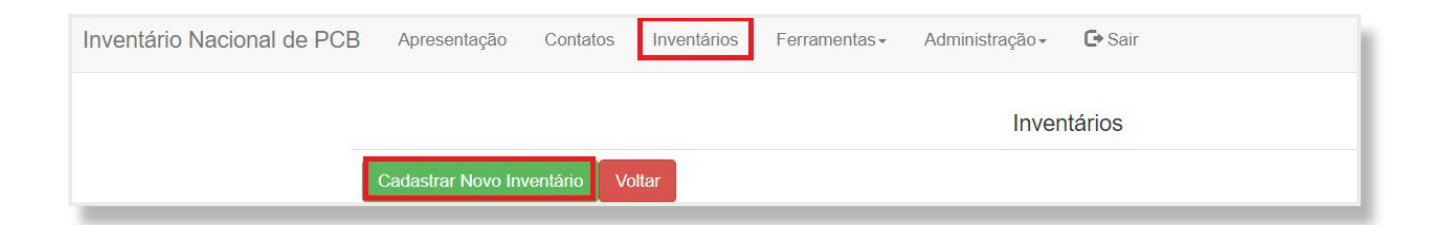

Em seguida, devem ser preenchidos os dados: "Mês do inventário", "Ano" e "Empresa" e clicar em "Salvar". **OBSERVAÇÃO:** Ao preencher, o inventário ficará vinculado ao ano e mês de registro do envio.

| Inventário Nacional de PCB | Apresentação ( | Contatos Invent | ários Ferramentas <del>•</del> | Administração <del>-</del> | C+ | Sair                 |                                |   |
|----------------------------|----------------|-----------------|--------------------------------|----------------------------|----|----------------------|--------------------------------|---|
|                            |                | (               | Cadastrar Novo                 | Inventário                 |    |                      |                                |   |
| Empresa                    |                |                 |                                |                            |    |                      | nventário(s) anteriores        |   |
| Empresa Fantasia           |                |                 | ~ C                            | NPJ                        |    |                      | Selecione o inventário enviado | ~ |
| Mês do Inventário          |                | Ano             |                                |                            | 1  | Status do Inventário |                                |   |
| Outubro                    |                | <b>~</b> 2023   |                                |                            | ~  |                      |                                |   |
| Salvar Voltar              |                |                 |                                |                            |    |                      |                                |   |

As informações solicitadas estão de acordo com o "Manual de Gestão de PCB para Equipamentos Elétricos" e devem ser preenchidas segundo os critérios nele estabelecidos.

### 5.1.1 Orientações gerais

O **sistema** é composto por **três abas** de preenchimento: "PCB destinado no Brasil"; "PCB destinado no exterior"; e "Resumo e enviar inventário".

| Empresa<br>Empresa Fantasia - Destinadora | ~           | CNPJ            |                            |
|-------------------------------------------|-------------|-----------------|----------------------------|
|                                           |             |                 |                            |
| Mês do Inventário                         | Ano         |                 | Status do Inventário       |
| Outubro                                   | 2023        | ~               | Rascunho                   |
| Gerar planilha Voltar                     |             |                 |                            |
| PCB destinado no Brasil                   | PCB destina | ado no exterior | Resumo e enviar inventário |

Ao final de todas as abas são disponibilizados, basicamente, dois botões funcionais para *"Salvar"* e *"Voltar"*. Em determinadas abas aparecem outros botões cujas finalidades serão explicadas na orientação de preenchimento de cada aba.

#### Recomendações para melhor uso do sistema:

- Salve constantemente as informações preenchidas. O sistema não salva o preenchimento automaticamente, e após um período de inatividade o usuário pode ser desconectado, sendo necessário fazer o login novamente. Caso os dados não tenham sido salvos, serão perdidos;
- » Campos em branco são diferentes de campos com valor zero (0). Quando um dado existir e seu valor for zero (0), deve-se inseri-lo no campo correspondente;

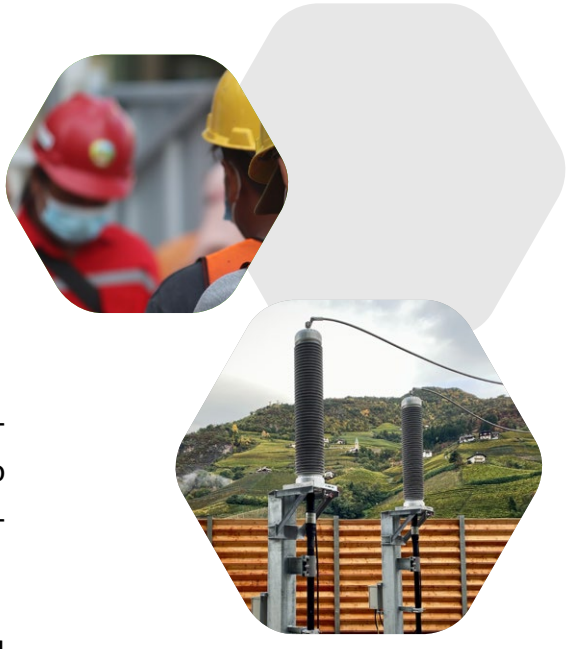

- » Em caso de informações desconhecidas ou não haver informações sobre determinado item, o sistema possui botões ou alternativas de "informação não conhecida";
- » O inventário deverá ter como base as informações de destinação do ano anterior. Como exemplo, se o envio do primeiro inventário foi realizado em 2023, deverão ser informadas as massas destruídas até 2022;
- » No preenchimento do primeiro inventário, é necessário informar as destinações a partir de 1980 até o ano vigente. Caso essas informações não estejam disponíveis no momento do preenchimento, deve ser selecionada a opção "informação não conhecida", e atualizada posteriormente conforme a obtenção dos dados;
- » Também é possível editar os registros realizados, bem como excluí-los. Basta clicar no campo com letras destacadas em azul ou no botão "X", em vermelho.

**IMPORTANTE:** O sistema informará eventuais informações faltantes ou inconsistentes ao final da aba "Resumo e enviar inventário". Após ajustar as inconsistências, **e dar ciência no termo de responsabilidade ao final do inventário,** o botão "Enviar inventário" será disponibilizado e o inventário poderá ser enviado.

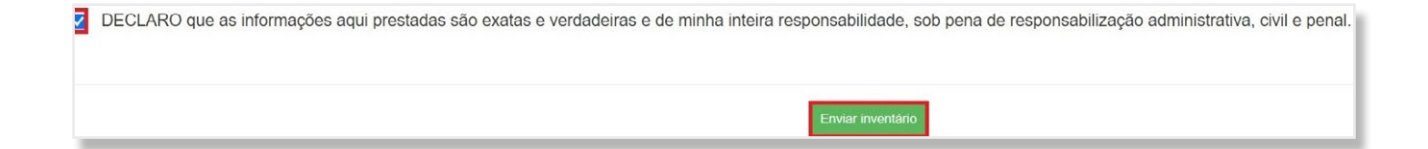

### 5.1.2 Aba "PCB destinado no Brasil"

Nesta aba, a empresa deverá preencher os dados referentes à massa total destruída no Brasil para todos os anos em que a empresa atuou como destinadora de PCB.

Deverão ser preenchidos os campos "Selecione o ano" para declaração dos dados e "Selecione o status da informação" para os anos indicados.

| PCB destinado no Brasil                                                           | PCB destinado no exterior                                                     | Resumo e enviar inventário                                                        |  |  |  |
|-----------------------------------------------------------------------------------|-------------------------------------------------------------------------------|-----------------------------------------------------------------------------------|--|--|--|
| Cadastrar Novo PCB destinado no Brasil                                            |                                                                               |                                                                                   |  |  |  |
| Declare nesta aba informações referentes à massa de materiais e à quantidade de e | quipamentos de grande porte que com teores maiores ou iguais a 50 mg/Kg de l  | PCB que foram destruídos no Brasil.                                               |  |  |  |
| Passo 1: selecione o "ano".                                                       |                                                                               |                                                                                   |  |  |  |
| Passo 2: selecione a "situação da informação".                                    |                                                                               |                                                                                   |  |  |  |
| - Caso tenha sido selecionada a opção "Houve destruição e informações conhecidas  | ", clique em "Novo item de PCB destinado no Brasil".                          |                                                                                   |  |  |  |
| - Caso tenha sido selecionada a opção "não houve destruição", "informação desconh | ecida" ou "não realizo destruição de PCB no Brasil, apenas exportação" não há | necessidade de preenchimento de informações adicionais, basta clicar em "Salvar". |  |  |  |
| OBS: Todas as opções de "ano" devem ser obrigatoriamente preenchidas, caso contr  | ário o sistema não permitirá a conclusão do inventário.                       |                                                                                   |  |  |  |
| Empresa: 41170181000181 - Empresa Fantasia - Destinadora                          |                                                                               |                                                                                   |  |  |  |
|                                                                                   |                                                                               |                                                                                   |  |  |  |
| Ano                                                                               | Selecione o status da informação                                              |                                                                                   |  |  |  |
| Selecione                                                                         |                                                                               |                                                                                   |  |  |  |
| Observação                                                                        |                                                                               |                                                                                   |  |  |  |
|                                                                                   |                                                                               |                                                                                   |  |  |  |
|                                                                                   |                                                                               | 4                                                                                 |  |  |  |
|                                                                                   |                                                                               |                                                                                   |  |  |  |
| Salvar Adicionar novo ano Voltar                                                  |                                                                               |                                                                                   |  |  |  |

Os anos disponibilizados, são, a partir daquele momento, o ano em que a empresa iniciou sua atuação na destinação de PCB, conforme indicado no cadastro da empresa. Novos anos serão adicionados às opções conforme necessário.

**Todos os anos devem, obrigatoriamente, ser preenchidos.** Caso não tenha ocorrido destinação no período, deve ser informado por meio do campo "*Situação da informação*", que é composto por **quatro opções:** 

- » "Houve destruição e informações conhecidas": Ao selecionar esta opção, serão abertos novos campos de preenchimento;
- » "Não houve destruição": Selecionar esta opção quando não houver nenhuma massa destruída no período indicado;
- » "Informação não conhecida": Selecionar esta opção quando a empresa não souber se houve destruição de massa no período indicado;
- » "Não realizo destruição de PCB no Brasil, somente exporto".

Após indicada a *"Situação da informação"*, clicar no botão *"Salvar"*. Caso haja interesse de apresentar alguma informação por escrito para o ano selecionado, há um campo *"Observação"* disponível para livre preenchimento.

**IMPORTANTE:** Caso selecionado algum dos status **"Não houve destruição"** ou **"Informação não conhecida",** basta clicar em "Salvar". Caso tenha selecionado a opção **"Houve destruição e informações conhecidas"** e clicado em "Salvar", é necessário completar o inventário do ano. Para isso, deve-se clicar no botão **"Novo item de PCB destinado no Brasil".** 

| Ano                                                         |   |                                           | _  |
|-------------------------------------------------------------|---|-------------------------------------------|----|
| 2023                                                        | - | Houve destruição e informações conhecidas | ~  |
|                                                             |   |                                           |    |
| Observação                                                  |   |                                           |    |
|                                                             |   |                                           |    |
|                                                             |   |                                           |    |
|                                                             |   |                                           | le |
|                                                             |   |                                           |    |
| Sativat Adicionar novo ano Voltar                           |   |                                           |    |
| em de massa destruída no Brasil - 0 registro(s) cadastrados |   |                                           |    |
| Novo item de PCB destinado no Brasil                        |   |                                           |    |
|                                                             |   |                                           |    |
|                                                             |   |                                           |    |
|                                                             |   |                                           |    |

Ao clicar no botão **"Novo item de PCB destinado no Brasil",** a empresa deverá preencher as seguintes informações:

- Empresa destinadora ou de transformação irreversível;
- » Tecnologia de destruição ou transformação irreversível;
- >> Tipo de resíduo;
- >> Tipo de empresa origem;
- » Massa destruída ou irreversivelmente transformada; e
- » Quantidade de equipamentos de grande porte (volume > 2.500 l) – se disponível ou a melhor estimativa.

| 2023                                                                                       |                                      |   |
|--------------------------------------------------------------------------------------------|--------------------------------------|---|
| Empresa destruidora ou de transformação in                                                 | reversível                           |   |
| Outra empresa                                                                              |                                      | ~ |
| Empresa destruidora ou de transformação irreve                                             | ersível                              |   |
| Destinadora Fantasia                                                                       |                                      |   |
| Tecnologia de destruição ou transformação i                                                | rreversível                          |   |
| 2. Destruição térmica                                                                      |                                      | ~ |
| Tipo de resíduo                                                                            |                                      |   |
| 1. Fluido isolante, equipamento elétrico ou se                                             | us resíduos                          | ~ |
| Tipo de Empresa de origem                                                                  |                                      |   |
| 3. Outras indústrias (química, petroquímica, c                                             | onstrução civil, metalurgia, mineraç | ~ |
| assa destruída ou irreversivelmente transforma                                             | da                                   |   |
| 1,00                                                                                       | Toneladas                            |   |
| uantidade de equipamentos de grande porte (co<br>sponível ou a melhor estimativa existente | om volume > 2500 l de óleo) – se     |   |
| 20                                                                                         | Unidades                             |   |

Após o preenchimento das informações, clicar no botão *"Salvar"* para armazenar a informação.

É possível inserir mais de uma ocorrência destinação de PCB no mesmo ano. Clique novamente em "Novo item de PCB destinado no Brasil".

| Ano                     |                             |                                                                                                    |                                                                                |                |                           |   |
|-------------------------|-----------------------------|----------------------------------------------------------------------------------------------------|--------------------------------------------------------------------------------|----------------|---------------------------|---|
| 2023                    |                             | <ul> <li>Houve destrução e</li> </ul>                                                                                                    | nformações conhecidas                                                          |                |                           | ~ |
| Observação              |                             |                                                                                                    |                                                                                |                |                           |   |
|                         |                             |                                                                                                    |                                                                                |                |                           | 6 |
| Sem de massa das        | aivar Adicionar novo ano    | Value                                                                                                    |                                                                                |                |                           |   |
| Novo ilom do P          | CB dostinado no Brasil      |                                                                                                    |                                                                                |                |                           |   |
| Empresa<br>destruidora  | Tecnologia de<br>destruição | Tipo de Empresa de origem                                                                                                    | Tipo de resíduo                                                                | Messa<br>(ton) | Equipamento<br>(unidades) |   |
| Destinadora<br>Fantasia | 2. Destruição térmica       | <ol> <li>Outras industrias (química, petroquímica, construção civil, metalurgia, mineração, papel e celulose<br/>etc.), exceto alimentícia</li> </ol> | <ol> <li>Fluido isolante, equipamento elétrico ou seus<br/>resíduos</li> </ol> | 1,0            | 20                        | × |

Ao final, serão apresentadas duas ocorrências para o ano selecionado.

| 2023                                                                                   |                                                                                                    | ✓ Houve destruição                                                                                                    | to e informações conhecidas                                                  |                       |                                 | ~ |
|----------------------------------------------------------------------------------------|----------------------------------------------------------------------------------------------------|----------------------------------------------------------------------------------------------------|------------------------------------------------------------------------------|-----------------------|---------------------------------|---|
| Observação                                                                             |                                                                                                    |                                                                                                    |                                                                              |                       |                                 |   |
|                                                                                        |                                                                                                    |                                                                                                    |                                                                              |                       |                                 | 4 |
|                                                                                        |                                                                                                    |                                                                                                    |                                                                              |                       |                                 |   |
| S                                                                                      | ilvar Adicionar nove ano                                                                                            | Voltar                                                                                                    |                                                                              |                       |                                 |   |
| _                                                                                      |                                                                                                    |                                                                                                    |                                                                              |                       |                                 |   |
| tem de massa des                                                                       | druida no Brasil - 2 registro(s)                                                                                    | cadastrados                                                                                                    |                                                                              |                       |                                 |   |
| em de massa des                                                                        | áruída no Brasil - 2 registro(s)<br>CB destinado no Brasil                                                          | cadastrados                                                                                                    |                                                                              |                       |                                 |   |
| em de massa des<br>Novo Itom de P<br>Empresa<br>destruídora                            | itruída no Brasil - 2 registro(s)<br>CB destinado no Brasil<br>Tecnología de<br>destruíção                          | adasteatos<br>Tipo de Empresa de origen                                                                                                    | Tipo de residuo                                                              | Massa<br>(ton)        | Equipamento<br>(unidades)       |   |
| tem de massa des<br>Novo tem de P<br>Empresa<br>destruidora<br>Destinadora<br>Fantasia | ntruída no Brasil - 2 registro(s)<br>CB destinado no Brasil<br>Tecnología de<br>destruição<br>2. Destruição térmica | oodsathados<br>Tipo de Empresa de origem<br>3. Outras indastras (pulmos, persogutinos, constinção civit, melaurga, mineração, papel e<br>constintes, etc.; execto simentica | Tipo de reviduo<br>1. Fuedo lociete, ecupartento eletino ou seus<br>residuos | Massa<br>(ton)<br>1,0 | Equipamento<br>(unidades)<br>20 | × |

Quanto à massa de materiais destruídos de maneira ambientalmente adequada no Brasil, é importante destacar que se trata de massa de materiais PCB efetivamente destruídos ou transformados irreversivelmente – ou seja, aqueles que sofreram processo de tratamento térmico em altas temperaturas, desalogenação (ou descontaminação química), ou outro processo que envolva a destruição das moléculas de PCB.

Para os processos de descontaminação, que não consistem na destruição em si dos materiais PCB (como processo de substituição do fluido, descontaminação com solvente ou outros), deverão ser considerados a massa de fluidos (óleo, solvente etc.) e eventuais resíduos gerados nesses processos (borras, sais, carvão, filtros etc.) que tenham sido efetivamente destruídos, devendo ser desconsiderada a massa dos materiais reciclados ou reutilizados. Nesta situação, deve ser informada a massa de materiais PCB efetivamente destruída, bem como, qual foi a empresa responsável pela destruição em si da massa e a técnica adotada. Assim, no campo "Empresa destruidora/Técnica utilizada" deve-se informar o nome da(s) empresa(s) que efetivamente destruiu(íram) parte ou todos os resíduos gerados pela empresa declarante. Caso haja alguma empresa de destruição, ou transformação irreversível, de PCB ainda não incluída na lista do sistema, pode ser selecionada a opção "Outros". Caso seja necessário, é possível solicitar sua inclusão através do e-mail pcb@mma.gov.br.

# pcb@mma.com.br

**Exemplo:** Tem-se as possíveis destinações de um mesmo equipamento. Massa do fluido com teor de PCB acima de 50 mg/kg igual a 4.000 kg, massa de sólidos igual a 11.000 kg, ou seja, massa total de 15.000 kg. As massas a serem informadas são de:

- 15.000 kg, caso tenha sido realizada, por exemplo, a destinação final (p.ex.: incineração) do fluido e a desmontagem, descontaminação e fundição (sucata metálica) de todo o equipamento;
- 2. Caso o equipamento não tenha sido destruído, apenas reclassificado e retornado à operação, a massa a ser informada no inventário seria os 4.000 kg do fluido que foi para destinação final e mais uma quantidade de resíduos gerada no processo de reclassificação do equipamento.

**Uma possibilidade:** 4.000 kg correspondente a massa do fluido destruída mais 500 kg de massa de resíduos produzidos no processo de reclassificação do equipamento. Dessa forma, deve ser declarada a massa total de 4.500 kg.

### 5.1.3 Aba "PCB destinado no Exterior"

Nesta aba, a empresa deve informar se exportou ou se participou da exportação de equipamento, fluido ou outros resíduos ou materiais contendo teores maiores ou iguais a 50 mg/kg de PCB para destinação ambientalmente adequada.

**IMPORTANTE:** Mesmo que a empresa não tenha exportado PCB, é obrigatório o preenchimento. Para tal, siga as instruções a seguir.

| PCB destinado no Brasil                                                                                         | PCB destinado no exterior                                      | Resumo e enviar inventário |      |    |
|----------------------------------------------------------------------------------------------------|----------------------------------------------------------------|----------------------------|------|----|
| Alterar PCB destinado no exterior<br>Informe se lá realizou exportação para destruição ambientalmente adequada  |                                                                |                            |      |    |
| <ul> <li>Caso não sido tenha realizada destinação no exterior, responda à pergunta com "não" e cliqu</li> </ul> | ue em "salvar".                                                |                            |      |    |
| - Caso tenha realizado destinação no exterior, responda "sim" e clique em "novo item exportad                   | lo para destinação.                                            |                            |      |    |
| Empresa: 41170181000181 - Empresa Fantasia - Destinadora                                                        |                                                                |                            |      |    |
|                                                                                                    |                                                                |                            |      |    |
| Sua empresa já exportou equipamento, líquido ou outros resíduos ou materiais conten                             | do teores superiores a 50 mg/Kg de PCB para destinação ambient | almente adequada?          | Ano  |    |
| Sim                                                                                                    |                                                                | ~                          | 2022 | ~  |
|                                                                                                    |                                                                |                            |      |    |
| Observação                                                                                                    |                                                                |                            |      |    |
|                                                                                                    |                                                                |                            |      |    |
|                                                                                                    |                                                                |                            |      | 11 |
|                                                                                                    |                                                                |                            |      |    |
| Salvar Adicionar novo ano Voltar                                                                                |                                                                |                            |      |    |
| Item de massa exportada para destruição - 0 registro(s) cadastrados                                             |                                                                |                            |      |    |
| Novo item exportado para destinação                                                                             |                                                                |                            |      |    |

Na pergunta "Sua empresa já exportou equipamento, líquido ou outros resíduos ou materiais contendo teores superiores a 50 mg/kg de PCB para destinação ambientalmente adequada?" responda "Não";

- >> Clique em "Salvar";
- >> Siga para a aba "EGP Total".

Em caso afirmativo, declare nesta aba informações referentes à exportação para destruição ambientalmente adequada de equipamentos, líquidos e outros resíduos contendo teores de PCB superiores a 50 mg/kg; . Neste caso, siga as instruções abaixo:

» Na pergunta "Sua empresa já exportou equipamento, líquido ou outros resíduos ou materiais contendo teores superiores a 50 mg/kg de PCB para destinação ambientalmente adequada?" responda "Sim";

- >> Selecione o "Ano" da exportação;
- » Caso queira fazer algum comentário, utilize o campo "Observação";
- >> Clique em "Salvar"; e
- >> Clique em "Novo item exportado para destinação".

Ao clicar no botão "Novo item exportado para destinação", a empresa deverá preencher as seguintes informações:

- >> Tecnologia de destruição ou transformação irreversível;
- » Tipo de resíduo;
- >> Tipo de empresa de origem;
- >> País destino;
- » Empresa exportadora, citar abaixo o nome da empresa destruidora no exterior;
- >> Massa destruída;
- » Quantidade de equipamentos de grande porte (com volume > 2500 l) – se disponível ou a melhor estimativa existente.

|                                                        | 2022                                                      |                           |
|--------------------------------------------------------|-----------------------------------------------------------|---------------------------|
| Tecnologia de destri                                   | uição ou transformação irreversí                          | vel                       |
| Selecione                                              |                                                           | ~                         |
| Tipo de resíduo                                        |                                                           |                           |
| Selecione                                              |                                                           | ~                         |
| Tipo de Empresa de                                     | origem                                                    |                           |
| Selecione                                              |                                                           | ~                         |
| País de destino                                        |                                                           | Informação desconhecida   |
| Empresa exportadora<br>no exterior.<br>Massa destruída | , citar abaixo o nome da empresa                          | Informação desconhecida   |
|                                                        | Toneladas In                                              | formação desconhecida     |
|                                                        | nentos de grande porte (com volun<br>estimativa existente | ne > 2500 l de óleo) – se |
| Quantidade de equipar<br>isponível ou a melhor         | Lipidada(a)                                               | formação docembooido      |

Após preenchimento dos dados, clique em "Salvar".

**IMPORTANTE:** É possível declarar mais de uma exportação por ano. Basta clicar novamente em "Novo item exportado para destinação". Preencha as informações solicitadas e clique em "Salvar".

| Sua empresa já expor        | rtou equipamento, líquido ou outros residuos ou materiais contendo teor                                                                               | es superiores a 50 mg/Kg de PCB para destinação ambientalmente adequada?                                                                                                    |                    |                                 | 4              | Ano                       |    |
|-----------------------------|----------------------------------------------------------------------------------------------------|----------------------------------------------------------------------------------------------------|--------------------|---------------------------------|----------------|---------------------------|----|
| Sim                         |                                                                                                    |                                                                                                    |                    |                                 | ~              | 2022                      | ~  |
| Observação                  |                                                                                                    |                                                                                                    |                    |                                 |                |                           | 11 |
| Salva                       | ar Adicionar novo ano Voltar                                                                                                    |                                                                                                    |                    |                                 |                |                           |    |
| Registro alterado com       | i sucesso.                                                                                                    |                                                                                                    |                    |                                 |                |                           |    |
| tem de massa exportad       | a para destruição - 2 registro(s) cadastrados                                                                                                    |                                                                                                    |                    |                                 |                |                           |    |
| Novo item exportado         | para destinação                                                                                                    |                                                                                                    |                    |                                 |                |                           |    |
| Tecnologia de<br>destruição | Tipo de Empresa de origem                                                                                                    | Tipo de residuo                                                                                                    | País de<br>destino | Empresa<br>destruidora          | Massa<br>(ton) | Equipamento<br>(unidades) |    |
| 1. Desalogenação            | <ol> <li>Outras indústrias (química, petroquímica, construção civil, metalurgia,<br/>mineração, papel e celulose, etc), exceto alimentícia</li> </ol> | 2. Fluido hidráulico, térmico, corte e laminação ou seus resíduos                                                                                                    | Pais               | Empresa fantasia no<br>exterior | 1.0            | 200                       | ×  |
| 2. Destruição térmica       | <ol> <li>Outras indústrias (química, petroquímica, construção civil, metalurgia,<br/>mineração, papel e celulose, etc), exceto alimentícia</li> </ol> | 3 Usos dispersivos: tinta, prod de limp e desinfecção hospitalar, dituente para pulverização de herbicida ou<br>pesticida, preservante de madeiras; estabilizante de formul de plásticos e borrachas esp | País               | Empresa fantasia no<br>exterior | 2,0            | 300                       | ×  |

### 5.1.4 Aba "Resumo e enviar inventário"

A aba "*Resumo e enviar inventário*" compila todas as informações que foram preenchidas para verificação final, antes do envio.

Caso esteja faltando o preenchimento de algum campo, o sistema indicará uma mensagem específica e não permitirá o envio do inventário. As mensagens de informações faltantes estão localizadas na parte inferior da página.

Aba 'PCB destinado no Brasil' sem informação. Informação obrigatória. Aba 'PCB destinado no Brasil' está faltando lançamento de ano. Informação obrigatória.

Após ajustar todos os pontos de inconsistência, é **obrigatório** selecionar a caixa "Declaro que as informações aqui prestadas são

exatas e verdadeiras e de minha inteira responsabilidade, sob pena de responsabilização administrativa, civil e penal".

Após isso, o botão *"Enviar inventário"* será disponibilizado na parte inferior da página.

| DECLARO que as informações aqui prestadas são exatas e verdadeiras e de minha inteira responsabilidade, sob pena de responsabilização administrativa, civil e penal. |
|----------------------------------------------------------------------------------------------------|
| Enviar inventáno                                                                                                    |

## 5.2 Retificação de inventário já enviado

Após a finalização e envio de um inventário, **é possível editar as informações enviadas a partir da retificação do inventário.** Todos os inventários já elaborados, que estão em formato rascunho ou já foram enviados ao MMA ficam disponíveis para consulta na página inicial da aba "*Inventários*".

**IMPORTANTE:** No caso de mais de um inventário para o mesmo ano, será considerado válido somente a versão mais recente enviada.

Para **retificar um inventário,** o usuário deve entrar no menu "*Inventários*" e clicar no **inventário enviado** que deseja retificar.

| Inventário Nacional de PCB | Apresentação | Contatos Inventários Ferrame        | entas <del>«</del> A | dministração - C+ | Sair                 |    |                     |             |                     |   |   |
|----------------------------|--------------|-------------------------------------|----------------------|-------------------|----------------------|----|---------------------|-------------|---------------------|---|---|
|                            |              |                                     |                      |                   | Inventário           | s  |                     |             |                     |   |   |
|                            |              | Cadastrar Novo Inventário Vol       | tar                  |                   |                      |    |                     |             |                     |   |   |
|                            |              | Foram identificados 2 inventário(s) |                      |                   |                      |    |                     |             |                     |   |   |
|                            |              | Empresas                            | Mês/Ano              | Tipo de empresa   | Status do inventário | UF | Última atualização  | Criado por  | Enviado em          |   |   |
|                            |              | Empresa Fantasia                    | 10/2023              | 4. SEB - Outros   | Enviado/Vigente      | SP | 12/10/2023 às 17:56 | 96843030092 | 12/10/2023 às 20:22 | × | 鹵 |
|                            |              | Empresa Fantasia - Destinadora      | 10/2023              | 5. Destinadora    | Enviado/Vigente      | SP | 12/10/2023 às 20:47 | 96843030092 | 12/10/2023 às 22:09 | × | ⌀ |
|                            |              | Editar/Visualiz                     | ar o regis           | tro               |                      |    |                     |             |                     |   |   |

Em seguida, deve ir para a aba "Resumo e retificar inventário".

|                              | PCB 00                                                                                                    | sunado no Brasil                                                                         |                                                                                                    | PCB destinado no exterior                                                                                                    | Resumo e retific                                                                                                    | ar inventário                  |                                      |
|------------------------------|----------------------------------------------------------------------------------------------------|------------------------------------------------------------------------------------------|----------------------------------------------------------------------------------------------------|----------------------------------------------------------------------------------------------------|----------------------------------------------------------------------------------------------------|--------------------------------|--------------------------------------|
| iar inven                    | ntário - Resumo geral                                                                                            |                                                                                          |                                                                                                    |                                                                                                    |                                                                                                    |                                |                                      |
| sa aba é po                  | ossível verificar todas as inform                                                                                | ações preenchidas.                                                                       |                                                                                                    |                                                                                                    |                                                                                                    |                                |                                      |
| s todos os o                 | quadros resumos, no final dess                                                                                   | a aba, pode haver men                                                                    | sagens de erro de preenchir                                                                                          | mento.                                                                                                    |                                                                                                    |                                |                                      |
| ija esses er                 | rros para habilitar o botão de "E                                                                                | inviar inventário" para o                                                                | que possa enviar o inventário                                                                                        | o finalizado.                                                                                                    |                                                                                                    |                                |                                      |
|                              |                                                                                                    |                                                                                          |                                                                                                    | Resumo PCB destinado Total                                                                                                    |                                                                                                    |                                |                                      |
|                              |                                                                                                    |                                                                                          | Massa                                                                                                    | 6 Toneladas                                                                                                    |                                                                                                    |                                |                                      |
|                              |                                                                                                    |                                                                                          |                                                                                                    |                                                                                                    |                                                                                                    |                                |                                      |
|                              |                                                                                                    |                                                                                          | Equipamento                                                                                                    | 550 Unidade(s)                                                                                                    |                                                                                                    |                                |                                      |
| assa de mat                  | teriais (ou estimativa razoáve                                                                                   | l, incluindo todos os                                                                    | Equipamento<br>tipos e tamanhos de equip                                                                             | 550 Unidade(s)<br>aamentos, fluido, terra, materiais diversos etc) com teores maiores ou iguais a 80 mg/Kg de PCB                                                                                                    | destruídos ou irreversivelmente transformados -Kg                                                                                                    |                                |                                      |
| ssa de mat                   | teriais (ou estimativa razoáve                                                                                   | l, incluindo todos os                                                                    | Equipamento<br>tipos e tamanhos de equip                                                                             | 550 Unidade(s)<br>pamentos, fluido, terra, materiais diversos etc) com teores maiores ou iguais a 80 mg/Kg de PCB<br>Resumo PCB destinado no Brasil                                                                                                    | destruídos ou irreversivelmente transformados -Kg                                                                                                    |                                |                                      |
| ssa de mat                   | teriais (ou estimativa razoāve                                                                                   | l, incluindo todos os                                                                    | Equipamento<br>tipos e tamanhos de equip                                                                             | 550 Unidade(s)<br>pamentos, fluido, terra, materiais diversos etc) com teores maiores ou iguais a 80 mg/Kg de PCB<br>Resumo PCB destinado no Brasil<br>2 registro(s) cadastrados                                                                                                    | destruídos ou irreversivelmente transformados -Kg                                                                                                    |                                |                                      |
| ssa de mat                   | teriais (ou estimativa razoáve<br>ção da informação                                                              | l, incluindo todos os<br>Empresa<br>destruidora                                          | Equipamento<br>tipos e tamanhos de equip<br>Tecnologia de<br>destruição                                              | 550 Unidade(s)<br>aamentos, fluido, terra, materiais diversos etc) com teores maiores ou iguais a 60 mg/Kg de PCB<br>Resumo PCB destinado no Brasil<br>2 registro(s) cadastrados<br>Tipo de Empresa de origem                                                                                                    | destruídos ou irreversivelmente transformados -Kg<br>Tipo de residuo                                                                                                    | Massa<br>(toneladas)           | Equipament<br>(unidades)             |
| o Situaç<br>Hou              | teriais (ou estimativa razoáve<br>são da informação<br>vive destrução e informações<br>conhecidas                | I, incluindo todos os<br>Empresa<br>destruidora<br>Destinadora<br>Fantasia               | Equipamento<br>tipos e tamanhos de equip<br>Tecnologia de<br>destruição<br>2. Destruição térmica                     | 550 Unidade(s) paramentos, fluido, terra, materiais diversos etc) com teores maiores ou iguais a 80 mg/Kg de PCB Resumo PCB destinado no Brasil 2 registro(s) cadastrados Tipo de Empresa de origem 3. Outras indústrias (química, petroquímica, construção civi, metalurgia, mineração, papel e celuidos, etc), exceto alimentica                                                  | destruídos ou irreversivelmente transformados -Kg<br>Tipo de residuo<br>1. Fludo isolante, equipamento elétrico ou seus<br>resíduos                                                             | Massa<br>(toneladas)<br>1      | Equipamento<br>(unidades)<br>20      |
| o Situaç<br>23 Hou<br>23 Hou | teriais (ou estimativa razoávo<br>gão da informação<br>outre destrução e informações<br>conhecidas<br>conhecidas | , incluindo todos os<br>Empresa<br>destruidora<br>Destinadora<br>Fantasia<br>Destinadora | Equipamento<br>tipos e tamanhos de equip<br>Tecnologia de<br>destruição<br>2. Destruição térmica<br>1. Desalogenação | 550 Unidade(s)<br>aamentos, fluido, terra, materiais diversos etc) com teores maiores ou iguais a 80 mg/Kg de PCB<br>Resumo PCB destinado no Brasil<br>2 registro(s) cadastrados<br>Tipo de Empresa de origem<br>3. Outras indústrias (química, petroquímica, construção civil, metalurgia, mineração, papel e<br>celuiose, etc), exceto alimenticia<br>1. Setor Elétrico Drasileto | destruídos ou irreversivelmente transformados -Kg Tipo de residuo 1. Fluido isotante, equipamento elétrico ou seus realiquida 2. Fluido hidráulico, térmico, conte e taminação ou seus residuos | Massa<br>(toneladas)<br>1<br>2 | Equipament<br>(unidades)<br>20<br>30 |

Ao fim da página, deve-se selecionar o "*mês/ano*" da retificação e clicar em "*Retificar inventário*". Após, o usuário poderá realizar as edições pretendidas.

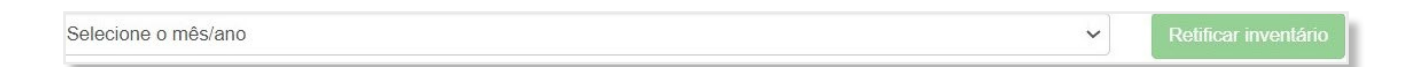

Uma vez realizadas as edições, o usuário deve enviar o inventário na aba "Visualizar resumo e enviar inventário".

Após ajustar todos os pontos de inconsistência, é **obrigatório** selecionar a caixa "Declaro que as informações aqui prestadas são exatas e verdadeiras e de minha inteira responsabilidade, sob pena de responsabilização administrativa, civil e penal".

Após isso, o botão *"Enviar inventário"* será disponibilizado na parte inferior da página.

**IMPORTANTE:** Se for necessário retificar um inventário enviado em dezembro de um dado ano, selecionar o mês e ano seguinte, informando no campo "*Observação*" que se trata de uma retificação referente a dezembro do ano anterior.

## 5.3 Atualização do Inventário

Segundo a Lei nº 14.250/2021, é necessário preencher o inventário em até 3 anos após a sua promulgação e atualizá-lo a cada dois anos.

Para enviar um novo inventário atualizado, o usuário deve cadastrar um novo inventário a partir da sessão *"Inventários"* do menu principal.

| Inventario Nacional de PCB | Apresentação | Contatos Inventários Ferram                                   | nentas≁ A          | dministração - C                   | Sair                                    |          |                                           |                           |                                   |   |   |
|----------------------------|--------------|---------------------------------------------------------------|--------------------|------------------------------------|-----------------------------------------|----------|-------------------------------------------|---------------------------|-----------------------------------|---|---|
|                            |              |                                                               |                    |                                    | Inventário                              | s        |                                           |                           |                                   |   |   |
|                            |              | Cadastrar Novo Inventário                                     | oltar              |                                    |                                         |          |                                           |                           |                                   |   |   |
|                            |              |                                                               |                    |                                    |                                         |          |                                           |                           |                                   |   |   |
|                            |              | Foram identificados 2 inventário(s)                           |                    |                                    |                                         |          |                                           |                           |                                   |   |   |
|                            |              | Foram identificados 2 inventário(s)<br>Empresas               | Mês/Ano            | Tipo de empresa                    | Status do inventário                    | UF       | Última atualização                        | Criado por                | Enviado em                        |   |   |
|                            |              | Foram identificados 2 inventário(s) Empresas Empresa Fantasia | Mês/Ano<br>10/2023 | Tipo de empresa<br>4. SEB - Outros | Status do inventário<br>Enviado/Vigente | UF<br>SP | Última atualização<br>12/10/2023 às 17:56 | Criado por<br>96843030092 | Enviado em<br>12/10/2023 às 20:22 | × | 燩 |

Não será necessário o usuário cadastrar novamente todas as informações já enviadas, pois é possível atualizá-las a partir da importação do inventário enviado no ano anterior (versão mais atual válida). Após, clicar em "*Cadastrar Novo Inventário*" deve-se escolher o "*inventário anteriores*" para puxar os dados. Por fim, preencha o restante das informações e clique em "*Salvar*".

|                                           |   | Cadastrar Novo Inventa | ário    |                      |                                          |   |
|-------------------------------------------|---|------------------------|---------|----------------------|------------------------------------------|---|
| impresa<br>Empresa Fantasia - Destinadora |   | CNPJ                   | 1000181 |                      | Inventário(s) anteriores<br>Outubro/2023 | × |
| Mês do Inventário                         |   | 4117010<br>Ano         | 1000181 | Status do inventário |                                          |   |
| Selectione                                | ~ | Selectone              | ~       |                      |                                          |   |

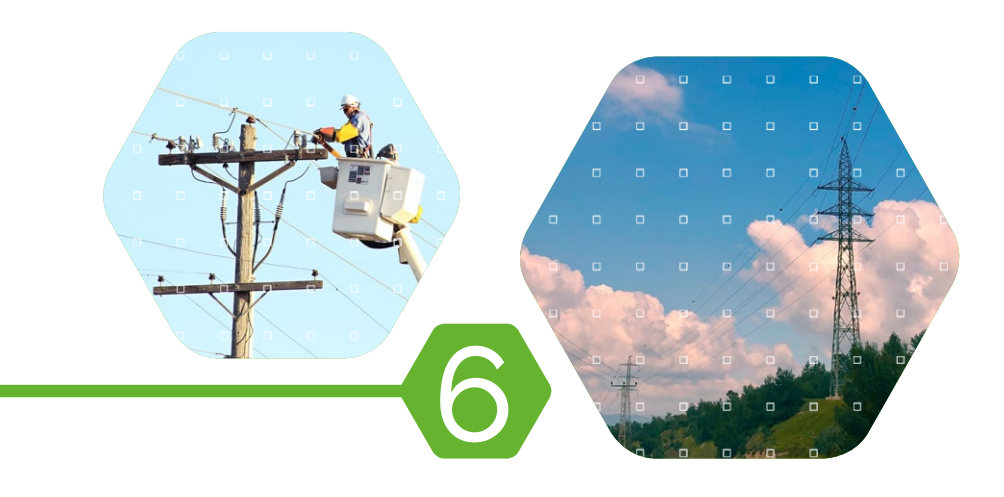

Preenchimento do inventário de outros detentores de PCB

## 6.1 Cadastro de novo inventário

Para inserir um novo inventário, continuar preenchimento de um inventário já iniciado ou retificar o inventário já enviado, deve ser utilizada a aba "*Inventários*". Para inserir o primeiro inventário ou um novo inventário, o usuário deve clicar no botão "*Cadastrar Novo Inventário*".

| Inventário Nacional de PCB | Apresentação | Contatos | Inventários | Ferramentas - | Administração <del>-</del> | C+ Sair |
|----------------------------|--------------|----------|-------------|---------------|----------------------------|---------|
|                            |              |          |             | Inventário    | s                          |         |
| Cadastrar Novo Inventário  | Voltar       |          |             |               |                            |         |

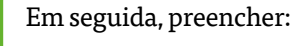

- >> "Empresa";
- » "Mês do inventário"; e
- >> "Ano".

|                                      | (        | Cadastrar Novo Inventário |                          |                                |  |
|--------------------------------------|----------|---------------------------|--------------------------|--------------------------------|--|
| Empresa                              |          |                           |                          | Inventáric(s) anteriores       |  |
| Empresa Pantasia - Outros detentores |          | CNPJ                      |                          | Selecione o Inventário enviado |  |
|                                      |          |                           |                          |                                |  |
| Vés do Inventário                    | <br>Ano  |                           | <br>Status do Inventário |                                |  |
| Catalan                              | <br>0023 |                           |                          |                                |  |

Após preenchimento dos dados, clique em "Salvar".

**OBSERVAÇÃO:** Ao preencher o inventário, ficará registrado o ano e mês de registro do envio.

As informações solicitadas estão de acordo com o "Manual de Gestão de PCB para Equipamentos Elétricos" e devem ser preenchidas segundo os critérios nele estabelecidos.

### 6.1.1 Orientações gerais

O **sistema** é composto por **sete abas** de preenchimento:

- >> PCB destinado no Brasil;
- >> PCB destinado no exterior;
- >> EGP Total;
- >> EGP >= 50;
- >> EPP ou outros resíduos >=50;
- » Resumo; e
- » Enviar inventário.

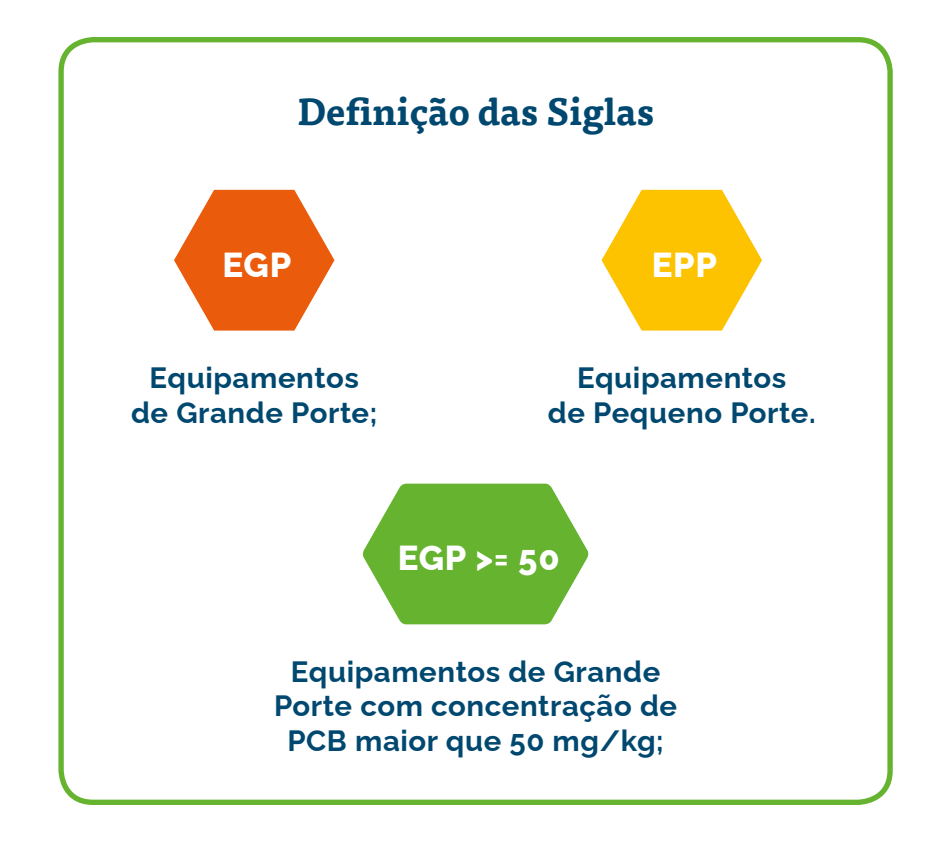

**IMPORTANTE:** Definições detalhadas estão descritas no "Manual de Gestão de PCB para Equipamentos Elétricos".

Ao final de todas as abas são disponibilizados, dois botões funcionais para *"Salvar"* e *"Voltar"*. Em determinadas abas aparecem outros botões cujas finalidades serão explicadas na orientação de preenchimento de cada aba.

#### Recomendações para melhor uso do sistema:

Salve constantemente as informações preenchidas. O sistema não salva o preenchimento automaticamente, e após um período de inatividade o usuário pode ser desconectado, sendo necessário fazer o login novamente. Caso os dados não tenham sido salvos, serão perdidos;

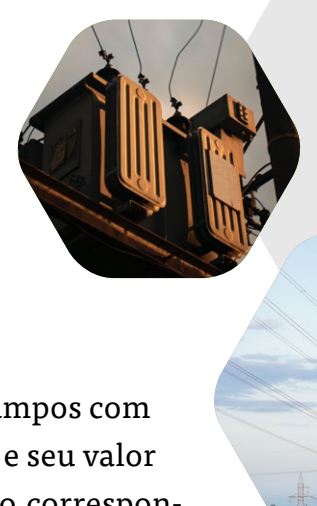

- » Campos em branco são diferentes de campos com valor zero (0). Quando um dado existir e seu valor for zero (0), deve-se inseri-lo no campo correspondente;
- » Em caso de informações desconhecidas ou não haver informações sobre determinado item, o sistema possui botões ou alternativas de "informação não conhecida";
- » O inventário deverá ter como base as informações de destinação do ano anterior. Como exemplo, se o envio do primeiro inventário foi realizado em 2023, deverão ser informadas as massas destruídas até 2022;
- » No preenchimento do primeiro inventário, é necessário informar as destinações a partir de 1980 até o ano vigente. Caso essas informações não estejam disponíveis no momento do preenchimento, deve ser selecionada a opção "informação não conhecida", e atualizada posteriormente conforme a obtenção dos dados;
- » Também é possível editar os registros realizados, bem como excluí-los. Basta clicar no campo com letras destacadas em azul ou no botão "X", em vermelho.

**IMPORTANTE:** O sistema informará eventuais informações faltantes ou inconsistentes ao final da aba "*Resumo e enviar inventário*". Após ajustar as inconsistências, e dar ciência no termo de responsabilidade ao final do inventário, o botão "*Enviar inventário*" será disponibilizado e o inventário poderá ser enviado.

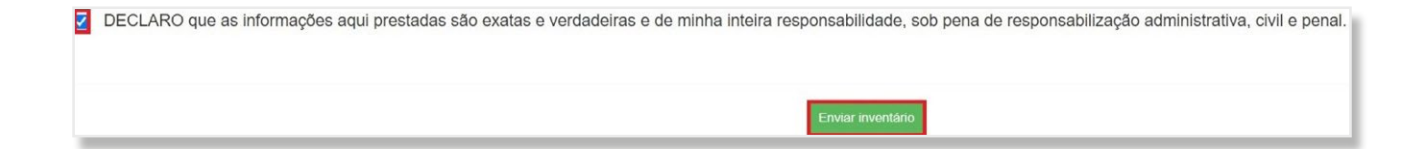

### 6.1.2 Aba "PCB destinado no Brasil"

Nesta aba, a empresa deverá preencher os dados referentes à massa e equipamentos total destinados no país para todos os anos a partir de 1980 ou do ano de fundação da empresa.

Deverão ser preenchidos os campos "Selecione o ano" para declaração dos dados e "Selecione o status da informação" para os anos indicados.

**IMPORTANTE:** As informações a serem enviadas devem ser lançadas conforme o ano da destinação. Caso haja a falta de alguma informação obrigatória, o sistema impedirá o envio do inventário.

Há cinco opções no campo "Selecione o status da informação":

- Houve destruição e informações conhecidas: Ao selecionar esta opção, serão abertos novos campos de preenchimento;
- » Não houve destruição: Selecionar esta opção quando não houver nenhuma massa destruída no ano indicado;
- Informação não conhecida: Selecionar esta opção quando a empresa não souber se houve destruição de massa no ano indicado;
- Livre de PCB: Selecionar esta opção quando, pelo ano de fundação da empresa, todos os equipamentos adquiridos são "não PCB"; e
- » Não se aplica: Selecionar esta opção para os anos anteriores a fundação da empresa.

| 1.00.0000000000000000000000000000000000                                                                                                    | PCB destinado no Exterior                                                                                                    | EGP Total                                                                                     | EGP==50                                                                         | EPP ou ourros residuos>=50 | Resumo e enviar inventario |
|----------------------------------------------------------------------------------------------------|----------------------------------------------------------------------------------------------------|-----------------------------------------------------------------------------------------------|---------------------------------------------------------------------------------|----------------------------|----------------------------|
| Cadastrar Novo PCB destinado Brasil                                                                                                    |                                                                                                    |                                                                                               |                                                                                 |                            |                            |
| Preencha esta aoa quando.                                                                                                    |                                                                                                    |                                                                                               |                                                                                 |                            |                            |
| Tiver ocorrido destinação em algum ano.<br>Há dúvidas que pode ter ocorrido destinação e as i                                                                                             | rformações não são precisas.                                                                                                    |                                                                                               |                                                                                 |                            |                            |
| Observação: O sistema irá considerar que não hoi                                                                                                    | ve destinação nos anos que não forem preeschidos.                                                                                      |                                                                                               |                                                                                 |                            |                            |
| Para realizar o preerchimento                                                                                                    |                                                                                                    |                                                                                               |                                                                                 |                            |                            |
| Passo 1: selecione e "ano".                                                                                                    |                                                                                                    |                                                                                               |                                                                                 |                            |                            |
| Passo 2. selecione o "status da informação".                                                                                                    |                                                                                                    |                                                                                               |                                                                                 |                            |                            |
|                                                                                                    |                                                                                                    |                                                                                               |                                                                                 |                            |                            |
| Caso textos sido selecionada a condo Teixone destr                                                                                                    | ucho e informacións conhecidas" à necessário connel                                                                                    | imentar informactics. Classe om Tarticionar                                                   | "non on shinker nakes and and                                                   |                            |                            |
| Caso tenha sico selecionada a opção "Houve destr                                                                                                    | uição e informações conhecidas" é necessário comple                                                                                    | emernar informações. Cilque em "adicionar                                                     | e detalhar massa destruída no ano".                                             |                            |                            |
| Caso tenha sido selecionada a opção "Houve destr<br>- Caso tenha sido selecionada "Informação descon                                                                                      | uição e informações conhecidas" é necessario comple<br>secida" não há necessidade de preenchimento de info                             | ementar informações. Cilque em "adicionar<br>irmações adicionais, basta clicar em "Salva      | e detalhar massa destruída no ano".<br>".                                       |                            |                            |
| Caso tenha sido selecionada a opção "Houve destr<br>- Caso tenha sido selecionada "Informação descon<br>Empresa: 53557076000189 - Empresa Fantasia - C                                    | uição e informações conhecidas" é necessario comple<br>necida" não há necessidade de preenchimento de info<br>Nutros deternores        | enernar informações. Cleyue em "adicionar<br>irmações adicionais, basta clicar em "Salva      | e detahar massa oestruida no ane".<br>"                                         |                            |                            |
| Caso tenha sido selecionada a opção "Houve desir<br>Caso tenha sido selecionada "Informação descon<br>Empresa: 535570/6000189 - Empresa Pantasia - C<br>Selecione o airo                  | uição e intornações contecidas" é necessano comple<br>necida" não trá necessidade de preenchimento de into<br>tutros deternores        | emertar informações. Claque em "adicionar<br>irmações adicionais, basta clicar em "Salva      | e detathar massa destruída no ano".<br>*.<br>Setecione o status da informação   |                            |                            |
| Caso tenha sido selecionada a oppão "Houve destr<br>- Caso tenha sido selecionada "Informação descon<br>Empresa, 505/70/600169 - Empresa Fantasia - C<br>Selecione o ano                  | ução e informações conhecidas" è necessario compa<br>necidar não há necessidade de prinenchamento de info<br>tudios deternoires        | emerrar informações. Claque em "adicionar<br>irmações adicionais, basta clicar em "Salva      | e detantar massa destruída no ano".<br>n<br>e detecione o status da informação  |                            |                            |
| Caso tenha sido selecionada a copilo "Houve destr<br>- Caso tenha sido selecionada "Intornação descon<br>Empresa: 35557076600169 - Empresa Pantase - C<br>Belecione o ano<br>Closervação  | ução e intornações connectas" é necessano comple<br>necidar não tu necessidade do prienctamento de lato<br>tutros deternores           | enenzar intormações. Claque em "adicionais<br>inmações adicionais, basta cicar em "Salva      | e detantar massa oestruida no anor.<br>n<br>•                                   |                            |                            |
| Caso tenha sido selecionada a opcilo "Houve desir<br>- Caso tenha sido selecionada "Informação descon<br>Empresa: 55557076000169 - Empresa Pantasia - C<br>Benciune o ano<br>Closervação  | ução e informações contexcatar é necessario compa<br>necetar alão să necessatate de preenchimento de info<br>tutos deternores          | ernernar informações. Claque em "adicionalir<br>irmações adicionalis, itasta clicar em "Salva | e detahar massa eestuvida no anor,<br>r.<br>v Seleccione o status da informação |                            |                            |
| Caso tenha sico selecionada a coçilo "House desiz<br>- Caso tenha sico selecionada "Informação elecion<br>Empresa: 53531701600169 - Empresa Fantasia - C<br>Selecione a ano<br>Coserveyão | ução e intornações contencidar" é necessario compr<br>aecidar vião sú necessatate de preventimento de into<br>outros detentores        | nerrar eternações. Clave en 'acionar<br>emações adicionais, basta clicar en 'Sava             | e detahur masa eestulia no anor;<br>r;<br>v) [Beleccine o Matu da informação    |                            |                            |
| Caro tenha sico sericonada a opodo "nouve destr<br>Cino tenha sico sericonada "informação descor<br>Empresa: SSST/3600169 - Empresa l'Antasia - O<br>Seciones a ano<br>Conervação         | lução e informações contenciant " intecessand compri<br>locata" allo sú necessadar de preenchimento de info<br>utras defentores        | nerrar internações. Clase en Taciconar<br>imações adcionais, basta cicar en "Salva            | edataur massa eestuuda no anor.<br>                                             |                            |                            |
| Calo terta also sericonasa a codo "nouve destr<br>Cano tenta uda sericonata "rotomojida decon<br>Empresa 2007/01/00/01/0- Empresa Fantasa - O<br>Decosina sian<br>Oservejale              | uncle e información contractor de contractor de<br>exector año su necessariade de preventamento de intr<br>unitas detentoses           | nenrar internações. Claue en Tacionar<br>Innações adicionais, hana clear en "Salva            | r destaur massa destruida no anor.<br>r.<br>V Stelecose o Matur da Informação   |                            |                            |
| Concernação<br>Generação<br>Concernação vencionada incluminação decoso<br>Impresenta SUSTIDURIDON - Empresas Fantasas - O<br>Seconama para<br>Concernação                                 | web in information contracts in the construction of the<br>encoder allo bit increases the preventionents of with<br>these secretures . | nerrar internações. Claue en Tabonar<br>Imações adicionais, basta cloar en "Salva             | r destaur massa destucia no ano";<br>c                                          |                            |                            |

**IMPORTANTE:** Caso selecionado algum dos status: "Não houve destruição", "Informação não conhecida", "Livre de PCB" ou "Não se aplica", basta clicar em "Salvar".

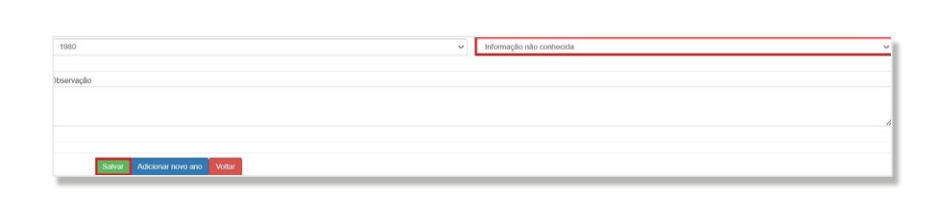

Para seguir com o preenchimento do inventário, basta clicar em "Salvar" e depois em "Adicionar novo ano".

Caso tenha selecionado a opção "Houve destruição e informações conhecidas", é necessário completar o inventário do ano. Para isso, deve-se clicar no botão "Adicionar e detalhar massa destruída no ano".

| 2022                             | ~ | Houve destruição e informações conhecidas | v  |
|----------------------------------|---|-------------------------------------------|----|
| Dbservação                       |   |                                           | -  |
|                                  |   |                                           |    |
|                                  |   |                                           | _6 |
| Salvar Adicionar novo ano Vollar |   |                                           | -  |

Ao clicar no botão "Adicionar e detalhar massa destruída no ano", deverão ser preenchidas as seguintes informações:

- >> Empresa destinadora;
- >> Técnica de destinação;
- Massa de materiais (ou estimativa razoável, incluindo todos os equipamentos EGP e EPP, fluido, solo, materiais diversos etc.) com teores maiores ou iguais a 50 mg/kg de PCB destruídos ou irreversivelmente transformados; e
- » Quantidade de equipamentos de grande porte (com volume > 2.500 l de óleo) com teores maiores ou iguais a 50 mg/kg de PCB destinados – se disponível ou a melhor estimativa existente.

**IMPORTANTE:** Após o preenchimento das informações supracitadas, clicar no botão "Salvar" para armazenar a informação. Caso algumas das informações não sejam conhecidas, indicar a melhor estimativa (preferencialmente) ou responder "Informação desconhecida" no campo correspondente.

| vpos preenchimer                                  | nto dos campos, cliqu                                  | ue em "Salva                   | r" e após clique em "Voltar".                                                                      |               |
|---------------------------------------------------|--------------------------------------------------------|--------------------------------|----------------------------------------------------------------------------------------------------|---------------|
| Empresa: 5084174                                  | 46000104 - Empresa                                     | Fantasia - C                   | outros detentores                                                                                  |               |
|                                                   |                                                        | 2022                           |                                                                                                    |               |
| Empresa destin                                    | adora                                                  |                                |                                                                                                    |               |
| Selecione                                         |                                                        |                                |                                                                                                    | ~             |
| Técnica de dest                                   | inação                                                 |                                |                                                                                                    |               |
| Selecione                                         |                                                        |                                |                                                                                                    | ~             |
| quipamentos, flui<br>ng/Kg de PCB de              | do, solo, materiais di<br>struídos ou irreversiv<br>Kg | iversos etc) o<br>elmente tran | com teores maiores ou iguais a 50<br>sformados.<br>Informação desconhecida                         | l.            |
|                                                   |                                                        |                                |                                                                                                    |               |
| Quantidade de eq<br>naiores ou iguais<br>xistente | uipamentos de grand<br>a 50 mg/Kg de PCB               | le porte (com<br>destinados -  | n volume > 2500 l de óleo) com teo<br>• se disponível ou a melhor estima                           | ores<br>ativa |
| uantidade de eq<br>naiores ou iguais<br>xistente  | uipamentos de grand<br>a 50 mg/Kg de PCB<br>Unidade(s) | le porte (com<br>destinados -  | n volume > 2500 l de óleo) com te<br>- se disponível ou a melhor estima<br>Informação desconhecida | ores<br>ativa |

É possível inserir mais de uma ocorrência de destruição de PCB no mesmo ano. É só clicar no ano que você deseja na parte principal da aba "PCB destinado Brasil".

Essa opção é habilitada para que sejam incluídas todas as informações de massa destruída que se fizerem necessárias para completar o inventário. Por exemplo, quando ocorreu destruição por mais de uma empresa ou técnica.

| 2022                                        | ~                        | Houve destruição e informaçi | ões conhecidas  |           | ~ |
|---------------------------------------------|--------------------------|------------------------------|-----------------|-----------|---|
| Observação                                  |                          |                              |                 |           |   |
| Salvar Adicionar novo ano Voltar            |                          |                              |                 |           |   |
| Adicionar e detalhar massa destruída no ano |                          |                              |                 |           |   |
| Empresa destinadora ou destinador           | Técnica de destinação    | Massa (Kg                    | ) Equipamento ( | unidades) |   |
| Empresa Destinadora Fantasia 2              | 1 Substituição do fluido | 2 000                        | 40              |           | × |
| Empresa Destinadora Fantasia                | 4. Destruição térmica    | 1.000                        | 20              |           | × |

O inventário deverá ter como base as informações de destinação do ano anterior. Como exemplo, se o envio do primeiro inventário foi realizado em 2023, deverão ser informadas as massas destruídas até 2022.

Importante destacar que na Aba "PCB destinado Brasil" a massa a ser preenchida deve corresponder à massa total que foi destruída. A massa deve incluir fluidos PCB, equipamentos EGP e EPP, e resíduos contaminados etc.

No item "Quantidade de equipamentos de grande porte (com volume > 2.500 l de óleo) com teores maiores ou iguais a 50 mg/ kg de PCB destinados", deve ser reportada a quantidade total dos equipamentos destinados, independente da técnica.

**Exemplo:** Tem-se as possíveis destinações de um mesmo equipamento. Massa do fluido com teor de PCB acima de 50 mg/kg igual a 4.000 kg, massa de sólidos igual a 11.000 kg, ou seja, massa total de 15.000 kg. As massas a serem informadas são de:

- 15.000 Kg, caso tenha sido realizada, por exemplo, a incineração do fluido e a desmontagem, descontaminação e reciclagem (sucata metálica) de todo o equipamento;
- Caso o equipamento não tenha sido destruído, apenas reclassificado e retornado à operação, a massa a ser informada no inventário seria os 4.000 kg do fluido mais a quantidade de resíduos gerada no processo de descontaminação do equipamento.

**Exemplo:** 4.000 kg correspondente a massa do fluido mais 500 kg de massa de resíduos produzidos no processo de descontaminação do equipamento. Desta forma, deve ser declarada a massa total de 4.500 kg.

### 6.1.3 Aba "PCB destinado exterior"

Esta aba diz respeito ao "PCB destinado no exterior".

**IMPORTANTE:** Mesmo que a empresa não tenha exportado PCB, é obrigatório o preenchimento. Para tal, siga as instruções abaixo.

| PCB destinado no Brasil                                                                                        | PCB destinado no exterior                                               | Resumo e enviar inventário |      |    |
|----------------------------------------------------------------------------------------------------|-------------------------------------------------------------------------|----------------------------|------|----|
| Alterar PCB destinado no exterior<br>nforme se já realizou exportação para destruição ambientalmente adequada. |                                                                         |                            |      |    |
| Caso não sido tenha realizada destinação no exterior, responda à pergunta com "não                             | )" e clique em "salvar".                                                |                            |      |    |
| - Caso tenha realizado destinação no exterior, responda "sim" e clique em "novo item 6                         | exportado para destinação.                                              |                            |      |    |
| Empresa: 41170181000181 - Empresa Fantasia - Destinadora                                                       |                                                                         |                            |      |    |
|                                                                                                    |                                                                         |                            |      |    |
| Sua empresa já exportou equipamento, líquido ou outros resíduos ou materiais                                   | contendo teores superiores a 50 mg/Kg de PCB para destinação ambientair | nente adequada?            | Ano  | ٦  |
| Sim                                                                                                    |                                                                         | ~                          | 2022 | -  |
|                                                                                                    |                                                                         |                            |      | -  |
| Observação                                                                                                    |                                                                         |                            |      |    |
|                                                                                                    |                                                                         |                            |      |    |
|                                                                                                    |                                                                         |                            |      | 1. |
|                                                                                                    |                                                                         |                            |      |    |
| Salvar Adicionar novo ano Voltar                                                                               |                                                                         |                            |      |    |
| item de massa exportada para destruição - 0 registro(s) cadastrados                                            |                                                                         |                            |      |    |
| Novo item exportado para destinação                                                                            |                                                                         |                            |      |    |

Na pergunta "Sua companhia, em algum momento, já exportou equipamentos, líquidos e outros resíduos contendo teores superiores a 50 mg/Kg para destruição ambientalmente adequada?" responda "Não";

- >> Clique em "Salvar"; e
- >> Siga para a aba "EGP Total".

Em caso afirmativo, declare nesta aba informações referentes à exportação para destruição ambientalmente adequada de equipamentos, líquidos e outros resíduos contendo teores de PCB superiores a 50 mg/kg. Para tanto, siga as instruções abaixo:

- » Na pergunta "Sua companhia, em algum momento, já exportou equipamentos, líquidos e outros resíduos contendo teores superiores a 50 mg/kg para destruição ambientalmente adequada?" responda "Sim";
- >> Selecione o "Ano" da exportação;
- » Caso queira fazer algum comentário, utilize o campo "Observação";

- >> Clique em "Salvar";
- » Clique em "Adicionar nova massa destruída no exterior no ano selecionado".

| Após, clicar em "Adicionar      |
|---------------------------------|
| nova massa destruída no ex-     |
| terior para o ano selecionado", |
| devem ser preenchidas as        |
| seguintes informações:          |

- >> Técnica de destinação;
- » Nome da empresa destinadora no exterior;
- » País de destino;
- » Massa destruída ou irreversivelmente transformada; e
- » Quantidade de equipamentos de grande porte (com volume > 2.500 l de óleo) – se disponível ou a melhor estimativa existente.

| 2022                  |                                     |  |
|-----------------------|-------------------------------------|--|
| Técnica de destinação |                                     |  |
| Selecione             |                                     |  |
| aís de destino        | a ou irreversivelmente transformada |  |
|                       | Kg Informação desconhecida          |  |
|                       |                                     |  |

Depois, clique em "Salvar".
**IMPORTANTE:** É possível inserir mais de uma ocorrência de destruição de PCB no mesmo período. Para isso, clique novamente em *"adicionar Adicionar nova massa destruída no exterior no ano selecionado"*. Essa opção é habilitada para que sejam incluídas todas as informações de massa destruída que forem necessárias para completar o inventário, por exemplo, quando ocorreu destruição por mais de uma empresa ou técnica.

| Sua empresa já expo         | rtou equipamento, líquido ou outros residuos ou materiais contendo teor                                                                               | res superiores a 50 mg/Kg de PCB para destinação ambientalmente adequada?                                                                                                    |                    |                                 | A              | no                        | - |
|-----------------------------|----------------------------------------------------------------------------------------------------|----------------------------------------------------------------------------------------------------|--------------------|---------------------------------|----------------|---------------------------|---|
| Sim                         |                                                                                                    |                                                                                                    |                    |                                 | ~              | 2022                      | ~ |
| Observação                  |                                                                                                    |                                                                                                    |                    |                                 |                |                           |   |
|                             |                                                                                                    |                                                                                                    |                    |                                 |                |                           | 4 |
|                             |                                                                                                    |                                                                                                    |                    |                                 |                |                           |   |
| Salv                        | ar Adicionar novo ano Voltar                                                                                                    |                                                                                                    |                    |                                 |                |                           |   |
| Registro alterado con       | n succeso.                                                                                                    |                                                                                                    |                    |                                 |                |                           |   |
| em de massa exportad        | ta para destruição - 2 registro(s) cadastrados                                                                                                    |                                                                                                    |                    |                                 |                |                           |   |
| Novo item exportado         | i para destinação                                                                                                    |                                                                                                    |                    |                                 |                |                           |   |
| Tecnologia de<br>destruição | Tipo de Empresa de origem                                                                                                    | Tipo de residuo                                                                                                    | Pais de<br>destino | Empresa<br>destruídora          | Massa<br>(ton) | Equipamento<br>(unidades) | _ |
| 1. Desalogenação            | <ol> <li>Outras indústrias (química, petroquímica, construção civil, metalurgia,<br/>mineração, papel e celulose, etc), exceto alimenticia</li> </ol> | 2. Fluido hidráulico, térmico, corte e taminação ou seus residuos                                                                                                    | País               | Empresa fantasia no<br>exterior | 1,0            | 200                       | × |
| 2. Destruição térmica       | <ol> <li>Outras indústrias (química, petroquímica, construção civil, metalurgia,<br/>mineração, papel e celulose, etc), exceto alimentícia</li> </ol> | <ol> <li>Usos dispersivos. Unia, prod de limp e desinfecção hospitalar, diluente para pulverização de herbicida ou<br/>pesticida; preservante de madeiras; establizante de tormul de plásticos e borrachas esp.</li> </ol> | Pais               | Empresa fantasia no<br>exterior | 2,0            | 300                       | × |

**OBSERVAÇÃO IMPORTANTE:** Para cada ano a ser inserido no inventário, é necessário, após salvar, clicar em "Adicionar novo ano" e repetir a operação. Após finalizado, clique em "Salvar" e siga para a aba seguinte.

| PCB destinado no Brasil                                                                                      | PCB destinado no Exterior                                      | EGP Total                                    | EGP>=50                                   | EPP ou outros residuos>=50 | Resumo e enviar inventário |
|----------------------------------------------------------------------------------------------------|----------------------------------------------------------------|----------------------------------------------|-------------------------------------------|----------------------------|----------------------------|
| Declare nesta aba informações referentes à exportaç<br>Para iniciar o preenchimento clique em "adicionar non | ção para destruição ambientalmente adequada de equ<br>vo ano". | aipamentos, líquidos e outros residuos conte | endo teores de PCB superiores a 50 mg/Kg. |                            |                            |
| PCB destinado exterior - 2 registro(s) cadastrados                                                           |                                                                |                                              |                                           |                            |                            |
| Adicionar novo ano                                                                                           |                                                                |                                              |                                           |                            |                            |

#### 6.1.4 Aba "EGP Total"

Neste item, é necessário reportar:

- i. O tipo de EGP;
- ii. O quantitativo total do equipamento selecionado;
- iii. O número de equipamentos analisados; e
- iv. O número de equipamentos com teores maiores ou iguais a 50 mg/kg de PCB.

Para EGP, é obrigatória a análise individual do quantitativo total de equipamentos existentes. Caso a quantidade de equipamentos analisados seja menor que o total informado, haverá um aviso no sistema da quantidade faltante a ser analisada.

**OBSERVAÇÃO:** Todos os *"Tipos de EGP"* devem ser preenchidos, mesmo que a empresa não possua todos os tipos de EGP listados. Caso não haja equipamento do tipo na empresa, preencher os campos com o valor zero (O). Após preenchimento, clique em *"Salvar"*, e, em seguida, clique em *"Novo EGP"*.

**IMPORTANTE:** Todos os EGPs precisam ser analisados e o resultado inserido no inventário.

#### Para dar início, deve-se clicar em "Novo EGP".

| PCB destinado no Brasil                                                                                                    | PCB destinado no Exterior                                                                                                    | EGP Total                                                                 | EGP>=50                                            | EPP ou outros residuos>=50 | Resumo e enviar inventário |
|----------------------------------------------------------------------------------------------------|----------------------------------------------------------------------------------------------------|---------------------------------------------------------------------------|----------------------------------------------------|----------------------------|----------------------------|
| Declare nesta aba todos os Equipamentos de Gran<br>O sistema irá calcular automaticamente o número o<br>Para iniciar o preenchimento clique em "Novo EGP<br>Todas as opções disponíveis no campo "Tipos de E | de Porte (EGP) em posse de sua empresa e a quantid<br>de equipamentos a serem analisados.<br>~<br>GD <sup>or</sup> devem ser preenchidas. Caso sua empresa não lo | ide de equipamentos analisados.<br>nha nenhum equipamento, informe, obrig | atoriamente, "0" (zero) nos campos disponibilizade | os para preenchimento.     |                            |
| EGP - Total - 0 registro(s) cadastrados<br>Novo EGP                                                                                                    |                                                                                                    |                                                                           |                                                    |                            |                            |

#### Após, devem ser preenchidas as seguintes informações:

| Cadastrar Novo EGP<br>Após preenchimento dos campos, clique em "Salvar" e aj                                  | x<br>pós clique em "Voltar".                |
|----------------------------------------------------------------------------------------------------|---------------------------------------------|
| O sistema irá calcular automaticamente o número de equ<br>Empresa: 50841746000104 - Empresa Fantasia - Outros | ipamentos a serem analisados.<br>detentores |
| Tipos EGP                                                                                                    |                                             |
| Selecione                                                                                                    | ~                                           |
| Quantidade de equipamentos da empresa                                                                         |                                             |
| Número de equipamentos analisados                                                                             | Unidade(s)                                  |
|                                                                                                    | Unidade(s)                                  |
| Número de equipamentos com teores de PCB >= 50 mg/                                                            | Kg                                          |
|                                                                                                    | Unidade(s)                                  |
| Número de equipamentos a serem analisados                                                                     | Unidade(s)                                  |
| Salvar Voltar                                                                                                 |                                             |

O campo *"Tipos de EGP"* possui quatro opções que devem ser obrigatoriamente preenchidas:

- i. Reatores de potência;
- ii. Reguladores de tensão de subestação;
- iii. Transformadores de força/potência de subestação; e

# **iv.** Outros equipamentos de grande porte (acima de 2.500 l), com dreno.

| PCD UCSIIId00 N0 Brasil                                                                                                    | PCB destinado no Exterior                         | EGP Total                                    | EGP>=50                                               | EPP ou outros resíduos>=50                                 | Resumo e enviar inventário                  |
|----------------------------------------------------------------------------------------------------|---------------------------------------------------|----------------------------------------------|-------------------------------------------------------|------------------------------------------------------------|---------------------------------------------|
| Declare nesta aba todos os Equipamentos de Grand                                                                                               | e Porte (EGP) em posse de sua empresa e a quantid | ade de equipamentos analisados.              |                                                       |                                                            |                                             |
| O sistema irá calcular automaticamente o número de                                                                                             | equipamentos a serem analisados.                  |                                              |                                                       |                                                            |                                             |
| Para iniciar o preenchimento clique em "Novo EGP"                                                                                              |                                                   |                                              |                                                       |                                                            |                                             |
| Todas as opções disponíveis no campo "Tipos de EG                                                                                              | 3P" devem ser preenchidas. Caso sua empresa não 1 | enha nenhum equipamento, informe, obri       | gatoriamente, "0" (zero) nos campos disponibilizados  | para preenchimento.                                        |                                             |
| EGP - Total - 4 registro(s) cadastrados                                                                                                    |                                                   |                                              |                                                       |                                                            |                                             |
| Novo EGP                                                                                                    |                                                   |                                              |                                                       |                                                            |                                             |
| Novo EGP<br>Tipo                                                                                                    | Equipamentos (u                                   | nidades) Equipamentos analisa                | dos (unidades) Equipamentos não analis                | ados/a analisar (unidades) Equipamento:                    | s PCB >= 50 mg/Kg ( <mark>unidades)</mark>  |
| Novo EGP<br>Tipo<br>1. Reatores de potência                                                                                                    | Equipamentos (u<br>S                              | nidades) Equipamentos analisa<br>S           | dos (unidades) Equipamentos não anali:<br>0           | ados/a analisar <mark>(unidades) E</mark> quipamento:<br>1 | s PCB >= 50 mg/Kg (unidades)                |
| Novo EGP<br>Tipo<br>1. Reatores de potência<br>2. Reguladores de tensão de subestação                                                          | Equipamentos (u<br>S<br>O                         | nidades) Equipamentos analisa<br>S<br>O      | dos (unidades) Equipamentos não analis<br>O<br>O      | adosia analisar (unidades) Equipamento:<br>1<br>0          | s PCB >= 50 mg/Kg (unidades)<br>×<br>×      |
| Novo ECIP<br>Tipo<br>1. Reatores de polência<br>2. Reguladores de tensião de subestação<br>3. Transformadores de torça/ polência de subestação | Equipamentos (u<br>5<br>0<br>80 0                 | nidades) Equipamentos analisa<br>S<br>O<br>O | dos (unidades) Equipamentos não analis<br>0<br>0<br>0 | ados/a analisar (unidades) Equipamento:<br>1<br>0<br>0     | s POB >= 50 mg/Kg (unidades)<br>×<br>×<br>× |

#### 6.1.5 Aba *"EGP >= 50"*

Esta aba refere-se à caracterização dos equipamentos com teor maior ou igual a 50 mg/kg de PCB, sua localização e status atual.

**IMPORTANTE:** Devem ser detalhados todos os Equipamentos de Grande Porte (EGP) com teores maiores ou iguais a 50 mg/kg identificados na Aba *"EGP Todos"*. Ou seja, se na aba *"EGP Todos"* foram identificados 2 equipamentos com teores acima do limite, nesta aba devem ser detalhados os 2 equipamentos, um a um.

Caso as informações sejam conflitantes, o **sistema impedirá** o envio do inventário.

Para inclusão de um EGP enquadrado nesta situação, é necessário clicar em "Novo EGP >ou = 50".

| PCB destinado no Brasil                                                                                                    | PCB destinado no Exterior                                                                                                    | EGP Total                                                                     | EGP>=50                                     | EPP ou outros residuos>=50 | Resumo e enviar inventário |
|----------------------------------------------------------------------------------------------------|----------------------------------------------------------------------------------------------------|-------------------------------------------------------------------------------|---------------------------------------------|----------------------------|----------------------------|
| Declare nesla aba todos os Equipamentos de Gran<br>Os EGP serão detalhados por tipo, status de opera<br>Para iniciar o preenchimento clique em "Novo EGP | de Porte (EGP) contendo concentrações maiores ou lgr<br>ção, localização, características técnicas, massa total, r<br>>=50°. | ais a 50mg/Kg de PCB, conforme informa<br>nassa de fluido e concentração PCB. | ado na aba anterior initialada "EGP Total". |                            |                            |
| EGP >= 50 - 0 registro(s) cadastrados                                                                                                    |                                                                                                    |                                                                               |                                             |                            |                            |

Deve ser indicado o tipo do EGP (lista pré-definida), número de série, status do equipamento (lista pré-definida), localização do equipamento (endereço), cidade, UF, CEP, características elétricas (tensão e potência), massa total do equipamento e do fluido e a concentração de PCB (mg/kg). Ao final, clicar em "Salvar".

**IMPORTANTE:** Todos os campos devem ser preenchidos. Caso alguma das informações não seja conhecida, completar com zero, desde que o equipamento não esteja em operação.

| mpresa: 86736472    | 000122 - 1   | Empresa Fantas    | ia              |              |             |      |
|---------------------|--------------|-------------------|-----------------|--------------|-------------|------|
| Número de série o   | lo equipar   | mento             |                 | Ano de fal   | pricação    |      |
|                     |              |                   |                 |              |             |      |
| Tipos EGP           |              |                   |                 |              |             | _    |
| Selecione           |              |                   |                 |              | ~           | •    |
| Status do Equip     | amento       |                   |                 |              |             |      |
| Selecione           |              |                   |                 |              | ~           | •    |
|                     |              |                   |                 |              |             |      |
| Localização         |              |                   |                 |              |             |      |
|                     |              |                   |                 |              |             |      |
|                     |              |                   |                 |              |             |      |
| Cidade              |              |                   |                 |              |             |      |
|                     |              |                   |                 |              |             |      |
| UF                  |              |                   | CEP             |              |             |      |
| Selecione           |              | ~                 |                 |              |             |      |
|                     |              |                   |                 |              |             |      |
| Tensão              |              |                   | Potência        |              |             |      |
|                     | kV           |                   |                 | M            | /Ar ou MVA  |      |
| Massa total do      |              | Massa do flui     | do              | Concentra    | ção de PCE  | 3    |
| equipariterite      | Kg           |                   | Kg              |              |             | mg/ł |
|                     |              | 1                 |                 |              |             |      |
|                     |              |                   |                 |              |             |      |
|                     |              |                   |                 |              |             |      |
| )bservações e just  | ificativa ca | aso haja alteraçã | ão ou atraso er | n relação ao | planejado n | 10   |
| Primeiro inventário |              |                   |                 |              |             |      |
|                     |              |                   |                 |              |             |      |
|                     |              |                   |                 |              |             | 11   |
|                     |              |                   |                 |              |             |      |
|                     |              |                   |                 |              |             |      |

Dependendo do status do equipamento selecionado, outras informações a serem preenchidas serão habilitadas, para preenchimento.

Se houver sido selecionado a opção "Em operação" ou "Reserva", deverão ser preenchidos o ano da "Previsão de retirada de uso" e da "Previsão de destinação final (ano)", conforme a programação de retirada de operação e destinação final de equipamentos contaminados por PCB de cada empresa. Deve-se lembrar, contudo, dos prazos de destinação e retirada de uso da Convenção de Estocolmo e Legislação Federal - Lei nº 14.250 de 25/11/2021.

Caso a opção selecionada no campo "Status do equipamento" tenha sido "Retirado de operação", deve-se preencher os campos "Retirado de uso (ano)" e "Previsão de Destinação Final".

Caso o equipamento já tenha sido "destinado", deverão ser preenchidas as informações "Retirado de uso (ano)" e "Destinação (ano)", "Empresa destinadora", "Tecnologia de destruição" e "Massa destruída (Kg)".

Caso não exista mais a rastreabilidade do destino do equipamento, selecionar a opção "Sem rastreabilidade" no "Status do Equipamento".

Após o preenchimento das informações, clique em "Salvar".

**IMPORTANTE:** Nos inventários a serem preenchidos pela empresa nos anos subsequentes, à medida que as ações de retirada de operação e destinação de equipamentos forem realizadas, a empresa deve atualizar o status do equipamento.

A empresa também deve informar no campo "Observações e justificativa caso haja alteração ou atraso em relação ao planejado

*no Primeiro inventário"* caso não tenha sido possível a retirada de operação/destinação na data indicada no sistema.

## 6.1.6 Aba *"EPP ou outros Resíduos >=50"*

Essa aba se refere aos Equipamentos de Pequeno Porte (EPP) contendo concentrações maiores ou iguais a 50 mg/kg de PCB; aos EPP classificados com suspeita de contaminação tipo I (suspeita de contaminação maior ou igual a 500mg/ Kg) ou tipo II (suspeita de contaminação maior ou igual a 50 mg/Kg e menor que 500mg/Kg); e aos outros tipos de resíduos PCB.

Serão declaradas:

- i. A quantidade de equipamentos analisada e destinada; e
- A massa com teor ≥ 50 mg/kg de PCB analisada e destinada.

O preenchimento é iniciado ao clicar em "Novo EPP ou outros resíduos".

| PCB destinado no Brasil                            | PCB destinado no Exterior                            | EGP Total                                  | EGP>=50                                         | EPP ou outros residuos>=50                               | Resumo e enviar inventário |
|----------------------------------------------------|------------------------------------------------------|--------------------------------------------|-------------------------------------------------|----------------------------------------------------------|----------------------------|
| ciar o preenchimento clicando no botão "Novo EPI   | P ou outros resíduos".                               |                                            |                                                 |                                                          |                            |
| não houver EPP ou outro tipo de resíduo, selecio   | ne a opção "Não possuo EPP ou outro tipo de resíduo  | ". Assim não será necessário o preenchimen | nto dos outros itens.                           |                                                          |                            |
| houver EPP, selecione a opção "Novo tipo de EP     | P" para cada categoria de equipamento. Os demais tip | os de residuos devem ser preenchidos. Cas  | so não possua determinada tipologia de residuo, | informar o valor "0" (zero) para cada um dos campos disp | oníveis.                   |
| será possível a submissão do inventário após pre   | enchimento de todos os campos.                       |                                            |                                                 |                                                          |                            |
| P ou outros resíduos >=50 - 0 registro(s) cadastra | ados                                                 |                                            |                                                 |                                                          |                            |
| Novo EPP ou outros resíduos                        |                                                      |                                            |                                                 |                                                          |                            |

Após, deve ser selecionado qual o tipo de "EPP ou outros resíduos". **Todas as categorias disponíveis no campo devem ser preenchidas.** Se não houver outros resíduos (equipamentos selados, fluidos ou resíduos diversos), preencha com "Ø" (zero).

| Cadastrar Novo EPP ou outros resíduos >=50 X                                                      |
|---------------------------------------------------------------------------------------------------|
| O sistema irá calcular automaticamente a estimativa a ser destinada.                              |
| Após preenchimento dos campos, clique em "Salvar" e após clique em "Voltar".                      |
| Empresa: 86736472000122 - Empresa Fantasia                                                        |
| EPP ou outros resíduos                                                                            |
| Selecione v                                                                                       |
| Massa com teor >= 50 mg/Kg de PCB já identificada<br>Kg                                           |
| Massa com teor >= 50 mg/Kg de PCB já destinada<br>Kg                                              |
| Estimativa de massa com teor >= 50 mg/Kg de PCB já identificada a ser destinada<br>(remanescente) |
| 0 Kg                                                                                              |
| Salvar Voltar                                                                                     |

Note que o sistema irá trazer informações de outras abas para "Equipamentos analisados com teores maior ou igual a 50 mg/Kg das subpopulações classificadas como razoável considerar não PCB e/ou das subpopulações analisadas censitariamente". Assim, somente os campos editáveis para preenchimento deverão ser preenchidos.

Para as subpopulações classificadas pelo "EPP Critério Estatístico" como sendo do tipo I e do tipo II, como o "Transformador Tipo Z" e "Transformador Tipo W", como no exemplo abaixo, alguns dados já vem vêm preenchidos. **Clique no nome em azul para complementar os dados e preencha somente o solicitado.** 

| PCB destinado no Brasil                                                 | PCB destinado no Exterior                 | EGP Total                               | EGP>=50 EPP                             | Critério estatístico E                              | PP ou outros resíduos>=50                        | Resumo e enviar inventa              |
|-------------------------------------------------------------------------|-------------------------------------------|-----------------------------------------|-----------------------------------------|-----------------------------------------------------|--------------------------------------------------|--------------------------------------|
| Essa aba se refere: à Equipamentos                                      | de Pequeno Porte (EPP) contendo con       | centrações maiores que 50 mg/Kg de P    | CB; aos EPP classificados com susp      | eita de contaminação tipo I ou ti                   | po II; e aos outros tipos de resíd               | uos PCB.                             |
| ara iniciar o preenchimento clique                                      | em "Novo EPP ou outros resíduos".         |                                         |                                         |                                                     |                                                  |                                      |
| ota-se que o sistema já irá trazer a                                    | lgumas informações automáticas que fo     | ram informadas nas abas anteriores e c  | ue poderão ser complementadas.          |                                                     |                                                  |                                      |
| odas as categorias disponíveis no                                       | campo "EPP ou outros resíduos" devem      | ser preenchidas. Se não houver outros   | resíduos (equipamentos selados, flui    | dos ou resíduos diversos), pree                     | ncha com "0".                                    |                                      |
| Não se aplica Tipo de EPP ou outr                                       | o resíduo:                                |                                         |                                         |                                                     |                                                  |                                      |
| Equipamentos analisados com teo                                         | res maior ou igual a 50 mg/Kg das subp    | opulações classificadas como razoável   | considerar não PCB e/ou das subpop      | ulações analisadas censitariam                      | ente.                                            |                                      |
| Fluídos com teor de PCB >= 50 m                                         | ig/Kg                                     |                                         |                                         |                                                     |                                                  |                                      |
| ) Resíduos diversos de PCB                                              |                                           |                                         |                                         |                                                     |                                                  |                                      |
| PP ou outros resíduos >=50 - 2 ree                                      | gistro(s) cadastrados                     |                                         |                                         |                                                     |                                                  |                                      |
| Novo EPP ou outros resíduos                                             |                                           |                                         |                                         |                                                     |                                                  |                                      |
|                                                                         |                                           | -                                       |                                         |                                                     |                                                  |                                      |
| Тіро                                                                    |                                           | Equipamentos analisados *<br>(unidades) | Equipamentos destinados *<br>(unidades) | Massa identificada >= 50<br>mg/Kg <mark>(Kg)</mark> | Massa destinada >= 50<br>mg/Kg <mark>(Kg)</mark> | Massa a destinar >= 50<br>mg/Kg (Kg) |
| 1. Subpopulações suspeitas de co<br>adicionais - Transformadores tipo 2 | ntaminação - Tipos I ou II - 7. Subpopula | ções 500                                | 0                                       | 0                                                   | 0                                                | 0                                    |
| 1. Subpopulações suspeitas de co                                        | ntaminação - Tipos Lou II - 7 Subpopula   | cões 428                                | 0                                       | 0                                                   | 0                                                | 0                                    |

## 6.1.7 Aba "Resumo e enviar inventário"

A aba "Resumo e enviar inventário" compila todas as informações que foram preenchidas para verificação final, antes do envio.

Caso esteja faltando o preenchimento de algum campo, o sistema indicará uma mensagem específica e não permitirá o envio do inventário. As mensagens de informações faltantes estão localizadas na parte inferior da página.

|                                                                                                    | Resumo EPP ou outros res<br>2 registro(s) cadastrad | íduos >=50<br>os                      |                                        |                                     |
|----------------------------------------------------------------------------------------------------|-----------------------------------------------------|---------------------------------------|----------------------------------------|-------------------------------------|
| po                                                                                                    | Equipamentos analisados<br>(unidades)               | Equipamentos destinados<br>(unidades) | Massa identificada >= 50 mg/Kg<br>(Kg) | Massa destinada >= 500 mg/K<br>(Kg) |
| 1. Subpopulações suspeitas de contaminação - Tipos I ou II - 7. Subpopulações adicionais -<br>Transformadores tipo Z | 500                                                 | 0                                     | 0                                      | 0                                   |
| 1. Subpopulações suspeitas de contaminação - Tipos I ou II - 7. Subpopulações adicionais -<br>Transformadores tipo W | 428                                                 | 0                                     | 0                                      | 0                                   |
| Total                                                                                                    | 928                                                 | 0                                     | 0                                      | 0                                   |

Após ajustar todos os pontos de inconsistência, é **obrigatório** selecionar a caixa "Declaro que as informações aqui prestadas são exatas e verdadeiras e de minha inteira responsabilidade, sob pena de responsabilização administrativa, civil e penal". Após isso, o botão "Enviar inventário" será disponibilizado na parte inferior da página.

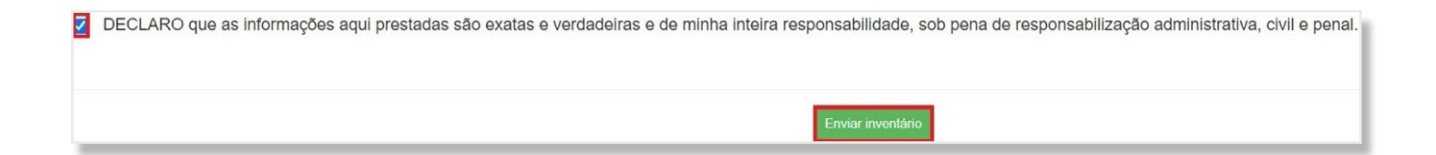

## 6.2 Retificação de inventário já enviado

Após a finalização e envio de um inventário, **é possível** editar as informações enviadas a partir da retificação do inventário. Todos os inventários já elaborados, que estão em formato rascunho ou já foram enviados ao MMA ficam disponíveis para consulta na página inicial da aba "Inventários".

**IMPORTANTE:** No caso de mais de um inventário para o mesmo ano, será considerado válido somente a versão mais recente enviada.

Para **retificar um inventário,** o usuário deve entrar no menu *"Inventários"* e clicar no **inventário enviado** que deseja retificar.

| ventário Nacional de PCB | Apresentação                       | Contatos     | Inventários Ferrar | nentas - Administração | - C+ | Sair                |             |                     |   |   |
|--------------------------|------------------------------------|--------------|--------------------|------------------------|------|---------------------|-------------|---------------------|---|---|
| Inventários              |                                    |              |                    |                        |      |                     |             |                     |   |   |
| 1                        | Cardiastrar Novo Inventário Voltar |              |                    |                        |      |                     |             |                     |   |   |
| F                        | oram identificados 1 ir            | nventário(s) |                    |                        |      |                     |             |                     |   |   |
|                          | Empresas                           | Mēs/Ano      | Tipo de empresa    | Status do inventário   | UF   | Última atualização  | Criado por  | Enviado em          |   |   |
| 1                        | Empresa Fantasia                   | 10/2023      | 4. SEB - Outros    | Enviado/Vigente        | SP   | 12/10/2023 às 17:56 | 96843030092 | 12/10/2023 às 20:22 | × | 鹵 |

Em seguida, deve ir para a aba "Resumo e retificar inventário".

| Inventário Nacional de PCB | Apresentação     | Contatos | Inventários | Ferramentas - | Administração - | C+ Sair   |                   |               |          |                               |
|----------------------------|------------------|----------|-------------|---------------|-----------------|-----------|-------------------|---------------|----------|-------------------------------|
|                            |                  |          |             |               | Alterar In      | iventário |                   |               |          |                               |
| Empresa                    |                  |          |             |               |                 | CNPJ      |                   |               |          |                               |
| Empresa Fantasia           |                  |          |             |               | ~               |           |                   |               |          |                               |
|                            |                  |          |             |               |                 |           |                   |               |          |                               |
| Mês do Inventário          |                  |          | Ano         |               |                 |           |                   | Status do Inv | rentário |                               |
| Outubro                    |                  |          | ♥ 20        | 23            |                 |           | ~                 | Enviado/Vi    | gente    |                               |
|                            |                  |          |             |               |                 |           |                   |               |          |                               |
| Gerar planitha             | Voltar           |          |             |               |                 |           |                   |               |          |                               |
|                            |                  |          |             |               |                 |           |                   |               |          |                               |
| DCB destinado no Brasil    | DOD destinada pa | -        | EOD         | Total         | EOD - D         |           | EDD Critérie esta | Ale Alexan    | FDD      | Desume e retificer inventérie |

Ao fim da página, deve-se escolher o "Mês do inventário" e "Ano" da retificação e clicar em "Retificar Inventário". Após, o usuário poderá realizar as edições pretendidas.

| Selecione o mês/ano | - | Retificar inventário |
|---------------------|---|----------------------|
|                     |   |                      |

Uma vez realizadas as edições, o usuário deve enviar o inventário na aba "Visualizar resumo e enviar inventário".

Após ajustar todos os pontos de inconsistência, é **obrigatório** selecionar a caixa "Declaro que as informações aqui prestadas são exatas e verdadeiras e de minha inteira responsabilidade, sob pena de responsabilização administrativa, civil e penal".

Após isso, o botão *"Enviar inventário"* será disponibilizado na parte inferior da página.

**IMPORTANTE:** Se for necessário retificar um inventário enviado em dezembro de um dado ano, selecionar o mês e ano seguinte, informando no campo "Observação" que se trata de uma retificação referente a dezembro do ano anterior.

# 6.3 Atualização inventário

Segundo a Lei nº 14.250/2021, é necessário preencher o inventário em até 3 anos após a sua promulgação, e atualizá-lo a cada dois anos.

Para enviar um novo inventário atualizado, o usuário deve cadastrar um novo inventário a partir da sessão *"Inventários"* do menu principal.

| nventário Nacional de PCB A | presentação Cont                 | atos Inventários | Ferramentas - Admin   | istração + C | ● Sair             |            |            |  |  |  |  |  |  |  |  |
|-----------------------------|----------------------------------|------------------|-----------------------|--------------|--------------------|------------|------------|--|--|--|--|--|--|--|--|
|                             | Inventários                      |                  |                       |              |                    |            |            |  |  |  |  |  |  |  |  |
| Cade                        | Cadastrar Novo Inventário Voltar |                  |                       |              |                    |            |            |  |  |  |  |  |  |  |  |
| Foram in                    | dentificados 1 inventá           | rio(s)           |                       |              |                    |            |            |  |  |  |  |  |  |  |  |
|                             |                                  |                  |                       |              |                    |            |            |  |  |  |  |  |  |  |  |
| Empre                       | sas Mês                          | s/Ano Tipo de em | oresa Status do inver | ntário UF    | Última atualização | Criado por | Enviado em |  |  |  |  |  |  |  |  |

Não será necessário o usuário cadastrar novamente todas as informações já enviadas, pois é possível atualizá-las a partir da importação do inventário enviado no ano anterior (versão mais atual válida). Após, clicar em "Cadastrar Novo Inventário" deve-se escolher o "Inventário anteriores" para puxar os dados. Por fim, preencha o restante das informações e clique em "Salvar". Atualização finalizada.

| Inventário Nacional de PCB | Apresentação Contatos | Inventários | Ferramentas + | Administração <del>-</del> | C+ Sair |                      |                                |  |  |  |  |  |  |  |
|----------------------------|-----------------------|-------------|---------------|----------------------------|---------|----------------------|--------------------------------|--|--|--|--|--|--|--|
| Cadastrar Novo Inventário  |                       |             |               |                            |         |                      |                                |  |  |  |  |  |  |  |
| mpresa                     |                       |             |               |                            |         |                      | Inventário(s) anteriores       |  |  |  |  |  |  |  |
| Empresa Fantasia           |                       |             |               | ~                          | CNPJ    |                      | Selecione o inventário enviado |  |  |  |  |  |  |  |
| lês do Inventário          |                       | Ar          | 10            |                            |         | Status do Inventário |                                |  |  |  |  |  |  |  |
| Selecione                  |                       | ~           | Selecione     |                            | ~       |                      |                                |  |  |  |  |  |  |  |
| Salvar                     | /ollar                |             |               |                            |         |                      |                                |  |  |  |  |  |  |  |

|  |   |   |   |                 |                                         | D                                  |            |   |                    |                        |                        |             |          | D      |      |     |   |   |   |   |
|--|---|---|---|-----------------|-----------------------------------------|------------------------------------|------------|---|--------------------|------------------------|------------------------|-------------|----------|--------|------|-----|---|---|---|---|
|  |   |   |   |                 |                                         |                                    |            |   |                    |                        |                        |             |          |        |      |     |   |   |   |   |
|  |   |   |   |                 |                                         |                                    |            |   |                    |                        |                        |             |          |        |      |     |   |   | ٥ |   |
|  |   |   |   |                 |                                         |                                    |            |   |                    |                        |                        |             |          |        |      |     |   |   |   |   |
|  |   |   |   |                 |                                         |                                    |            |   |                    |                        |                        |             |          |        |      |     |   |   |   |   |
|  |   |   |   |                 |                                         |                                    |            |   |                    |                        |                        |             |          |        |      |     |   |   |   |   |
|  |   |   |   |                 |                                         |                                    |            |   |                    |                        | ٥                      |             |          |        |      |     |   |   |   |   |
|  |   |   |   |                 |                                         | D                                  |            |   |                    |                        | ٥                      |             |          |        |      |     |   |   |   |   |
|  |   |   |   |                 |                                         |                                    |            |   |                    |                        |                        |             |          |        |      |     |   |   |   |   |
|  |   |   |   |                 |                                         |                                    |            |   |                    |                        |                        |             |          |        |      |     |   | Q |   |   |
|  |   |   |   |                 |                                         |                                    |            |   |                    |                        |                        |             |          |        |      |     |   |   |   |   |
|  |   |   |   |                 |                                         |                                    |            |   |                    |                        |                        |             |          |        |      |     |   |   |   |   |
|  |   |   |   |                 |                                         |                                    |            |   |                    |                        |                        |             |          |        |      |     |   |   |   |   |
|  |   |   |   |                 |                                         |                                    |            |   | è,                 |                        |                        |             |          |        |      |     |   |   |   |   |
|  | ٥ | ۵ | ۵ |                 | ۵                                       |                                    | a, (       |   | , a                | PROJ                   | ETO                    |             | <i>.</i> |        |      | D   |   |   | ٥ | ٥ |
|  |   |   |   |                 |                                         |                                    |            | P | CB                 | RES                    | SPC                    | NS          | AVI      | ΞL     |      |     |   |   |   |   |
|  |   |   |   |                 |                                         |                                    |            |   |                    |                        |                        |             |          |        |      |     |   |   |   |   |
|  |   |   |   |                 |                                         |                                    |            |   |                    |                        |                        |             |          |        |      |     |   |   |   |   |
|  |   |   |   |                 |                                         |                                    |            |   |                    |                        |                        |             |          |        |      |     |   |   |   |   |
|  |   |   |   |                 |                                         | D                                  |            |   |                    |                        |                        | ٥           |          | ٥      |      |     | ٥ |   |   | ٥ |
|  |   |   |   |                 |                                         | ٥                                  |            |   |                    |                        |                        |             |          |        |      |     |   |   |   |   |
|  |   |   |   |                 |                                         |                                    |            |   |                    |                        |                        |             |          |        |      |     |   |   |   |   |
|  |   |   |   |                 |                                         | ٥                                  |            |   |                    |                        |                        |             |          |        |      |     |   |   |   |   |
|  |   |   |   |                 |                                         |                                    |            |   |                    |                        |                        |             |          |        |      |     |   |   |   |   |
|  |   |   |   |                 |                                         |                                    |            |   |                    |                        |                        |             |          |        |      |     |   |   |   |   |
|  |   |   |   |                 |                                         |                                    |            |   |                    |                        |                        |             |          |        |      |     |   |   |   |   |
|  |   |   |   |                 |                                         |                                    |            |   |                    |                        |                        |             |          |        |      |     |   |   |   |   |
|  |   |   |   |                 |                                         |                                    |            |   |                    |                        |                        |             | GOVI     | ERNO   | FEDF |     |   |   |   |   |
|  |   |   |   | <b>Ø</b><br>gef | globa<br>enviro<br>facilit<br>INVESTINO | al<br>onment<br>Y<br>IN OUR PLANET | P N<br>U D | м | MI<br>MEIC<br>UDAN | NISTÉ<br>Ambi<br>Ça do | RIO D<br>Iente<br>Clim | O<br>E<br>A | UNIÃO    | E RECO |      | ção |   |   |   |   |